# **User Guide**

# **PoleVault Switchers**

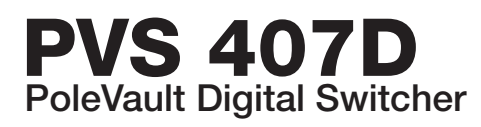

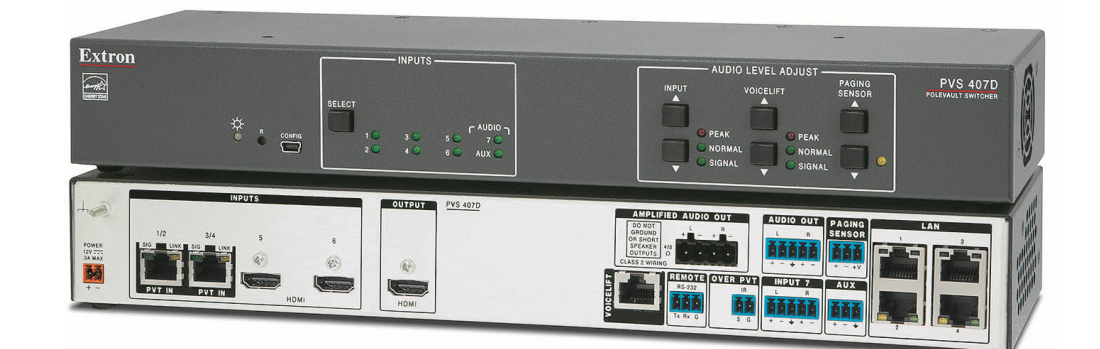

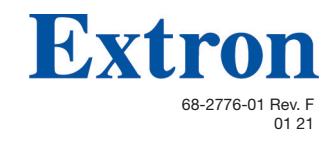

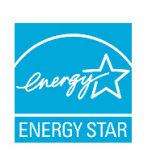

# **Safety Instructions**

#### Safety Instructions • English

WARNING: This symbol, A, when used on the product, is intended to alert the user of the presence of uninsulated dangerous voltage within the product's enclosure that may present a risk of electric shock.

**ATTENTION:** This symbol, A, when used on the product, is intended to alert the user of important operating and maintenance (servicing) instructions in the literature provided with the equipment.

For information on safety guidelines, regulatory compliances, EMI/EMF compatibility, accessibility, and related topics, see the Extron Safety and Regulatory Compliance Guide, part number 68-290-01, on the Extron website, www.extron.com.

#### Sicherheitsanweisungen • Deutsch

**WARNUNG:** Dieses Symbol **A** auf dem Produkt soll den Benutzer darauf aufmerksam machen, dass im Inneren des Gehäuses dieses Produktes gefährliche Spannungen herrschen, die nicht isoliert sind und die einen elektrischen Schlag verursachen können.

**VORSICHT:** Dieses Symbol d auf dem Produkt soll dem Benutzer in der im Lieferumfang enthaltenen Dokumentation besonders wichtige Hinweise zur Bedienung und Wartung (Instandhaltung) geben.

Weitere Informationen über die Sicherheitsrichtlinien, Produkthandhabung, EMI/EMF-Kompatibilität, Zugänglichkeit und verwandte Themen finden Sie in den Extron-Richtlinien für Sicherheit und Handhabung (Artikelnummer 68-290-01) auf der Extron-Website, www.extron.com.

#### Instrucciones de seguridad • Español

**ADVERTENCIA:** Este símbolo, **A**, cuando se utiliza en el producto, avisa al usuario de la presencia de voltaje peligroso sin aislar dentro del producto, lo que puede representar un riesgo de descarga eléctrica.

**ATENCIÓN:** Este símbolo, △, cuando se utiliza en el producto, avisa al usuario de la presencia de importantes instrucciones de uso y mantenimiento recogidas en la documentación proporcionada con el equipo.

Para obtener información sobre directrices de seguridad, cumplimiento de normativas, compatibilidad electromagnética, accesibilidad y temas relacionados, consulte la Guía de cumplimiento de normativas y seguridad de Extron, referencia 68-290-01, en el sitio Web de Extron, www.extron.com.

#### Instructions de sécurité • Français

AVERTISSEMENT : Ce pictogramme, ▲, lorsqu'il est utilisé sur le produit, signale à l'utilisateur la présence à l'intérieur du boîtier du produit d'une tension électrique dangereuse susceptible de provoquer un choc électrique.

**ATTENTION :** Ce pictogramme, A, lorsqu'il est utilisé sur le produit, signale à l'utilisateur des instructions d'utilisation ou de maintenance importantes qui se trouvent dans la documentation fournie avec le matériel.

Pour en savoir plus sur les règles de sécurité, la conformité à la réglementation, la compatibilité EMI/EMF, l'accessibilité, et autres sujets connexes, lisez les informations de sécurité et de conformité Extron, réf. 68-290-01, sur le site Extron, www.extron.com.

#### Istruzioni di sicurezza • Italiano

- AVVERTENZA: Il simbolo, A, se usato sul prodotto, serve ad avvertire l'utente della presenza di tensione non isolata pericolosa all'interno del contenitore del prodotto che può costituire un rischio di scosse elettriche.
- ATTENTZIONE: Il simbolo, ▲, se usato sul prodotto, serve ad avvertire l'utente della presenza di importanti istruzioni di funzionamento e manutenzione nella documentazione fornita con l'apparecchio.

Per informazioni su parametri di sicurezza, conformità alle normative, compatibilità EMI/EMF, accessibilità e argomenti simili, fare riferimento alla Guida alla conformità normativa e di sicurezza di Extron, cod. articolo 68-290-01, sul sito web di Extron, www.extron.com.

#### Instrukcje bezpieczeństwa • Polska

**OSTRZEŻENIE:** Ten symbol, **A**, gdy używany na produkt, ma na celu poinformować użytkownika o obecności izolowanego i niebezpiecznego napięcia wewnątrz obudowy produktu, który może stanowić zagrożenie porażenia prądem elektrycznym.

**UWAGI:** Ten symbol, <sup>(A)</sup>, gdy używany na produkt, jest przeznaczony do ostrzegania użytkownika ważne operacyjne oraz instrukcje konserwacji (obsługi) w literaturze, wyposażone w sprzęt.

Informacji na temat wytycznych w sprawie bezpieczeństwa, regulacji wzajemnej zgodności, zgodność EMI/EMF, dostępności i Tematy pokrewne, zobacz Extron bezpieczeństwa i regulacyjnego zgodności przewodnik, część numer 68-290-01, na stronie internetowej Extron, www.extron.com.

#### Инструкция по технике безопасности • Русский

**ПРЕДУПРЕЖДЕНИЕ:** Данный символ, , если указан на продукте, предупреждает пользователя о наличии неизолированного опасного напряжения внутри корпуса продукта, которое может привести к поражению электрическим током.

**ВНИМАНИЕ:** Данный символ, **(**), если указан на продукте, предупреждает пользователя о наличии важных инструкций по эксплуатации и обслуживанию в руководстве, прилагаемом к данному оборудованию.

Для получения информации о правилах техники безопасности, соблюдении нормативных требований, электромагнитной совместимости (ЭМП/ЭДС), возможности доступа и других вопросах см. руководство по безопасности и соблюдению нормативных требований Extron на сайте Extron: , www.extron.com, номер по каталогу - 68-290-01.

#### 安全说明 • 简体中文

警告: 《 产品上的这个标志意在警告用户该产品机壳内有暴露的危险 电压, 有触电危险。

**注意**: ▲ 产品上的这个标志意在提示用户设备随附的用户手册中有 重要的操作和维护(维修) 说明。

关于我们产品的安全指南、遵循的规范、EMI/EMF的兼容性、无障碍 使用的特性等相关内容,敬请访问 Extron 网站,www.extron.com,参见 Extron 安全规范指南,产品编号 68-290-01。

#### 安全記事 • 繁體中文

警告: ▲ 若產品上使用此符號,是為了提醒使用者,產品機殼內存在著 可能會導致觸電之風險的未絕緣危險電壓。

**注意** ▲ 若產品上使用此符號, 是為了提醒使用者, 設備隨附的用戶手冊中有 重要的操作和維護(維修)説明。

有關安全性指導方針、法規遵守、EMI/EMF 相容性、存取範圍和相關主題的詳細資 訊,請瀏覽 Extron 網站: www.extron.com,然後參閱《Extron 安全性與法規 遵守手冊》,準則編號 68-290-01。

# 安全上のご注意・日本語 警告: この記号▲ が製品上に表示されている場合は、筐体内に絶縁されていない高電圧が流れ、感電の危険があることを示しています。 注意: この記号▲ が製品上に表示されている場合は、本機の取扱説明書に記載されている重要な操作と保守(整備)の指示についてユーザーの注意を喚起するものです。

安全上のご注意、法規厳守、EMI/EMF適合性、その他の関連項目に ついては、エクストロンのウェブサイト www.extron.com より『Extron Safety and Regulatory Compliance Guide』(P/N 68-290-01) をご覧ください。

# **FCC Class A Notice**

This equipment has been tested and found to comply with the limits for a Class A digital device, pursuant to part 15 of the FCC rules. The Class A limits provide reasonable protection against harmful interference when the equipment is operated in a commercial environment. This equipment generates, uses, and can radiate radio frequency energy and, if not installed and used in accordance with the instruction manual, may cause harmful interference to radio communications. Operation of this equipment in a residential area is likely to cause interference. This interference must be corrected at the expense of the user.

**NOTE:** This unit was tested with shielded I/O cables on the peripheral devices. Shielded cables must be used to ensure compliance with FCC emissions limits.

For more information on safety guidelines, regulatory compliances, EMI/EMF compatibility, accessibility, and related topics, see the **Extron Safety and Regulatory Compliance Guide**" on the Extron website.

#### Copyright

© 2015-2021 Extron. All rights reserved. www.extron.com

# Trademarks

All trademarks mentioned in this guide are the properties of their respective owners.

The following registered trademarks (<sup>®</sup>), registered service marks (<sup>SM</sup>), and trademarks (<sup>TM</sup>) are the property of RGB Systems, Inc. or Extron (see the current list of trademarks on the **Terms of Use** page at **www.extron.com**):

#### Registered Trademarks (®)

Extron, Cable Cubby, ControlScript, CrossPoint, DTP, eBUS, EDID Manager, EDID Minder, eLink, Flat Field, FlexOS, Glitch Free, Global Configurator, Global Scripter, GlobalViewer, Hideaway, HyperLane, IP Intercom, IP Link, Key Minder, LinkLicense, Locklt, MediaLink, MediaPort, NAV, NetPA, PlenumVault, PoleVault, PowerCage, PURE3, Quantum, ShareLink, Show Me, SoundField, SpeedMount, SpeedSwitch, StudioStation, System INTEGRATOR, TeamWork, TouchLink, V-Lock, VideoLounge, VN-Matrix, VoiceLift, WallVault, WindoWall, XPA, XTP, XTP Systems, and ZipClip

Registered Service Mark<sup>(SM)</sup>: S3 Service Support Solutions

#### Trademarks (TM)

AAP, AFL (Accu-Rate Frame Lock), ADSP (Advanced Digital Sync Processing), AVEdge, CableCover, CDRS (Class D Ripple Suppression), Codec Connect, DDSP (Digital Display Sync Processing), DMI (Dynamic Motion Interpolation), Driver Configurator, DSP Configurator, DSVP (Digital Sync Validation Processing), EQIP, Everlast, FastBite, Flex55, FOX, FOXBOX, IP Intercom HelpDesk, MAAP, MicroDigital, Opti-Torque, PendantConnect, ProDSP, QS-FPC (QuickSwitch Front Panel Controller), Room Agent, Scope-Trigger, SIS, Simple Instruction Set, Skew-Free, SpeedNav, Triple-Action Switching, True4K, True8K, Vector™ 4K, WebShare, XTRA, and ZipCaddy

#### 안전 지침 ・ 한국어

**경고:** 이 기호 ▲ 가 제품에 사용될 경우, 제품의 인클로저 내에 있는 접지되지 않은 위험한 전류로 인해 사용자가 감전될 위험이 있음을 경고합니다.

**주의:** 이 기호 ⚠️ 가 제품에 사용될 경우, 장비와 함께 제공된 책자에 나와 있는 주요 운영 및 유지보수(정비) 지침을 경고합니다.

안전 가이드라인, 규제 준수, EMI/EMF 호환성, 접근성, 그리고 관련 항목에 대한 자세한 내용은 Extron 웹 사이트(www.extron.com)의 Extron 안전 및 규제 준수 안내서, 68-290-01 조항을 참조하십시오.

# **Conventions Used in this Guide**

# **Notifications**

The following notifications are used in this guide:

**WARNING:** Potential risk of severe injury or death.

**AVERTISSEMENT :** Risque potentiel de blessure grave ou de mort.

# **ATTENTION:**

- Risk of property damage.
- Risque de dommages matériels.

**NOTE:** A note draws attention to important information.

# **Software Commands**

Commands are written in the fonts shown here:

^ARMerge Scene,,Op1 scene 1,1^B51^W^C

[01] R 0004 00300 00400 00800 00600 [02] 35 [17] [03]

Esc X1 \*X17 \* X20 \* X23 \* X21 CE -

**NOTE:** For commands and examples of computer or device responses mentioned in this guide, the character "Ø" is used for the number zero and "O" is the capital letter "o."

Computer responses and directory paths that do not have variables are written in the font shown here:

Reply from 208.132.180.48: bytes=32 times=2ms TTL=32

C:\Program Files\Extron

Variables are written in slanted form as shown here:

ping xxx.xxx.xxx.xxx -t SOH R Data STX Command ETB ETX

Selectable items, such as menu names, menu options, buttons, tabs, and field names are written in the font shown here:

From the File menu, select New.

Click the **ok** button.

# **Specifications Availability**

Product specifications are available on the Extron website, www.extron.com.

# **Extron Glossary of Terms**

A glossary of terms is available at http://www.extron.com/technology/glossary.aspx.

# Contents

| Introduction              | . 1 |
|---------------------------|-----|
| PVS 407D Description      | . 1 |
| Inputs                    | . 2 |
| Outputs                   | . 2 |
| Control and Configuration | . 2 |
| Power Save                | . 2 |
| Application Diagrams      | 3   |

# Rear Panel Connections......5

| Rear Panel Connectors       | 5 |
|-----------------------------|---|
| Inputs                      | 5 |
| Outputs                     | 6 |
| Control Ports               | 7 |
| Power                       | 7 |
| Labeling the AV Inputs      | 8 |
| Labeling the PVT Faceplates | 8 |
| Final Setup                 | 9 |
| Securing the HDMI Cable     | 9 |

#### 

| Front Panel Features                | 10 |
|-------------------------------------|----|
| Front Panel Operation               | 11 |
| Configuration                       | 12 |
| Resetting the Switcher              | 12 |
| Enabling and Activating LinkLicense | 13 |
| Front Panel Security Lockout        |    |
| (Executive Mode)                    | 13 |
| Power Save Modes                    | 14 |
| Setting Up and Optimizing the Audio | 15 |
| Steps for Optimizing the Audio      | 15 |
| Gain Control                        | 16 |
| Bass and Treble Control             | 17 |
| VoiceLift Level Adjustment          | 17 |
| Paging Sensitivity Adjustment       | 18 |
|                                     |    |

| SIS Communication and Control    | 19        |
|----------------------------------|-----------|
| Host and Switcher Communication  | 19        |
| Switcher-Initiated Messages      | 19        |
| Copyright Information            | 19        |
| Password Information             | 19        |
| Error Responses                  |           |
| SIS Overview                     |           |
| Using the Command and Response 1 | Tables 20 |
| Command and Response Tables      |           |
|                                  |           |

# 

| Installation             | . 37 |
|--------------------------|------|
| Connecting to PCS        | . 38 |
| New Configuration File   | . 39 |
| Open Configuration File  | . 40 |
| Software Overview        | . 40 |
| Connect to a Device      | . 42 |
| Disconnect from a Device | . 44 |
| PCS Software Menu        | . 44 |
| Exiting PCS              | . 45 |
|                          |      |

# Using the Internal Web Page ...... 46

| Accessing the Internal Web Page          | 46 |
|------------------------------------------|----|
| Turning Off Compatibility Mode           | 47 |
| Using the Internal Web Page              | 47 |
| Device Info                              | 48 |
| Device Status                            | 48 |
| Network Settings                         | 49 |
| Audio Stream                             | 50 |
| Firmware                                 | 51 |
| Roles and Permissions                    | 52 |
| LinkLicense                              | 53 |
| Downloading the Latest Switcher Firmware | 55 |

| Connector Wiring                           | . 56 |
|--------------------------------------------|------|
| Speaker Configuration                      | . 56 |
| Terminating the Speaker Cable              | . 57 |
| TP Cable Termination and Recommendations . | . 57 |
| Power Supply Wiring                        | . 58 |
| RS-232 Connector Wiring                    | . 60 |
| Wiring for IR Communication                | . 61 |
| Input 7 Connector Wiring                   | . 63 |

# Introduction

This guide covers the installation, operation, and configuration of the Extron PVS 407D PoleVault Switcher. Topics covered in this section include:

- PVS 407D Description
- Application Diagrams

Throughout the guide, this switcher is interchangeably referred to as the "PVS 407D", the "PoleVault switcher", or the "switcher".

**NOTE:** In this guide, where used, the generic term "12 VDC power supply", refers to either the 12 VDC, 48 Watt 4 Amp power supply, or the 12 VDC, 50 Watt, 4.2 Amp power supply ONLY, as supplied by Extron.

# **PVS 407D Description**

The Extron PVS 407D is part of the PoleVault System and is used in conjunction with the Extron PVT series of transmitters and Extron speakers. It has four video and audio twisted pair inputs, two HDMI inputs, and one HDMI output, and incorporates a built-in audio amplifier. The switcher accepts a combination of up to six HDMI digital signals, four of which can be computer video signals with stereo audio, and supports up to two analog VGA signals on the wallplates.

A seventh input is a switchable analog audio-only input for line-level audio such as an Apple iPod<sup>®</sup> or MP3 player. The dedicated auxiliary (Aux) mixed input on rear panel is always active, and it is independent of the switchable audio inputs (1 to 7).

As part of the Extron PoleVault system, the PVS 407D can be installed above a suspended ceiling in the Extron PVM 220 plenum rated enclosure, or installed at ceiling level within the Extron PMK 560 Pole Mount Kit. Alternatively it can be mounted in either the Extron WMK 160 or USFM 100 wall mount kits that can be installed on a wall close to a projector or display device.

The PVS 407D switcher is used in conjunction with the Extron digital PVT wallplates, (such as the PVT HD RGB), and the VoiceLift microphone system. It is equipped with an integrated 50 watt RMS stereo amplifier capable of driving 4 or 8 ohm speakers.

The switcher supports all standard single link HDMI 1.4 signals at resolutions up to 4096x2160 at 30 Hz with 4:4:4 chroma sampling, and data rates up to 10.2 Gbps. The switcher and the PVT wallplates feature EDID Minder technology, which automatically manages the EDID information between the display device and each HDMI and RGB input source.

With the Audio Decoding LinkLicense upgrade enabled, the PVS 407D switcher is capable of decoding network streamed audio from Extron GlobalViewer Campus Communication Suite (GVCCS) web-based application software.

The switcher has DSP audio processing incorporated that provides advanced control of ducking and other audio features.

The switcher is also equipped with Ethernet control via the rear panel LAN ports, and supports audio file playback for pre-recorded announcements.

The PVS 407D is ENERGY STAR<sup>®</sup> qualified. The switcher is an energy efficient product that conserves energy and reduces running costs.

# Inputs

The PoleVault switcher receives the video and audio signals sent from PVT Wallplates, which can be located up to 130 feet away for 4K/30 Hz rate (see Note below), or 150 feet for 2K rates. The signals are sent over shielded twisted pair (STP) cable.

**NOTE:** PVS 407D must have firmware version 2.00 or greater for 4K support on all HDMI inputs.

In addition there are two HDMI inputs (inputs 5 and 6) for HDMI source inputs, such as Apple TV® or Extron ShareLink devices. DVI inputs can also be connected to these two HDMI connectors when using the appropriate DVI-to-HDMI adapter. The PVS 407D switcher has a separate analog audio input (input 7) that can be switched with the other six inputs. In addition, there is a dedicated port for connecting the optional VoiceLift microphone system, and another port for connecting an optional Priority Page Sensor. A third dedicated port allows the user to connect an auxiliary audio device.

# **Outputs**

The PVS 407D has one HDMI output, an amplified audio output, and a line out audio output for assistive listening or recording devices.

# **Control and Configuration**

The PoleVault switcher can be controlled from either the front panel buttons, or software via the front panel USB, rear panel LAN ports, or RS-232 control via a MediaLink controller.

The switcher has an RS-232 port which can be connected to a MediaLink Controller for remote control of the switcher. An IR pass-through port is available for routing IR transport control signals from a controller to the source device.

In addition, the PVS 407D can be configured and controlled using the Extron Simple Instruction Set (SIS) of commands or through the Extron Product Configuration Software (PCS) program connected via the front panel USB port and TCP/IP connection. The female USB mini B connector located on the front panel can also be used for configuring the switcher settings and flash upgrading the firmware. Firmware upgrades can also be made remotely over the network by connecting to one of the four rear panel LAN ports.

Four 10/100Base-T network switch ports are also provided allowing network connectivity for multiple other devices, such as MLC controller, TouchLink panel and Ethernet controlled products, using a single LAN drop within the installation location.

Three front panel controls allow the user to adjust the independent input gains, the VoiceLift microphone input level, and the Page Sensor sensitivity.

# **Power Save**

This product is an ENERGY STAR® qualified product. It has two Power Save modes (Standby and Auto) that can be enabled or disabled by SIS commands, or through the Product Configuration Software (PCS). When either of these modes are enabled and the product is in a low power state, it can be taken out of that state by a front panel operation.

See **Power Save Modes** on page 14 for full details and the SIS command **Power save mode** on page 25 .

See the PVS 407D Help File for details on how to set the auto power feature using PCS.

# **Application Diagrams**

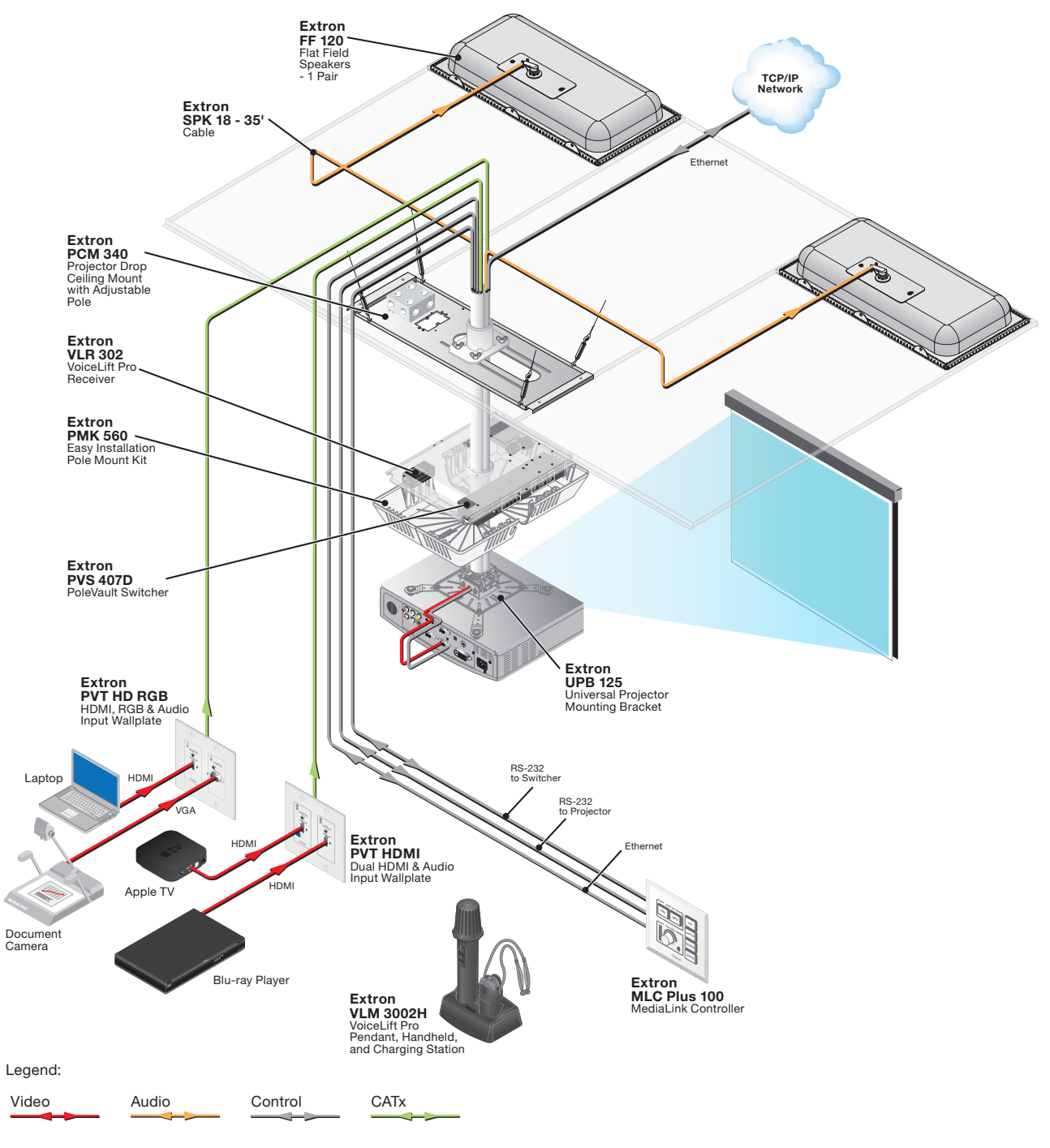

Figure 1.

**Typical PVS 407D Application** 

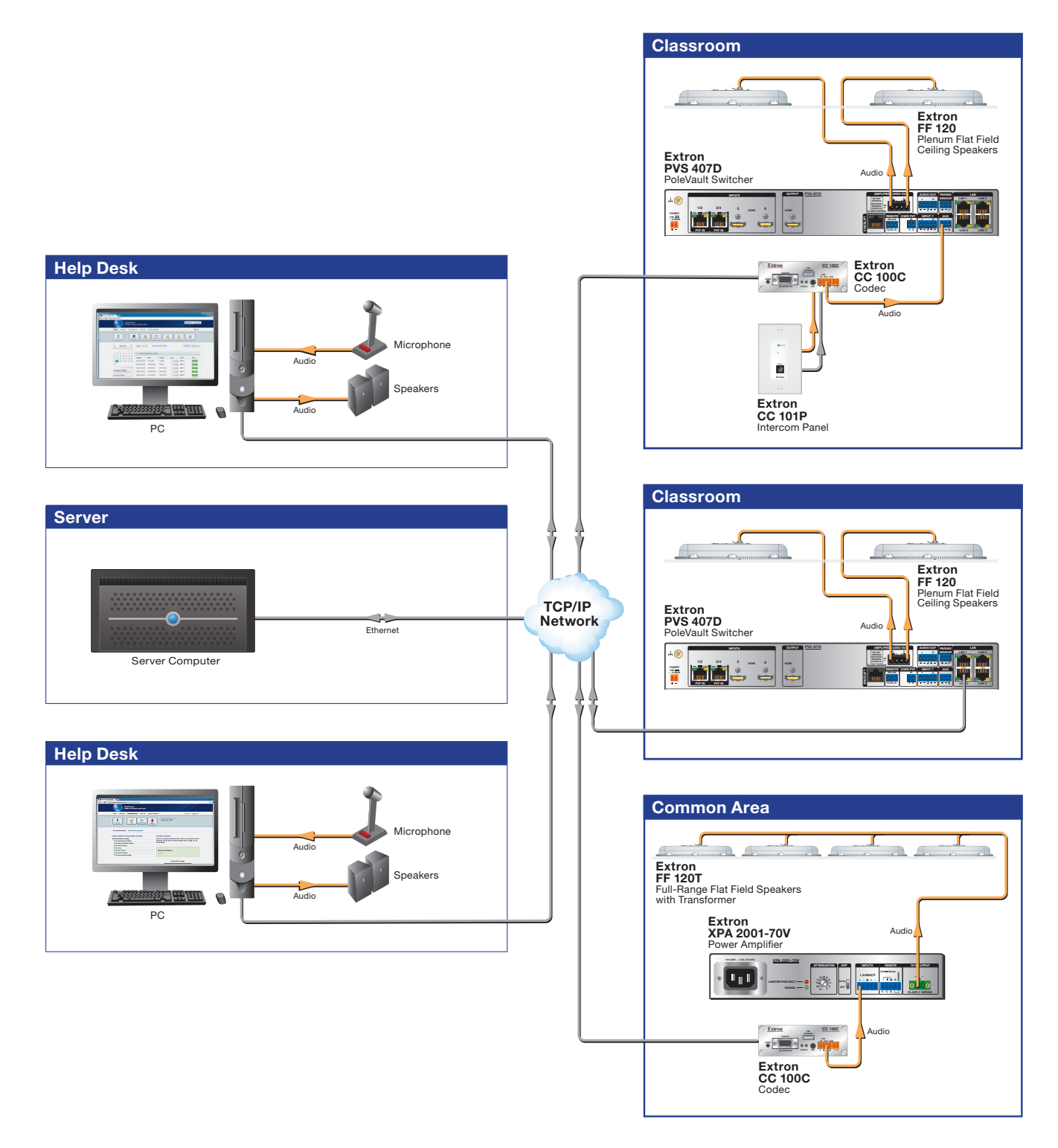

Figure 2. PVS 407D Application using GVCCS and Multiple Classrooms

# Rear Panel Connections

This section describes cable connections to a PVS 407D switcher.

**NOTE:** This equipment is to be connected only to networks without routing to the outside plant.

# **Rear Panel Connectors**

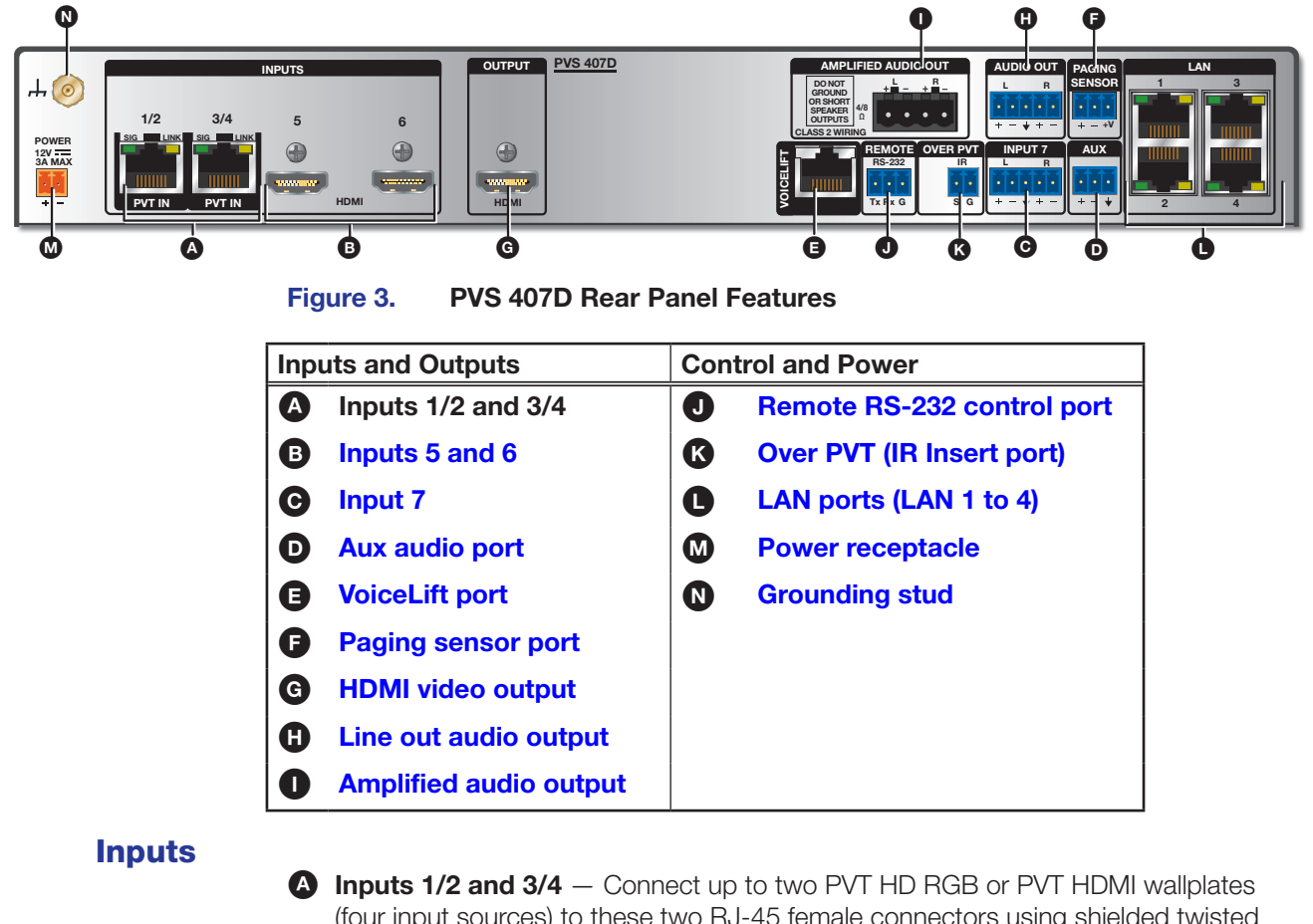

Inputs 1/2 and 3/4 — Connect up to two PVT HD RGB or PVT HDMI wallplates (four input sources) to these two RJ-45 female connectors using shielded twisted pair cable (XTP DTP 24). The four inputs can be up to four HDMI with embedded audio or two HDMI and two high resolution computer video and audio sources or any combination of both. The RGB input is digitized at the PVT input wallplate. The front panel input selection button toggles the inputs 1 through 4 as required (see TP Cable Termination and Recommendations on page 57, for wiring details).

**NOTE:** Extron XTP DTP 24 shielded twisted pair cable is required for optimal performance.

- Inputs 5 and 6 (see figure 3 on the previous page) Connect up to two HDMI sources (such as an Extron ShareLink device) to these female HDMI digital video connectors. Use the Extron LockIt device to secure the HDMI cable at the switcher (see Securing the HDMI Cable on page 9 for securing the cable).
- Input 7 Input 7 is a dedicated audio-only input for an auxiliary, stereo, line-level analog audio signal from an output source such as an iPod or an MP3 player. Connect a cable from the source to this 5-pole captive screw connector. It can be wired as balanced or unbalanced (see Input 7 Connector Wiring on page 63 for wiring details).
- Aux audio port Connect an aux audio device to this 3.5 mm captive screw 3-pole connector for dedicated mono audio only input.
- VoiceLift port This RJ-45 jack is dedicated for use with the optional VLR 102 or VLR 302 VoiceLift Receiver for integration of a VoiceLift Microphone system.

**NOTE:** To install the VoiceLift Microphone system, see the *VoiceLift Installation Guide*, supplied with the device.

Paging sensor port — Connect the optional Priority Page Sensor (PPS 35 or PPS 25) to this port, to enable program audio interruptions during paging system broadcasts.

**NOTE:** The Extron Priority Page Sensor is an optional accessory, purchased separately. See the Extron **website** for details about the Priority Page Sensors. To install a Priority Page Sensor system, see the installation guide supplied with the applicable device.

# **Outputs**

- G HDMI video output Connect a suitable display device to this female HDMI digital video output connector. Use the Extron LockIt device to secure the HDMI cable at the switcher (see Securing the HDMI Cable on page 9 for securing the cable).
- Line out audio output Connect an external amplifier, recording, podcasting, or assisted listening device to this 3.5 mm captive screw 5-pole connector.
- Amplified audio output Connect speakers to this 5 mm captive screw 4-pole connector. The amplified audio is capable of outputting 50 watts (2 x 25 watts RMS) for 4 and 8 ohm speakers (see Speaker Configuration on page 56 for wiring details).

# **Control Ports**

Remote RS-232 control port (see figure 3 on page 5) — Connect a host computer, control system, or MLC controller to this 3.5 mm captive screw 3-pole connector for direct switcher control via RS-232 (see figure 4).

**NOTE:** The PVS 407D PoleVault switcher may also be Enternet controlled from control systems and MediaLink controllers that support this option.

- Over PVT (IR insert port) For IR control for a source device, connect the IR port on the MLC to this 3.5 mm captive screw 2-pole connector (see figure 4). This routes IR transport control signals via an IR device connected to the PVT wallplate front panel.
- LAN ports These four RJ-45s act as a built-in 4-port 10/100Base-T network switch. These ports allow communication with the switcher via TCP/IP for 3rd-party control systems firmware updates over the network, as well as configuration and operation using PCS software or the embedded web pages.

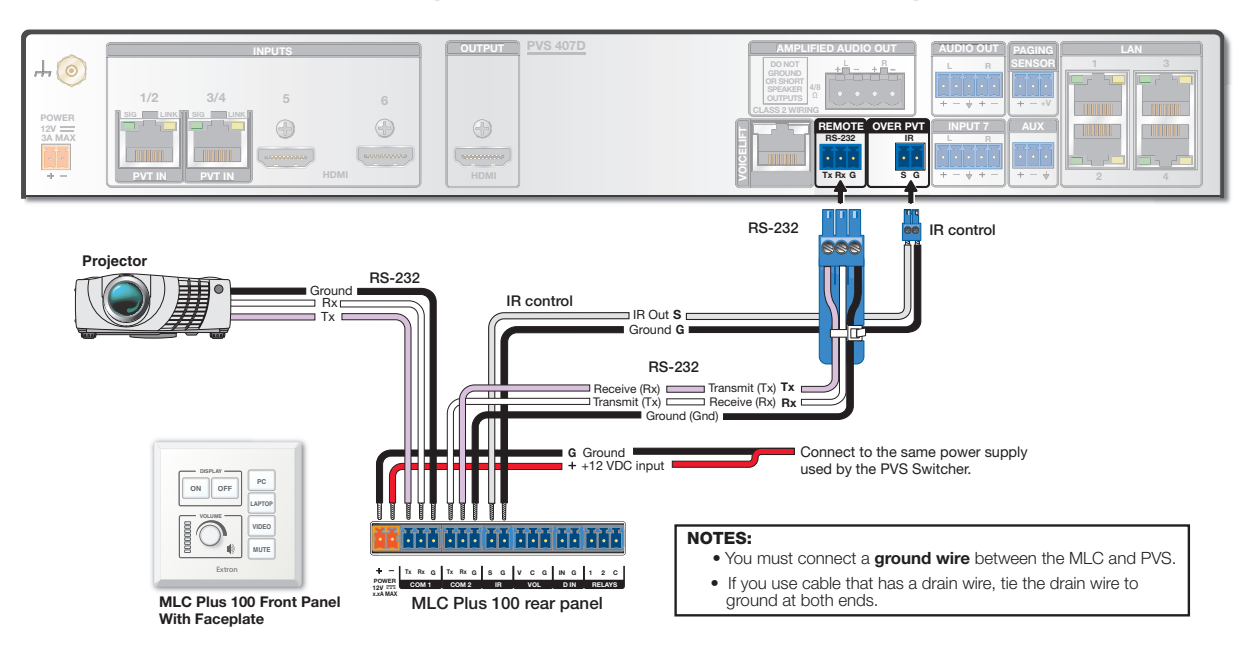

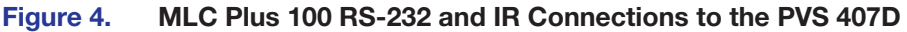

# **Power**

Power receptacle — Connect the supplied 12 VDC power supply to this orange female 2-pole captive screw connector (see Power Supply Wiring on page 58).

#### **NOTES:**

- Use only the supplied 12 V, 4 A or 12 V, 4.2 A power supply for this switcher.
- The PVS 407D power supply can support a typical system: for example, a PVS 407D, 2 PVT Wallplates, 2 or 4 speakers, an MLC Plus 100, and a VoiceLift Microphone system.
- Grounding stud Connect a ground cable to this stud and tie it to the closest grounded electrical box, so as to reduce any ESD affects that may be caused when connecting to other sources.

# Labeling the AV Inputs

A sheet of labels is supplied for the installer to label the cables as an aid to easy identification of the input signal type running from the PVT Wallplates to the switcher. Once the labels are attached to the cables, the signal type transmitted on any cable can clearly be identified, enabling correct cable connection during installation. To label the cables,

**1.** Peel off the label corresponding to the cable signal type (HDMI or RGB) and affix it close to one end of the cable.

**NOTE:** Align and press the colored section of the label to the cable first, then wrap the clear section around the cable, allowing the signal type name to be easily read.

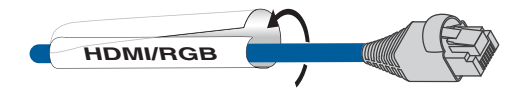

#### Figure 5. Wrap the Label Around the Cable, Colored Part First.

- 2. Repeat step 1 for the other end of the cable, using the same label type.
- **3.** Using the correct label type, repeat steps 1 and 2 as necessary for all signal cables that are to be connected to the PVS 407D.
- 4. Connect the designated input cable to the corresponding input.

# Labeling the PVT Faceplates

To help identify the input number and type of signal that a PVT wallplate sends to the PVS switcher when the wallplate is installed, a series of small labels are supplied. A label identifying the transmitted signal type should be affixed to each decorator-style face plate (top or bottom) where it can easily be seen after installation. This aids the user to connect a device corresponding to the plate transmission signal type, allowing correct input switching (for example input 1, input 3, and so on) at the PVS 407D.

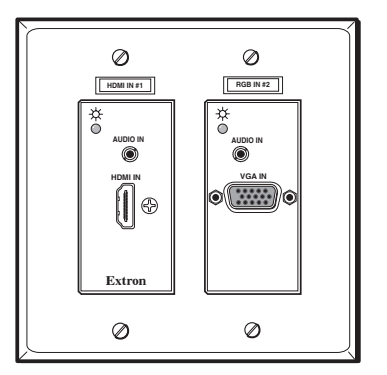

Each digital wallplate has two inputs. Up to two wallplates can be connected to the PoleVault digital switcher. See image below for an explanation of input association.

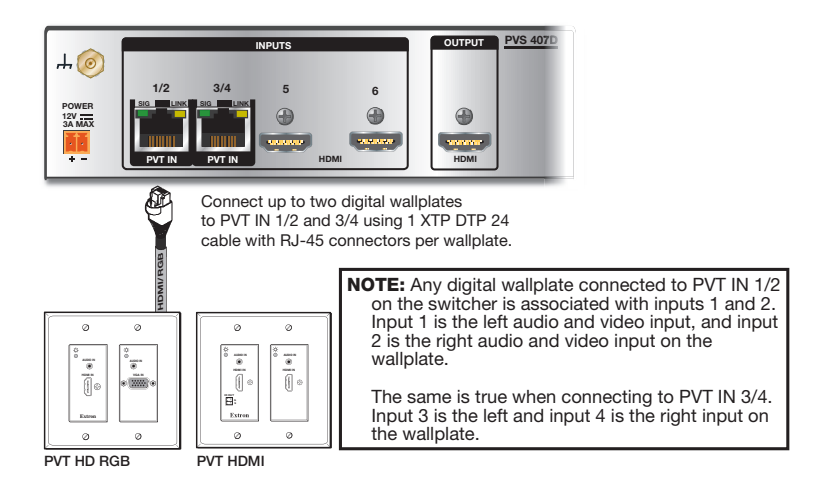

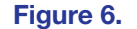

Wallplate to Switcher Input Association

# **Final Setup**

With an MLC Plus 100 as a standard MLC controller in the PoleVault system package, the PVS 407D switcher completed setup should look similar to the figure below.

Ensure all connections are correctly made and secure. Use Locklt brackets to secure HDMI cables (see below).

**NOTE:** See the *PoleVault System Installation Guide* and *MLC Plus 50/100/200* Series Setup Guide for full MLC installation, configuration, and operating details.

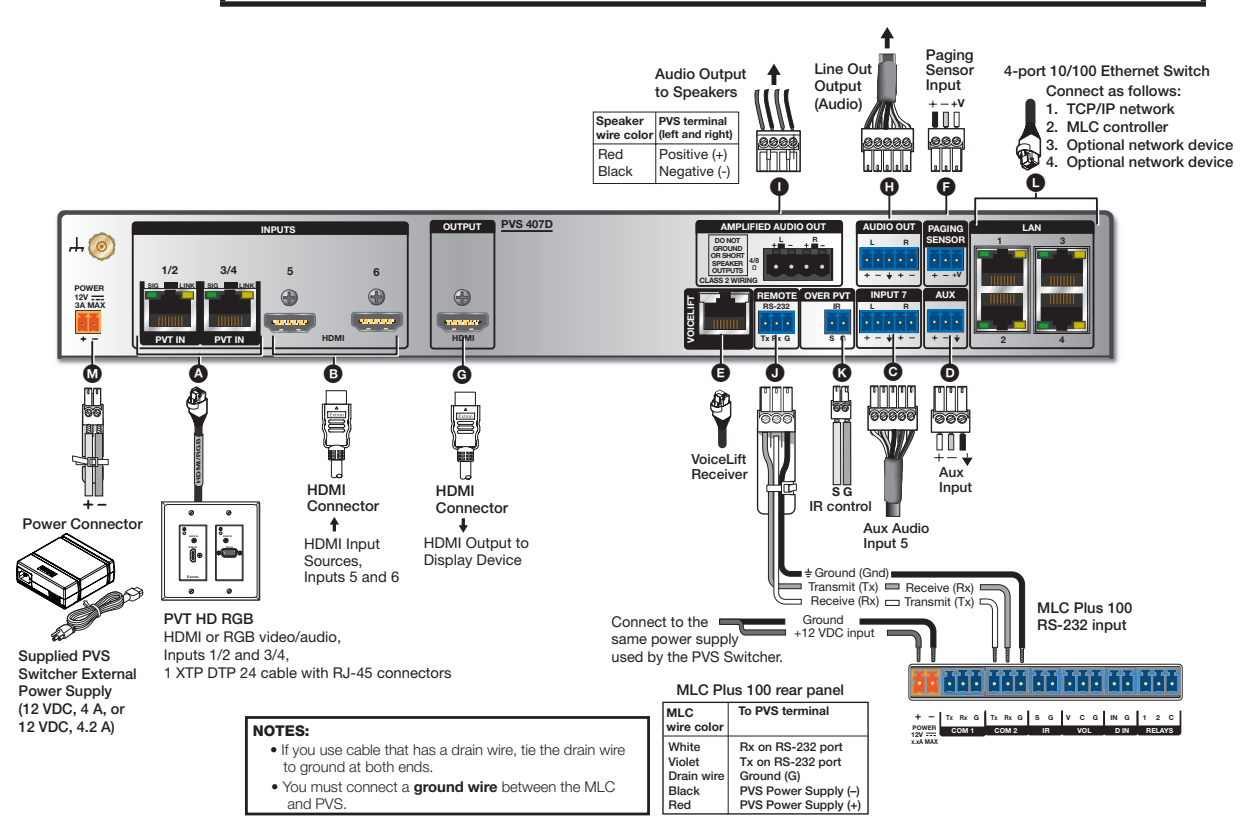

Figure 7. PVS 407D Connections

# Securing the HDMI Cable

The supplied Extron LockIt HDMI cable lacing bracket makes it possible to secure a standard HDMI cable to the PVS 407D switcher.

To securely fasten an HDMI cable to the PVS 407D (see image at right):

1 Plug the HDMI cable into the rear panel HDMI connector.

2 Loosen the HDMI connection mounting screw from the rear panel enough to allow the LockIt lacing bracket to be placed over it. The screw does not have to be removed.

3 Place the LockIt lacing bracket on the screw and against the HDMI cable connector.

4 Lightly tighten the screw to secure the bracket.

Place the included tie wrap around the HDMI connector and the LockIt lacing bracket and tighten as shown in the images at right.

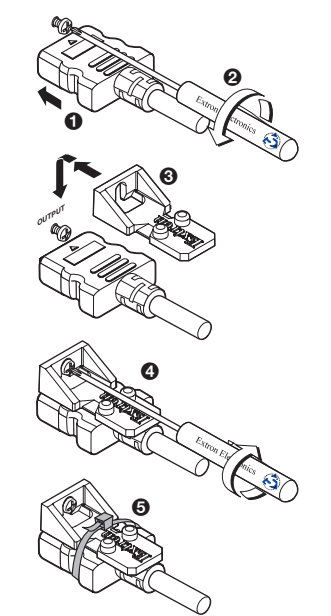

# Operation

This section of the manual discusses the operation of a PVS 407D device. Topics covered include:

- Front Panel Overview
- Configuration
- Resetting the Switcher
- Front Panel Security Lockout (Executive Mode)
- Power Save Modes
- Setting Up and Optimizing the Audio

# **Front Panel Overview**

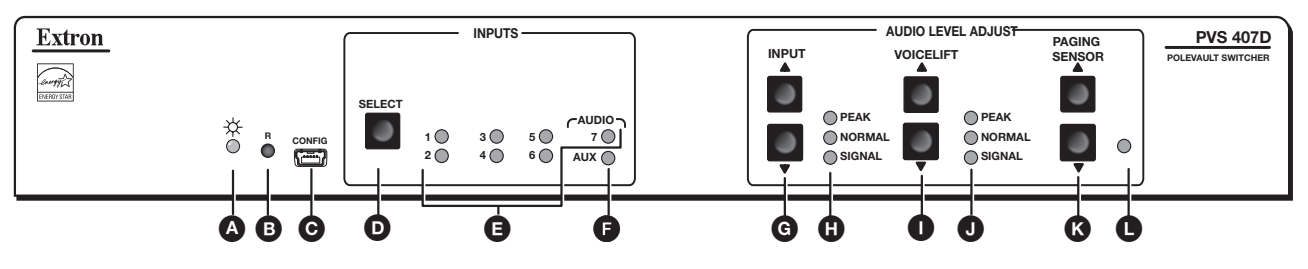

Figure 8. PVS 407D Front Panel Features

| Inp<br>and | ut Selection, Configuration, Status,<br>Reset | Aud | io Level Adjustments             |
|------------|-----------------------------------------------|-----|----------------------------------|
| A          | Status LED                                    | G   | Audio Input adjustment buttons   |
| B          | Device reset button                           | 0   | Audio Input adjustment LEDs      |
| C          | Mini USB Configuration port                   | 0   | VoiceLift adjustment buttons     |
| D          | Input selection button                        | J   | VoiceLift adjustment LEDs        |
| Ø          | Inputs 1 to 7 status LEDs                     | K   | Paging Sensor adjustment buttons |
| Ø          | Aux input status LED                          | C   | Paging Sensor indication LED     |

# **Front Panel Features**

- Status LED This LED lights green when the unit is powered up, and amber when it is in power save mode.
- Device Reset button Pressing this inset button resets the switcher to default settings. There are three reset modes (see Resetting the Switcher on page 12 for details).
- **C** Front panel mini USB configuration port Connect a computer to this mini USB port (cable not supplied), for device configuration, control, and upgrading the firmware.
- Input selection button Pressing this button toggles through and selects inputs 1 to 7 and the Aux input.

- Input selection LEDs (1 to 7, Aux) (see figure 8 on page 10) The applicable input LED lights green when that input is selected and active.
  - Inputs 1 to 4 Inputs 1 through 4 are HDMI with embedded audio, or high resolution RGB signals input via the PVT wallplates. The analog RGB signal is digitized at the wallplate.
  - Inputs 5 and 6 Inputs 5 and 6 are HDMI source inputs (such as Apple TV or an Extron ShareLink device) with embedded audio.
  - Input 7 Input 7 is a dedicated audio-only input for an auxiliary, stereo, line-level analog audio signal from a source such as an iPod device or an MP3 player.

**NOTE:** No video signals are supported on input 7.

- Aux input This input is mono analog audio only.
- G Audio input level adjustment buttons Use these buttons to adjust the input levels in 1 dB steps (-18 to +24 dB, default is Ø dB).
- Audio input level adjustment LEDs These three LEDs (peak, normal and signal), indicate the active audio level (see Setting Up and Optimizing the Audio on page 15 for details).
- VoiceLift level adjustment buttons These allow the user to adjust the level of the VoiceLift (microphone) input level in 1 dB steps. The VoiceLift Microphone Receiver input range is from -18 dB to +24 dB, default is Ø dB.
- VoiceLift level adjustment LEDs These three LEDs indicate the active audio level (peak, normal, and signal).
- Paging Sensor sensitivity adjustment buttons These allow the user to adjust the paging sensor sensitivity level for the optional Page Sensor.
- Paging Sensor indication LED This LED lights amber during paging system broadcasts.

# **Front Panel Operation**

**NOTE:** See the **Front Panel Overview** on page 10 for the location of input buttons, adjustment buttons, LEDs, and configuration port.

- To change inputs, toggle the input Select button (see figure 8, D), on the previous page) through 6 (video and audio), or input 7 (mono audio only).
- To adjust audio input levels, press the **Input** adjustment buttons (G) in 1 dB steps (-18 to +24 dB, default = Ø dB).
- To adjust VoiceLift microphone levels, press the VoiceLift adjustment buttons (1) in 1 dB steps (-18 to +24 dB, default = Ø dB).

# NOTES:

• Front panel LEDs indicate input, aux, and mic levels (see image at right).

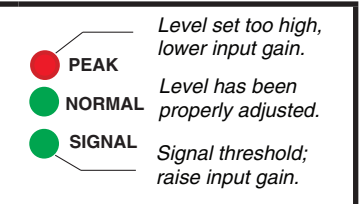

- On initial switcher power-up the volume level is automatically adjusted to 80%.
- To adjust paging sensitivity, press the Paging Sensor sensitivity buttons (K) to increase or decrease sensitivity (default setting is 5Ø).

# Configuration

The PVS 407D switcher can be controlled by a MediaLink Controller (MLC) or by an RS-232 device acting through the MLC. Alternatively, the switcher can be set up and controlled via a host computer or other device (such as a control system) attached to the front panel USB connector or direct connection to the Ethernet, or to the rear panel RS-232 remote port of the switcher.

The control device (host) can use either the SIS commands or use the Extron Product Configuration Software (PCS).

**NOTE:** See **SIS Communication and Control** starting on page 19 for a full list of the relevant SIS commands.

Firmware updates (using Firmware Loader or PCS) can be made via the front panel USB port or a TCP/IP connection over the network.

# **Resetting the Switcher**

The switcher can be reset to the factory defaults using PCS software or SIS commands, when connected via the front panel USB, rear panel RS-232, or TCP/IP (LAN connection).

**NOTE:** The factory configured passwords for all accounts on this device have been set to the device serial number. In the event of a complete system reset, the passwords convert to the default, which is no password for this device. Passwords are case sensitive.

The reset button on the front panel (see **figure 8** on page 10) is a small recessed switch that allows the user to put the switcher into any one of three different reset modes. The PVS 407D switcher reset modes are:

- **Mode 1**: If the reset button is held down while the switcher is being powered up, the switcher runs the base factory firmware instead of any newer version that was loaded after it shipped.
- Mode 3 (Available in firmware version 5.02 or above): Reset all device settings to factory default values, but retains user loaded files and IP settings. This reset mode is equivalent to SIS command ZXXX.
- Mode 4: If the reset button is held down long enough for the Status LED (see figure 8, A) to blink twice (about 6 seconds), then released and momentarily pressed again (within 1 second), the switcher resets all of its IP settings including IP address, subnet mask, gateway address, and port maps. Also, DHCP is turned off.
- **Mode 5**: If the reset button is held down long enough for the Status LED to blink three times (about 9 seconds), then released and momentarily pressed again (within 1 second), the switcher resets all its settings (switcher AV & IP settings) back to factory default condition. All files (including audio files) are removed/ cleared. This reset mode is equivalent to **SIS command ZQQQ**.

With firmware version 5.02 and higher, Mode 5 also clears the device passwords if they were set previously.

# NOTES:

- If the second momentary press does not occur within 1 second, the reset procedure is aborted.
- SIS commands ZXXX, ZY, and ZQQQ resets also reset the connected wallplate(s).
- It takes approximately 4 seconds for the connected wallplate(s) to fully boot up after a reset.

# **Enabling and Activating LinkLicense**

Refer to **LinkLicense** starting on page 53 to enable and activate the Audio Decoding LinkLicense through the PVS 407D internal webpage. A couple of things to consider:

- **PVS 407D Audio Decoding LinkLicense** The PVS 407D switcher must have firmware 5.00 or above with the Audio Decoding LinkLicense, part 79-2558-01, enabled to directly playback bells and announcements from GlobalViewer Campus Communication Suite server version 2.0.0.
- Audio Stream Settings The Audio Stream settings on the PVS 407D default webpage are disabled until the PVS 407D Audio Decoding LinkLicense is applied to the switcher. With the LinkLicense successfully added, audio stream settings are accessible. IP address and UDP port settings should be coordinated with your GlobalViewer Campus Communication Suite and network administrators for proper operation.

For assistance with LinkLicense activation, please contact your Extron Support Representative.

# Front Panel Security Lockout (Executive Mode)

To prevent accidental or unauthorized changes to settings, the PVS switcher has a front panel security lockout (executive mode) that limits access to front panel controls.

When the front panel security lockout mode is active, all front panel functions are locked except the reset button. This mode can also be turned on or off via an SIS command (see **Front panel lockout mode (executive mode)** on page 25).

All the input LED indicators light up for one second to indicate that executive mode has been enabled or disabled.

To turn executive mode on or off via the front panel:

- 1. Press and hold the input **Select** button until all input LEDs blink (approximately 8 seconds).
- 2. Release the button. The LEDs go out except for the currently selected input. The switcher has enabled or disabled the executive mode.

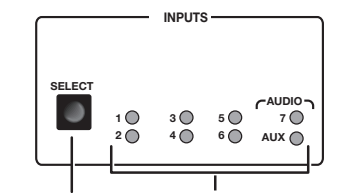

Press and hold button for 8 seconds.

All input LEDs (including Aux) flash. The LEDs extinguish except for the currently selected input. Executive mode has been enabled or disabled.

#### Figure 9. Setting the Executive Mode via the Front Panel

This mode can also be turned on or off through PCS software, TCP/IP, USB, or RS-232 control.

For details, see **SIS Communication and Control** on page 19 or the *PVS 407D PCS Help* file.

# **Power Save Modes**

The PVS 407D is an ENERGY STAR<sup>®</sup> qualified device, and has five Power Save modes, (see the table below for mode descriptions and **Power save mode** on page 25).

| Mode | Туре                                          | Activation                                                                                                    | Device and<br>System power                                                                                                    | Wake-up trigger                                                                                                    | Setup<br>Command                                            |
|------|-----------------------------------------------|----------------------------------------------------------------------------------------------------|----------------------------------------------------------------------------------------------------|----------------------------------------------------------------------------------------------------|-------------------------------------------------------------|
| 0    | Normal                                        | None Fully powered. Status<br>LED is green.                                                                                                    |                                                                                                    | N/A                                                                                                    | Default state,<br>SIS command<br>reset                      |
| 1    | Auto<br>Power<br>Save                         | Timed after setup.<br>If no audio and<br>video signal (from<br>inputs 1 to 6) or<br>audio signal (from<br>switchable program<br>inputs, Aux input,<br>and VoiceLift input)<br>is detected for<br>25 consecutive<br>minutes, mode 2 is<br>anabled | Amplifier and rest of<br>system is powered until<br>mode 2 is entered. The<br>Status LED is green in<br>mode 1.                                                                                                    | An active switchable<br>program audio signal which<br>is referring to selectable<br>inputs 1 to 7, or when an<br>input is switched, or if the<br>volume is adjusted.<br>The audio timer is reset.<br>Can also be woken by SIS<br>command (resets device to<br>mode 0). | By SIS<br>command or<br>Configuration<br>Software<br>(PCS)  |
| 2    | Forced<br>Auto<br>Power<br>Save               | Instant                                                                                                    | Amplifier is off. Rest of<br>system is powered. The<br>Status LED is amber.                                                                                                    | If entered from mode 1,<br>can be woken by an active<br>switchable program audio<br>signal which is referring to<br>selectable inputs 1 to 7, or<br>when an input is switched,<br>or if the volume is adjusted.<br>Reverts to mode 1.                                  | Either from<br>mode 1 or set<br>instantly by<br>SIS command |
|      |                                               |                                                                                                    |                                                                                                    | If set instantly by SIS<br>command, can only be<br>woken by SIS command,<br>input selection, or volume<br>adjustment.<br>Reverts to the previously set<br>mode (0 or 1).                                                                                               |                                                             |
| 3    | Forced<br>Standby<br>Power<br>Save            | Instant                                                                                                    | Amplifier is off. Wallplates<br>off. VLR 102 receiver off.<br>Rest of system is powered.<br>Status LED is amber.<br>On PVS 407D, only USB,<br>RS-232, network switch<br>ports, and input buttons<br>are functional.   | Pressing the front input<br>toggle button, or switching<br>the inputs from the attached<br>MLC controller.<br>Reverts to the previously set<br>mode (0 or 1).<br>Can also be woken by SIS<br>command.                                                                  | SIS command<br>only                                         |
| 4    | Forced<br>Network<br>Standby<br>Power<br>Save | Instant                                                                                                    | Amplifier is off. Wallplates<br>off. VLR 102 receiver off.<br>Network switch off. Rest<br>of system is powered.<br>The Status LED is amber.<br>On PVS 407D, only<br>USB, RS-232, and input<br>buttons are functional. | Pressing the front input<br>toggle button, or switching<br>the inputs from the attached<br>MLC controller.<br>Reverts to the previously set<br>mode (0 or 1).<br>Can also be woken by SIS<br>command.                                                                  | SIS command<br>only                                         |

**NOTE:** Front USB and rear remote RS-232 ports are powered and active all the time regardless of the current power save mode.

# **Setting Up and Optimizing the Audio**

The following steps ensure optimal sound is achieved by configuring the switcher. For each step, refer to the sections indicated for more information.

# **Steps for Optimizing the Audio**

- 1. Ensure all the settings are at default. These are the settings the PVS has upon initial power up. The default settings are as shown below.
  - Volume is set at 80%.
  - Bass and treble are set at  $\emptyset$  dB.

**NOTE:** Output volume can be adjusted via USB, Ethernet, RS-232, or configuration software.

- 2. Ensure that the PVT transmitters are connected to the PVS and that there is an audio input source present at each of the transmitters. Refer to the transmitter user guide for installation and connection information.
- 3. Ensure a set of speakers is connected to the PVS 407D.
- Adjust the input gain level for one input through the front panel or by configuration software to a level just below where audio input is peaking (see Front panel input sensitivity adjustment on page 16 for details). Repeat for all inputs.

**NOTE:** Adjusting input gain level for all inputs ensures that all inputs are at the same level, and at the highest level possible before peaking occurs. Step 4 ensures that when the volume is at 100% the audio signal is not distorted (clipped).

- 5. Fine tune the audio by making adjustments to the bass and treble until the desired settings are reached (see **Bass and Treble Control** on page 17 for details).
- 6. The Aux input is selectable for configuration only. To do this, press and hold the Select button for 3 seconds until the Aux LED lights. Then increase or decrease using the buttons to the level desired (see Front panel input sensitivity adjustment on page 16 for details). Aux input can be adjusted via PCS.
- 7. Press the **Select** button to exit the Aux adjustment mode.

# **Gain Control**

# Individual channel input sensitivity control

Individual channel input gain control adjustments are made by pressing the adjustment buttons for the selected input button. The adjustment range is -18 dB to +24 dB, with the default set at  $\emptyset$  dB.

**NOTE:** Adjusting input sensitivity for all inputs ensures consistent signal to noise ratios across all inputs.

#### Front panel input sensitivity adjustment

To make sure the correct input sensitivity is attained, do the following:

For the active input (with the LED lit), press the up ▲ **Input** level adjustment button until the Normal LED is lit and the Peak LED only lights occasionally. Press the down ▼ adjustment button for compensation if the Peak LED stays on too long.

**NOTE:** Having the audio level beyond the point at which the peak LED flashes results in a distorted output signal (clipping).

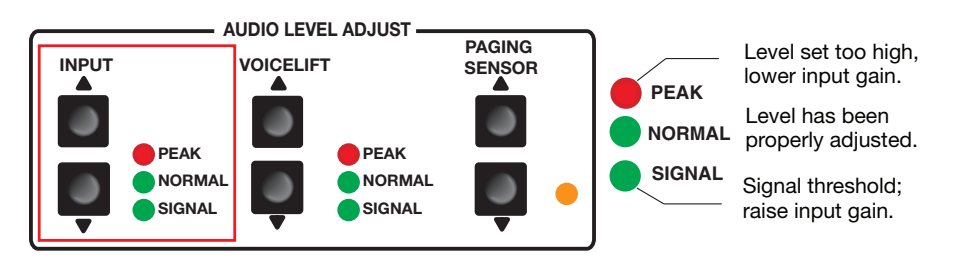

## Figure 10. Front Panel Audio Input Peak/Normal/Signal LEDs and Adjustment Buttons

Individual gain adjustment can also be made by configuration software.

Repeat the steps for the other inputs as desired.

**NOTE:** The Peak, Normal, and Signal LEDs function as the Aux input level indicator only when the switcher is in the "Aux Adjust" mode.

# **Bass and Treble Control**

For optimum audio quality, the audio input levels and the bass and treble controls must all be set up properly. Input audio levels may need to be adjusted depending on the variation of the output levels from different source devices.

**NOTE:** By default these levels are set for the consumer product level of -1Ø dBV.

Bass and treble should be adjusted once the input and output levels have been adjusted. These are adjusted by configuration software only, with a range from -24 dB to +12 dB. By default the bass and treble have been set at  $\emptyset$  dB.

# **VoiceLift Level Adjustment**

To adjust VoiceLift microphone levels, press the **VoiceLift** adjustment buttons (in 1 dB steps) from -18 dB to +24 dB, default is  $\emptyset$  dB.

While speaking into the microphone, increase the gain until the **Normal** LED is lit and the **Peak** LED only lights occasionally.

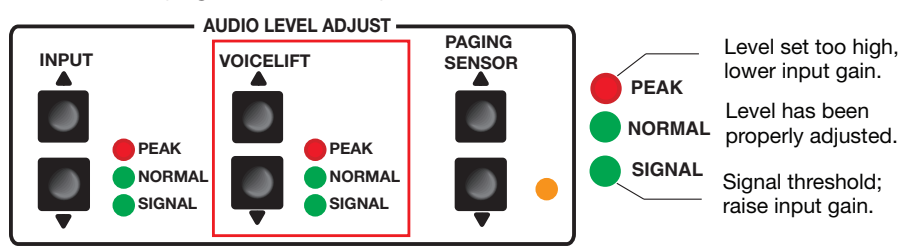

## Figure 11. Front Panel VoiceLift Mic Peak/Normal/Signal LEDs and Adjustment Buttons

The VoiceLift microphone receiver input signal is not affected by the system volume adjustment and tone control via SIS or an MLC controller attached to the switcher. The VoiceLift audio channel is always active, and it is independent of the selectable audio inputs (1 to 7).

The VoiceLift microphone receiver input audio can be heard throughout a presentation, whether or not audio from the selected input (1 to 6) is active or muted.

**NOTE:** The 1Z SIS command mutes all embedded audio on the HDMI, line out and amplifier outputs.

The VoiceLift microphone input can be muted via a separate SIS command (see **SIS Communication and Control** starting on page 19 for details).

# **Paging Sensitivity Adjustment**

When the Priority Page Sensor is connected to the Priority sensor input on the rear panel, the HDMI output audio, amplified and line out audio outputs are muted during a system announcement. The amber LED indicator lights when an announcement or page is made over the facility PA system.

The PPS 25 Priority Page Sensor works with 25 V/70 V and 4/8 ohms paging systems. The PPS 35 Priority Page Sensor works with any public address system speakers.

To adjust paging sensitivity, use the **Paging Sensor** sensitivity buttons to increase or decrease sensitivity.

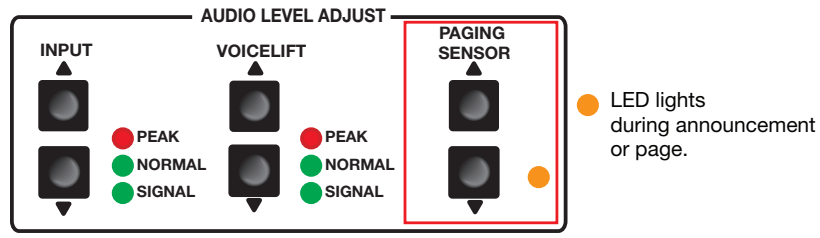

#### Figure 12. Front Panel Paging Sensor Min/Max LED and Adjustment Buttons

**Paging Sensor hold time** (see page 32) (1 to 8, in 1 second steps,  $\emptyset$  = disabled) can be set via SIS or configuration software. The default = **3** (enabled).

NOTE: The Paging Sensor port must be enabled in order to operate fully.

The paging sensor hold time can be set via SIS or configuration software to ensure the amplified and line out audio outputs stay muted for a specific duration after an announcement or page is finished. This is to prevent the audio being un-muted if the announcer pauses or stops talking while making the announcement or page.

# SIS Communication and Control

The switcher can be configured and controlled with Extron Simple Instruction Set (SIS) commands when connected to a host computer or other device (such as a control system). Attach the host device to the rear panel RS-232 connector, the LAN port, or the front panel USB port. Commands can be entered using a Telnet application such as the Extron DataViewer, available at **www.extron.com** (see the *DataViewer Help* file for more details). This section describes SIS communication and control. Topics in this section include:

- Host and Switcher Communication
- System Definitions

SIS Overview

Command and Response Tables

The switcher uses a protocol of 9600 baud, 1 stop bit, no parity, and no flow control (see **Control Ports** on page 7).

# **Host and Switcher Communication**

SIS commands consist of one or more characters per field. No special characters are required to begin or end a command sequence. When the switcher determines that a command is valid, it executes the command and sends a response to the host device. All responses from the switcher to the host end with a carriage return and a line feed (CR/LF = -), indicating the end of the response character string (one or more characters).

# **Switcher-Initiated Messages**

When a local event such as a front panel selection or adjustment takes place, the PVS 407D responds by sending a message to the host. No response is required from the host. Example switcher-initiated messages are listed here.

- ← © Copyright 2019, Extron Electronics, PVS 407D, Vx.xx, 60-1466-01← (where Vx.xx is the firmware version number and 60-1466-01 is the product number).
- Chn x₁ ← (where x₁ is the input number when an input switches).

# **Copyright Information**

The copyright message is displayed upon connecting to a switcher via TCP/IP or Telnet or via RS-232 after a power cycle.

← © Copyright YYYY, Extron Electronics, PVS 407D, Vx.xx, 60-1466-01← Ddd, DD MMM YYYY HH:MM:SS ← (day, date, and time as in Fri, 20 Nov 2015 11:27:33).

# **Password Information**

The **H** Password: prompt requires a password (administrator level or user level) followed by a carriage return. The prompt is repeated if the correct password is not entered. If the correct password is entered, the unit responds with **H** Login Administrator **H** or **H** Login User **H**, depending on password entered. If passwords are the same for both administrator and user, the unit defaults to administrator privileges. **NOTE:** The factory configured passwords for all accounts on this device have been set to the device serial number. In the event of a complete system reset, the passwords convert to the default, which is no password for this device. Passwords are case sensitive.

# **Error Responses**

When the switcher receives a valid command, it executes the command and sends a response to the host device. If the unit is unable to execute the command, it returns an error response to the host.

# **Error codes**

- E01 Invalid input channel
- E10 Invalid command
- E12 Invalid port number
- E13 Invalid parameter
- E14 Not valid for this configuration
- E17 System timed out

- E18 System/command timed out
- E22 Busy
- E24 Privilege violation
- E25 Device not present
- E26 Maximum number of connections exceeded
- E28 Bad filename or file not found

# **Error response references**

These references in the command and response tables note particular error responses to that command.

- <sup>14</sup> = Commands that give an E14 (invalid command for this configuration) error if sent to a product whose current configuration does not support the command
- <sup>24</sup> = Commands that give an **E24** (privilege violation) error if not administrator level
- $^{28}$  = Commands that give an **E28** (file not found) error

# **SIS Overview**

# Using the Command and Response Tables

The **Command and Response Tables** (see page 24) for SIS commands lists the commands that the switcher recognizes as valid, the responses that are returned to the host, a description of the command function or the results of executing the command, and examples of commands in ASCII (Telnet) and URL encoded (web).

**NOTE:** Upper and lower case text can be used interchangeably unless otherwise stated.

|       | - | ASC | ll to | HE | ( C | onv | ersi | on T | able | )  | Esc | 1B | CR | ØD | LF  | ØA |
|-------|---|-----|-------|----|-----|-----|------|------|------|----|-----|----|----|----|-----|----|
| space | • | 2Ø  | !     | 21 | "   | 22  | #    | 23   | \$   | 24 | %   | 25 | &  | 26 | '   | 27 |
|       | ( | 28  | )     | 29 | *   | 2A  | ÷    | 2B   | ,    | 2C | -   | 2D | •  | 2E | /   | 2F |
|       | Ø | ЗØ  | 1     | 31 | 2   | 32  | 3    | 33   | 4    | 34 | 5   | 35 | 6  | 36 | 7   | 37 |
|       | 8 | 38  | 9     | 39 | :   | ЗA  | ;    | 3B   | <    | 3C | =   | 3D | >  | 3E | ?   | 3F |
|       | @ | 4Ø  | Α     | 41 | В   | 42  | С    | 43   | D    | 44 | Е   | 45 | F  | 46 | G   | 47 |
|       | Н | 48  | 1     | 49 | J   | 4A  | K    | 4B   | L    | 4C | М   | 4D | Ν  | 4E | 0   | 4F |
|       | Ρ | 5Ø  | Q     | 51 | R   | 52  | S    | 53   | Т    | 54 | U   | 55 | V  | 56 | W   | 57 |
|       | Х | 58  | Y     | 59 | Ζ   | 5A  | [    | 5B   | \    | 5C | ]   | 5D | ^  | 5E | _   | 5F |
|       | ` | 6Ø  | а     | 61 | b   | 62  | C    | 63   | d    | 64 | е   | 65 | f  | 66 | g   | 67 |
|       | h | 68  | i     | 69 | j   | 6A  | k    | 6B   | 1    | 6C | m   | 6D | n  | 6E | 0   | 6F |
|       | р | 7Ø  | q     | 71 | r   | 72  | s    | 73   | t    | 74 | u   | 75 | v  | 76 | w   | 77 |
|       | X | 78  | y     | 79 | Z   | 7A  | {    | 7B   |      | 7C | }   | 7D | ~  | 7E | Del | 7F |

Figure 13. ASCII to Hexadecimal Character Conversion Table

# **System Definitions**

| •             | =    | Space                                                           |                                                                                                    | X  | 12          | =         | Output HDCP                                                                | $\emptyset$ = No active sink detected <sup>**</sup>                                                                                                    |  |  |
|---------------|------|-----------------------------------------------------------------|----------------------------------------------------------------------------------------------------|----|-------------|-----------|----------------------------------------------------------------------------|----------------------------------------------------------------------------------------------------|--|--|
| -→            | =    | Carriage return with                                            | line feed                                                                                                    |    |             | status    | <ol> <li>Non-HDCP sink detected<br/>(connected sink is not HDCP</li> </ol> |                                                                                                    |  |  |
| -             | =    | Carriage return with                                            | no line feed                                                                                                    |    |             |           |                                                                            | compliant)                                                                                                    |  |  |
|               | =    | Pipe (vertical bar) ch<br>return)                               | aracter (URL equivalent to carriage                                                                                                    |    |             |           |                                                                            | 2 = HDCP sink detected, output not<br>encrypted (connected sink is<br>HDCP compliant. HDCP is not                                                                                                    |  |  |
| Esc,W         | =    | Escape key, or hex                                              | 1B (use <b>W</b> instead of $\underline{Esc}$ at any time)                                                                                                    |    |             |           |                                                                            | active)                                                                                                    |  |  |
| 14, 24, 28    | =    | Superscripts indicat<br>command is entered<br>(see Error Respon | e the error message displayed if the<br>d incorrectly or with invalid parameters<br>ses on page 20).                                                                                                    |    |             |           |                                                                            | 3 = HDCP sink detected, output<br>encrypted (connected sink is<br>HDCP compliant. HDCP is active)                                                                                                    |  |  |
| X1            | =    | Input selection                                                 | Video and audio input selection, 1 to 7                                                                                                    | NO | TE:<br>TMD: | *<br>S cl | *Sink is active if HPD<br>ock is terminated.                               | (hotplug detection) is detected and                                                                                                    |  |  |
| X2            | =    | Status                                                          | <ul> <li>Ø = Off/disable/unmute (default for<br/>active program, VoiceLift, and Aux)</li> <li>1 = On/enable/mute (default for</li> </ul>                                                                                                    | X  | 13          | =         | EDID in HEX<br>format                                                      | 128 or 256 Byte EDID raw HEX (text form)                                                                                                    |  |  |
| X3            | =    | PVT Wallplate type                                              | embedded HDMI audio out)<br>Ø = No PVT wallplate detected                                                                                                    | X  | 14          | =         | Native resolution                                                          | Native resolution and refresh rate from selected EDID                                                                                                    |  |  |
|               |      |                                                                 | 1 = PVT HDMI wallplate detected<br>2 = PVT HDMI RGB wallplate<br>detected                                                                                                    | X  | 15          | =         | HDMI output sync mode                                                      | Ø = Disable output sync (default)<br>1 = Enable output sync                                                                                                    |  |  |
| X4            | =    | Audio input                                                     | 3 = PVT HD RGB wallplate detected<br>1 to 7 = Active Program (post switch)                                                                                                    | X  | 18          | =         | DDC value (EDID<br>emulation or out-<br>put rate)                          | (1 to 62), see <b>SIS variables table</b> on page 23                                                                                                    |  |  |
|               |      |                                                                 | 9 = Aux<br>10 = Embedded HDMI audio out                                                                                                    | NO | TE:<br>4K/U | F<br>HD   | VS 407D must have t<br>support on all HDMI i                               | firmware version 2.00 or greater for nputs.                                                                                                    |  |  |
|               |      |                                                                 | <ul> <li>Ø = Off (signal level is too low to detect)</li> <li>1 = On (a signal of at least -6Ø dBFS is present)</li> <li>Normal range:</li> <li>Ø = Off (input level too low)</li> <li>1 = On (input is in the right range if at least -3Ø dBFS is present)</li> <li>Peak level:</li> <li>Ø = Off (audio input has been set up properly)</li> <li>1 = On (the level or gain is too high, audio clips/distorts when -6 dBFS and above is detected)</li> </ul> | X  | 20          | =         | Power save mode/<br>state                                                  | <ul> <li>Ø = auto power save and standby power mode off (power save off) (default)</li> <li>1 = set auto power save timer running, but not triggered</li> <li>2 = auto power save on (timer triggered)</li> <li>3 = standby power save on (turn off all peripheral devices except network switch)</li> <li>4 = network standby power save on (turn off network switch)</li> <li>1 = All</li> </ul> |  |  |
|               |      |                                                                 | Adjust the input level so only the<br>Normal LED is blinking (the Peak LED                                                                                                    |    |             |           | back audio                                                                 | 2 = Amplified audio output<br>3 = Lineout audio output                                                                                                    |  |  |
| X6            | =    | Video input selec-<br>tion                                      | Inputs 1 to 6 only                                                                                                    | X  | 26          | -         | back mode                                                                  | $\omega$ = Flay once<br>1 to 3 = Play continuously with<br>a Ø-299 second delay<br>between repeats                                                                                                    |  |  |
| X7            | =    | Video signal status                                             | Ø = Video/TMDS signal not detected<br>1 = Video/TMDS signal detected<br>2 = Unknown                                                                                                    |    |             |           |                                                                            | Send Play command again with mode<br>= to stop audio file playback.                                                                                                    |  |  |
| X8            | =    | Audio format                                                    |                                                                                                    | X  | 28          | =         | Audio priority level                                                       | Ø to 3, optional, with $Ø =$ least.<br>Defaults to Ø if not specified.                                                                                                    |  |  |
| X9            | =    | Audio mute to<br>DSP                                            | Ø = Audio unmuted<br>1 = Audio muted                                                                                                    | X  | 29          | =         | PVT HD RGB or<br>PVT HDMI RGB                                              | <b>2</b> = Input 2<br>4 = Input 4                                                                                                    |  |  |
| X10           | =    | Input HDCP status                                               | $\emptyset$ = No video source detected*                                                                                                    |    |             |           | wallplate inputs<br>(2 and 4 only)                                         |                                                                                                    |  |  |
|               |      |                                                                 | <ul> <li>I = Video detected without HDCP<br/>(incoming video is not encrypted)</li> </ul>                                                                                                    | X  | 30          | =         | Pixel phase                                                                | Ø to 63 (32 = default)                                                                                                    |  |  |
|               |      |                                                                 | 2 = Video detected with HDCP<br>(incoming video is encrypted)                                                                                                    | X  | 31          | =         | Total pixels (phase)                                                       | ±255 of the default value (depends on input rate)                                                                                                    |  |  |
| NOTE:<br>pres | sent | Video source is active<br>and the incoming TME                  | if +5 VDC from the source is<br>DS clock is locked.                                                                                                    | X  | 32          | =         | Horizontal start                                                           | Ø to 255 (default midpoint of 128 translates to the default value in the input lookup tables)                                                                                                    |  |  |
| X11           | =    | HDMI input HDCP<br>Authorization<br>status                      | $\emptyset$ = Block HDCP encryption<br>1 = Allow HDCP encryption (default)                                                                                                    |    |             |           |                                                                            |                                                                                                    |  |  |

| X33          | =     | Vertical start                                   | Ø to 255 (default midpoint of 128 translates to the default value in the input lookup tables)                                                                                                    |
|--------------|-------|--------------------------------------------------|----------------------------------------------------------------------------------------------------|
| X34          | =     | Status                                           | Ø = Off/disable<br>1 = On/enable                                                                                                    |
| X35          | =     | Audio output<br>volume                           | ØØØ to 1ØØ, (-1ØØ dB to Ø dB),<br>[default Ø8Ø]                                                                                                    |
| <u>X36</u>   | =     | Audio filename                                   | <ul> <li>Alphanumeric, up to 32 characters (for example, "lunchtime"):</li> <li>File name must contain alphanumeric characters.</li> <li>Symbols, special characters and spaces are not allowed except underscore.</li> <li>Valid characters are A-Z, a-z, Ø-9 and _ (underscore).</li> <li>The file name can start with a number or underscore.</li> <li>It cannot end with an underscore.</li> </ul> |
| NOTE:<br>sup | porte | The audio file must be<br>ed by the firmware e.g | in specific audio format type<br>. 8.0 kHz, 16 bit mono PCM format.                                                                                                    |
| <u>X37</u>   | =     | Audible Chime                                    | Ø =Off/disable<br>1 = On/enable (default)<br>E25 = Device not present/ detected                                                                                                    |
| <u>X38</u>   | =     | LINK slot 1                                      | <ul> <li>Ø =LINK slot 1 is not paired to a microphone or pairing fails</li> <li>1 = LINK slot 1 is paired microphone</li> <li>9 = Microphone is on/ connected or LINK slots are occupied and cannot pair.</li> </ul>                                                                                                    |
| <u>X39</u>   | =     | LINK slot 2                                      | <ul> <li>Ø =LINK slot 2 is not paired to a microphone or pairing fails</li> <li>1 = LINK slot 2 is paired</li> <li>9 = Microphone is on/connected or LINK slots are occupied and cannot pair.</li> </ul>                                                                                                    |
| X40          | =     | VoiceLift VLR 302<br>relay 1 status              |                                                                                                    |
| X41          | =     | VoiceLift VLR 302<br>relay 2 status              |                                                                                                    |
| X42          | =     | VLR 302 firmware version with build              | Example response: 1.00.0042←                                                                                                    |
| X43          | =     | Feedback<br>suppressor                           | Ø =Off/disable (default)<br>1 = On/enable<br>E25 = Device not present/ detected                                                                                                    |
| X44          | =     | Number of connections                            | Number of open connections                                                                                                    |
| X45          | =     | Relay status<br>(VLR 102)                        |                                                                                                    |
| <u>X46</u>   | =     | Contact closure<br>input state (VLR<br>102)      | Ø = Open<br>1 = Closed                                                                                                    |
| X47          | =     | VoiceLift status<br>(VLR 102)                    | <ul> <li>Ø = No carrier/microphone is off</li> <li>1 = Channel A or C</li> <li>2 = Channel B or D</li> <li>3 = Channels A or C and B or D</li> </ul>                                                                                                    |
| X101         | =     | Default name                                     | Combination of model name and last<br>3 hex pairs of MAC address<br>(for example PVS-4Ø7D-Ø7-4B-E9)                                                                                                    |

| <u>X102</u>                           | =                                            | Verbose mode                                                                                       | <ul> <li>Ø = Clear/none;</li> <li>1 = Verbose mode</li> <li>2 = Tagged responses for queries</li> <li>3 = Verbose mode, tagged responses<br/>for queries</li> </ul>                                                                                                    |
|---------------------------------------|----------------------------------------------|----------------------------------------------------------------------------------------------------|----------------------------------------------------------------------------------------------------|
| NOTE:<br>the<br>exar                  | lf<br>const<br>mple:                         | tagged responses are<br>ant string + the data,<br><b>command</b> : Esc CN                          | e enabled, all read commands return<br>like setting the value does. For<br>← <b>response</b> : lpn • <u>k100</u> ←                                                                                                    |
| <u>X103</u>                           | =                                            | Baud rate                                                                                          | Ø = 96ØØ (Default)<br>1 = 192ØØ<br>2 = 384ØØ<br>3 = 1152ØØ                                                                                                    |
| X104                                  | =                                            | Hardware (MAC)<br>address                                                                          | (ØØ-Ø5-A6-xx-xx)                                                                                                    |
| <u>X105</u>                           | =                                            | Unit name                                                                                          | Text string up to 24 characters drawn<br>from the alphabet (A to Z), digits (Ø to<br>9), and hyphen (-). No blank or space<br>characters are permitted as part of a<br>name. No distinction is made between<br>upper and lower case. The first char-<br>acter must be an alpha character. The<br>last character must not be a hyphen. |
| X106                                  | =                                            | Date and time                                                                                      | Set local date and time format (MM/<br>DD/YY-HH:MM:SS) for example,<br>06/21/15-10:54:00.                                                                                                    |
| X107                                  | =                                            | On/Off status                                                                                      | 0=off/disable; 1=on/enable                                                                                                    |
| X108                                  | =                                            | Password                                                                                           | Password: maximum length is 12<br>characters. All human-readable<br>characters are permitted except "/",<br>"\", "[", " ", and "*". Passwords are<br>case-sensitive and cannot be a single<br>space.                                                                                                    |
| NOTE:<br>this<br>ever<br>defa<br>sens | TI<br>devic<br>nt of a<br>ault, w<br>sitive. | he factory configured<br>e have been set to the<br>a complete system res<br>/hich is no password f | passwords for all accounts on<br>e device serial number. In the<br>set, the passwords convert to the<br>for this device. Passwords are case                                                                                                    |
| <u>X109</u>                           | =                                            | IP address<br>(xxx.xxx.xxx.<br>xxx)                                                                | Leading zeros in each of 4 fields are<br>optional in setting values, and are<br>suppressed in returned values.<br>Factory default IP address:<br>192.168.254.254                                                                                                    |
| <u>X110</u>                           | =                                            | Subnet mask<br>(xxx.xxx.xxx.<br>xxx)                                                               | Leading zeros in each of 4 fields are<br>optional in setting values, and are<br>suppressed in returned values.<br>Default subnet mask: 255.255.Ø.Ø                                                                                                    |
| X111                                  | =                                            | Gateway address<br>(xxx.xxx.xxx.<br>xxx)                                                           | Leading zeros in each of 4 fields are<br>optional in setting values, and are<br>suppressed in returned values.<br>Default gateway address: Ø.Ø.Ø.Ø                                                                                                    |
| X112                                  | =                                            | GMT offset                                                                                         | Greenwich Mean Time (GMT) offset<br>value (-12:00 to 14:00).<br>This represents hours and minutes<br>(hh:mm) offset from GMT.                                                                                                    |
| X113                                  | =                                            | Prefix (subnet<br>mask bits)                                                                       | Subnet <b>255.255.Ø.Ø</b> is represented as a prefix value by /16.                                                                                                    |

| 9                      | SIS X18 variables for EDID resolution/refresh rate combination (where X18 = 1 through 62) |              |                 |                 |                 |                          |                 |              |                 |                 |                 |
|------------------------|-------------------------------------------------------------------------------------------|--------------|-----------------|-----------------|-----------------|--------------------------|-----------------|--------------|-----------------|-----------------|-----------------|
|                        |                                                                                           | Analo        | og              |                 |                 | Digital                  |                 |              |                 |                 |                 |
| Resolution             | Refresh<br>(Hz)                                                                           | Rate<br>Type | Video<br>Format | Audio<br>Format | X18             | Resolution               | Refresh<br>(Hz) | Rate<br>Type | Video<br>Format | Audio<br>Format | <u>X18</u>      |
| 800x600                | 60                                                                                        | PC           | VGA             | N/A             | 1               | 800x600                  | 60              | PC           | HDMI            | 2-ch            | 33              |
| 1024x768               | 60                                                                                        | PC           | VGA             | N/A             | 2               | 1024x768                 | 60              | PC           | HDMI            | 2-ch            | 34              |
| 1280x720               | 60                                                                                        | PC           | VGA             | N/A             | 3 <sup>a</sup>  | 1280x768                 | 60              | PC           | HDMI            | 2-ch            | 35              |
| 1280x768               | 60                                                                                        | PC           | VGA             | N/A             | 4               | 1280x800                 | 60              | PC           | HDMI            | 2-ch            | 36              |
| 1280x800               | 60                                                                                        | PC           | VGA             | N/A             | 5               | 1280x1024                | 60              | PC           | HDMI            | 2-ch            | 37              |
| 1280x1024              | 60                                                                                        | PC           | VGA             | N/A             | 6               | 1360x768                 | 60              | PC           | HDMI            | 2-ch            | 38              |
| 1360x768               | 60                                                                                        | PC           | VGA             | N/A             | 7               | 1366x768                 | 60              | PC           | HDMI            | 2-ch            | 39              |
| 1366x768               | 60                                                                                        | PC           | VGA             | N/A             | 8               | 1400x1050                | 60              | PC           | HDMI            | 2-ch            | 40              |
| 1400x1050              | 60                                                                                        | PC           | VGA             | N/A             | 9               | 1440x900                 | 60              | PC           | HDMI            | 2-ch            | 41              |
| 1440x900               | 60                                                                                        | PC           | VGA             | N/A             | 10              | 1600×900                 | 60              | PC           | HDMI            | 2-ch            | 42              |
| 1600x900               | 60                                                                                        | PC           | VGA             | N/A             | 11              | 1600x1200                | 60              | PC           | HDMI            | 2-ch            | 43              |
| 1600x1200              | 60                                                                                        | PC           | VGA             | N/A             | 12              | 1680x1050                | 60              | PC           | HDMI            | 2-ch            | 44              |
| 1680x1050              | 60                                                                                        | PC           | VGA             | N/A             | 13              | 1920x1200                | 60              | PC           | HDMI            | 2-Ch            | 45              |
| 1920x1080              | 60                                                                                        | PC           | VGA             | N/A             | 14 <sup>b</sup> | 2048x1080                | 60              | PC           | HDMI            | 2-Ch            | 46              |
| 1920x1200              | 60                                                                                        | PC           | VGA             | N/A             | 15              | 480                      | 60              | HDTV         | HDMI            | 2-Ch            | 47              |
| 2048x1080              | 60                                                                                        | PC           | VGA             | N/A             | 16              | 576p                     | 50              | HDTV         | HDMI            | 2-Ch            | 48              |
| 800x600                | 60                                                                                        | PC           | DVI             | N/A             | 17              | 720p                     | 50              | HDTV         | HDMI            | 2-Ch            | 49              |
| 1024x768               | 60                                                                                        | PC           | DVI             | N/A             | 18              | 720p                     | 60              | HDTV         | HDMI            | 2-Ch            | 50 <sup>×</sup> |
| 1280x720               | 60                                                                                        | PC           | DVI             | N/A             | 19              | 1080i                    | 50              | HDTV         | HDMI            | 2-Ch            | 51              |
| 1280x768               | 60                                                                                        | PC           | DVI             | N/A             | 20              | 1080i                    | 60              | HDTV         | HDMI            | 2-Ch            | 52              |
| 1280x800               | 60                                                                                        | PC           | DVI             | N/A             | 21              | 1080p                    | 50/25           | HDTV         | HDMI            | 2-Ch            | 53              |
| 1280x1024              | 60                                                                                        | PC           | DVI             | N/A             | 22              | 1080p                    | 50              | HDTV         | HDMI            | 2-Ch            | 54              |
| 1360x768               | 60                                                                                        | PC           | DVI             | N/A             | 23              | 1080p                    | 60/24           | HDTV         | HDMI            | 2-Ch            | 55              |
| 1366x768               | 60                                                                                        | PC           | DVI             | N/A             | 24              | 1080p                    | 60              | HDTV         | HDMI            | 2-Ch            | 56 <sup>y</sup> |
| 1400x1050              | 60                                                                                        | PC           | DVI             | N/A             | 25              | 4K/UHD                   | 30              | HDTV         | HDMI            | 2-Ch            | 62              |
| 1440x900               | 60                                                                                        | PC           | DVI             | N/A             | 26              | Output 1 (Autor          | natic mode)     |              |                 |                 | 57              |
| 1600x900               | 60                                                                                        | PC           | DVI             | N/A             | 27              | User loaded slo          | t 1             |              |                 |                 | 58              |
| 1600x1200              | 60                                                                                        | PC           | DVI             | N/A             | 28              | User loaded slo          | t 2             |              |                 |                 | 59              |
| 1680x1050              | 60                                                                                        | PC           | DVI             | N/A             | 29              | User loaded slot 3 60    |                 |              | 60              |                 |                 |
| 1920x1080              | 60                                                                                        | PC           | DVI             | N/A             | 30              | User loaded slot 4 61    |                 |              | 61              |                 |                 |
| 1920x1200              | 60                                                                                        | PC           | DVI             | N/A             | 31              |                          |                 |              |                 |                 |                 |
| 2048x1080              | 60                                                                                        | PC           | DVI             | N/A             | 32              |                          |                 |              |                 |                 |                 |
| <sup>a</sup> Default a | nalog EDID                                                                                | for Firm     | ware versi      | on 3.00 or      | below           | * Default dig            | jital EDID foi  | r Firmwar    | e version       | 2.02 or bel     | ow              |
| <sup>b</sup> Default a | nalog EDID                                                                                | for Firm     | ware versi      | on 4.00 or      | below           | <sup>y</sup> Default die | gital EDID fo   | r Firmwa     | re version      | 3.00 or ab      | ove             |

**NOTE:** PVS 407D must have firmware version 2.00 or greater for 4K/UHD support on all HDMI inputs.

# **Command and Response Tables**

| Command                                                                                                    | ASCII Command<br>(host to switcher)                              | Response<br>(switcher to host)                                                      | Additional Description                                                      |
|----------------------------------------------------------------------------------------------------|------------------------------------------------------------------|-------------------------------------------------------------------------------------|-----------------------------------------------------------------------------|
| Input selection                                                                                                    |                                                                  |                                                                                     |                                                                             |
| Select an input                                                                                                    | X1 !                                                             | Chn X1 🗲                                                                            | Select video and audio from input X1.                                       |
| View current input                                                                                                    | <b>!</b><br>Verbose mode 2/3                                     | <b>Χ1</b> ←<br>Chn <u>Χ1</u> ←                                                      | View current input.                                                         |
| Video mute (output)                                                                                                    |                                                                  |                                                                                     |                                                                             |
| Disable TMDS clock                                                                                                    | 1B                                                               | Vmt1 <b>←</b>                                                                       | Disable TMDS clock.                                                         |
| Unmute output video                                                                                                    | 0B                                                               | Vmt0 <b>←</b>                                                                       | Unmute the output.                                                          |
| View output video mute status                                                                                             | B Verbose mode 2/3                                               | <u>X2</u> ←J<br>Vmt <u>X2</u> ←J                                                    | View the mute status on output.                                             |
| <b>KEY: X1</b> = Input selection                                                                                          | 1 to 7                                                           |                                                                                     |                                                                             |
| x2 = Status                                                                                                    | <b>Ø</b> = Off/disable/unmute (def<br>1 = On/enable/mute (defaul | ault for active program, VoiceLift, and A<br>t for embedded HDMI audio out)         | ux)                                                                         |
| Audio mute (output)                                                                                                    |                                                                  |                                                                                     |                                                                             |
| <ul> <li>The 12 command mutes</li> <li>If output audio mute is o response.</li> <li>Audio file playback is exc</li> </ul> | n and input is switched or vol<br>cluded from the Z mute comm    | nand and cannot be muted.                                                           | ed automatically and sends out the unmute                                   |
| Mute output audio                                                                                                    | 1Z                                                               | Amt1 <b>←</b>                                                                       | Turn audio mute on.                                                         |
| Unmute output audio                                                                                                    | 0Z                                                               | Amt0 <b>≁</b>                                                                       | Turn audio mute off.                                                        |
| View output audio mute status                                                                                             | s <b>Z</b><br>Verbose mode 2/3                                   | <u>X2</u> ←J<br>Amt <u>X2</u> ←J                                                    | View audio mute status.                                                     |
| Input mute control                                                                                                    |                                                                  |                                                                                     |                                                                             |
| Set input audio mute                                                                                                    | Esc X4 * X2IMUT -                                                | ImutX4*X2←                                                                          | Set mute control to X4.                                                     |
| View input audio mute status                                                                                              | Esc X4 IMUT←<br>Verbose mode 2/3                                 | <u>X2</u> ←J<br>Imut <u>X4</u> * <u>X2</u> ←J                                       | View the audio input mute status.<br>Default is $\boxed{X2} = 0$ , unmuted. |
| <b>NOTE:</b> If active program is munmute response.                                                                       | uted and input is switched or                                    | volume is changed, the program audio                                                | is unmuted automatically and sends out the                                  |
| <b>KEY:</b> X2 = Status                                                                                                   | Ø = Off/disable/unmut<br>1 = On/enable/mute (o                   | e (default for active program, VoiceLift, a<br>Jefault for embedded HDMI audio out) | and Aux)                                                                    |
| <b>X4</b> = Audio input selection                                                                                         | on 1 = Active program (po<br>9 = Aux                             | ost switch) $8 = VoiceLift$<br>$1\emptyset = Embedded HDMI a$                       | audio out                                                                   |
| Output volume                                                                                                    |                                                                  |                                                                                     |                                                                             |
| Set specific volume                                                                                                    | <b>X35</b> V                                                     | Volx35                                                                              | Set volume to x35.                                                          |
| Increment                                                                                                    | +V                                                               | Volx35                                                                              | Increase volume.                                                            |
| Decrement                                                                                                    | -V                                                               | Volx35                                                                              | Decrease volume.                                                            |
| View volume                                                                                                    | V                                                                | X35                                                                                 | View current volume setting.                                                |
|                                                                                                    | Verbose mode 2/3                                                 | Volx35                                                                              |                                                                             |
| <b>KEY:</b> X35 = Audio output v                                                                                          | olume ØØØ to 1                                                   | ØØ, (-1ØØ dB to Ø dB), [default Ø8Ø]                                                |                                                                             |

| Command                                                                              | ASCII Command<br>(host to switcher)                                                                                                    | Response<br>(switcher to host)                                                                                                    | Additional Description                                                                                                    |  |
|--------------------------------------------------------------------------------------|----------------------------------------------------------------------------------------------------|----------------------------------------------------------------------------------------------------|----------------------------------------------------------------------------------------------------|--|
| Front panel lockout mode (                                                           | executive mode)                                                                                                    |                                                                                                    |                                                                                                    |  |
| Enable locked mode                                                                   | 1X                                                                                                    | Exel←                                                                                                    | Lock the entire front panel.                                                                                                    |  |
| Disable locked mode                                                                  | ØX                                                                                                    | Exe0←                                                                                                    | Unlock the front panel.                                                                                                    |  |
| View status                                                                          | Х                                                                                                    | <u>X34</u> ←                                                                                                    | View the lock mode.                                                                                                    |  |
| <b>KEY:</b> X34 = Status $\emptyset = 0$                                             | Off/disabled (default)                                                                                                    | 1 = On/enabled                                                                                                    |                                                                                                    |  |
| Power save mode                                                                      |                                                                                                    |                                                                                                    |                                                                                                    |  |
| Disable power save                                                                   | EscØPSAV←                                                                                                    | Psav <mark>X20</mark> ←                                                                                                    | Turns off power save mode, sets timer to zero (default).                                                                               |  |
| Enable auto power save                                                               | Esc 1 PSAV                                                                                                    | Psav <mark>X20</mark> ←                                                                                                    | Timer starts count but is not triggered.<br>Switcher enters auto power save<br>mode if there is no active AV signal for<br>25 minutes. |  |
| Force auto power save on                                                             | Esc 2PSAV-                                                                                                    | Psav <mark>X20</mark> ←                                                                                                    | Turns on auto power save mode.                                                                                                    |  |
| Force standby power save on                                                          | Esc 3PSAV←                                                                                                    | Psav <mark>X20</mark> ←                                                                                                    | Turns on standby power mode.                                                                                                    |  |
| Force network standby power save on                                                  | Esc 4 PSAV ←                                                                                                    | Psav <mark>x20</mark> ←                                                                                                    | Turns on standby power mode (network switch off).                                                                                      |  |
| View setting                                                                         | Esc PSAV ←                                                                                                    | <u>X20</u> ←J                                                                                                    | View power save status.                                                                                                    |  |
|                                                                                      | Verbose mode 2/3                                                                                                    | Psav <mark>X20</mark> ←                                                                                                    |                                                                                                    |  |
| <b>KEY:</b> X20 = Power save mode                                                    | $\emptyset$ = auto power save ar<br>1 = set auto power save<br>2 = auto power save or<br>3 = standby power save<br>4 = network standby po | nd standby power mode off (power save o<br>e timer running, but not triggered<br>n (timer triggered)<br>e on (turn off peripheral devices except ne<br>pwer save on (turn off network switch) | ff) (default)<br>twork switch)                                                                                                    |  |
| Device information request                                                           | S                                                                                                    |                                                                                                    |                                                                                                    |  |
| View fan status                                                                      | 21S                                                                                                    | <u>X34</u> ←                                                                                                    | View status of internal fan.                                                                                                    |  |
|                                                                                      | Verbose mode 2/3                                                                                                    | Sts21* <mark>X34</mark> ←                                                                                                    |                                                                                                    |  |
| View switchable Signal,<br>Normal, and Peak status                                   | 18                                                                                                    | Sig <mark>X34</mark> •Norm <u>X34</u> •Clp <u>X34</u> ≁                                                                                                    | View switchable audio Signal, Normal, and Peak status.                                                                                 |  |
|                                                                                      | Verbose mode 2/3                                                                                                    | Sts01*Sig <mark>X34</mark> ●<br>Norm <b>X34</b> ●Clp <b>X34</b> ←                                                                                                    |                                                                                                    |  |
| View VoiceLift receiver Mic<br>input Signal, Normal, and<br>Peak status              | 4S                                                                                                    | Sig <mark>X34</mark> •Norm <u>X34</u> •Clp <u>X34</u> <del>«</del>                                                                                                    | View VoiceLift receiver Mic input Signal,<br>Normal, and Peak status.                                                                  |  |
|                                                                                      | Verbose mode 2/3                                                                                                    | Sts04*Sig <mark>X34</mark> ●<br>Norm <mark>X34</mark> ●Clp <del>X34</del> ←                                                                                                    |                                                                                                    |  |
| View Aux input Signal, Normal,<br>and Peak status                                    | 5\$                                                                                                    | Sig <mark>X34</mark> •Norm <mark>X34</mark> •Clp <del>X34</del> ≁                                                                                                    | View Aux input audio Signal, Normal,<br>and Peak status.                                                                               |  |
|                                                                                      | Verbose mode 2/3                                                                                                    | StsØ5*Sig <u>X34</u> ●<br>Norm <mark>X34</mark> ●Clp <u>X34</u> ←                                                                                                    |                                                                                                    |  |
| View video signal presence                                                           | Esc LS←                                                                                                    | <u>X7•X7•X7•X7•X7•X7</u> •                                                                                                    | View which input video signals are present for inputs (L-R, Inputs 1 to 6).                                                            |  |
|                                                                                      | Verbose mode 2/3                                                                                                    | Sig <u>X7•X7•X7•X7•X7</u> •X7 <u></u> •X7                                                                                                    |                                                                                                    |  |
| KEY: $\overline{X7}$ = Video signal status $\overline{X34}$ = Status $\emptyset$ = C | $\emptyset$ = Video/TMDS s<br>Off/disable 1 = On/                                                                                         | signal not detected 1 = Video/TMDS s<br>enable                                                                                                    | signal detected 2 = Unknown                                                                                                    |  |

25

| Comm         | nand                                           | ASCII Command<br>(host to switcher)               | Response<br>(switcher to h                                                                                                    | iost)                                      | Additional Description                                                                     |
|--------------|------------------------------------------------|---------------------------------------------------|----------------------------------------------------------------------------------------------------|--------------------------------------------|--------------------------------------------------------------------------------------------|
| View         | detected audio format                          | Esc 4ØSTAT←                                       |                                                                                                    |                                            | View detected audio input format for selected input.                                       |
|              |                                                | Verbose mode 2/3                                  | 4ØStat• <b>x6</b> * <b>x8</b>                                                                                                    | ] <b>~-</b> J                              |                                                                                            |
| View         | PVS 407D serial number                         | 191                                               | <extron seri<br="">Inf19*<extro< td=""><td>.al number&gt;<b>≁</b><br/>on serial numbe</td><td>r&gt;<b>≁</b>I</td></extro<></extron> | .al number> <b>≁</b><br>on serial numbe    | r> <b>≁</b> I                                                                              |
| View         | PVT wallplate type                             | 351                                               | PVTplate <mark>X3●X3</mark>                                                                                                    | <b>↓</b>                                   | Identify wallplate type;<br>PVT (plate 1)•(plate 2).                                       |
| Quer         | y both LINK statuses                           | 381                                               | <u>X34</u> • <u>X34</u> ←                                                                                                    |                                            | Query LINK;<br>PVT In (port 1)∙(port 2).                                                   |
|              |                                                | Verbose mode 2/3                                  | Inf38* <b>X34</b> •X34                                                                                                    | ]+-1                                       |                                                                                            |
| View         | audio mute to DSP                              | 4 <b>0</b> S                                      | <b>×9</b> ←                                                                                                    |                                            | Unmutes when 2-Chn PCM is available only. Mutes when other formats are available.          |
|              |                                                | Verbose mode 2/3                                  | Sts40* <b>X9</b> ◀┛                                                                                                    |                                            |                                                                                            |
| View         | paging sensor status                           | 42S                                               | <u>X34</u> ←                                                                                                    |                                            | View the priority paging sensor status.                                                    |
|              |                                                | Verbose mode 2/3                                  | Sts42* <b>X34</b> ◀┛                                                                                                    |                                            |                                                                                            |
| KEY:         | <b>X3</b> = PVT wallplate type                 | Ø = No PVT wallplate de<br>1 = PVT HDMI wallplat∉ | etected 2 =<br>e detected 3 =                                                                                                    | = PVT HDMI RGB wal<br>= PVT HD RGB wallpla | Iplate detected<br>ate detected                                                            |
|              | <b>X6</b> = Video inputs                       | Inputs 1 to 6 only                                |                                                                                                    |                                            |                                                                                            |
|              | <b>X8</b> = Audio format                       | Ø = Analog 1 :                                    | = Digital                                                                                                    |                                            |                                                                                            |
|              | <b>X9</b> = Audio mute to DSP                  |                                                   | 1 :                                                                                                    | = Audio muted                              |                                                                                            |
|              | <b>X34</b> = Status                            | Ø = Off/disable                                   | 1:                                                                                                    | = On/enable                                |                                                                                            |
| EDID         | Minder (VGA and HDN                            | <i>/</i> I)                                       |                                                                                                    |                                            |                                                                                            |
| Assiç        | In EDID to input                               | Esc A X6 * X18 EDID -                             | EdidA <b>X6</b> * <b>X18</b>                                                                                                    | Ч                                          | Assign EDID <b>X18</b> to input <b>X6</b> .                                                |
| View         | assigned EDID                                  | Esc A X6 EDID-                                    | X18                                                                                                    |                                            | View the EDID for input <b>X6</b> .                                                        |
| Save<br>slot | display EDID to custom                         | Esc S X18 EDID ←                                  | EdidS <mark>X18</mark> ◀┛                                                                                                    |                                            | Save output EDID to <b>X18</b><br>(58 to 61).                                              |
| View         | /read EDID in Hex format                       | Esc R X6 EDID-                                    | <u>X13</u> ◀┛                                                                                                    |                                            | View the EDID in Hex format.                                                               |
| View         | EDID native resolution                         | Esc N X6 EDID ←<br>Verbose mode 2/3               | <u>X14</u> <b>←</b> J<br>EdidN <u>X14</u> <b>←</b> J                                                                                |                                            | View the EDID native resolution for input <b>X6</b> (for example: 1080x768).               |
| Impo         | rt EDID to user slot                           | Esc I X18,<br><filename>EDID←</filename>          | EdidI <mark>X18</mark> ◀┛                                                                                                    |                                            | Import from < <i>fiLename</i> > to specified<br>user slot. ( <b>X18</b> = 58 to 61).       |
| Uploa        | ad file to unit                                | Esc+UFsize,<br><filename>←</filename>             | Upl←J                                                                                                    |                                            | Upload file from PC to <i><filename></filename></i> ,<br>(where <i>size</i> = 128 or 256). |
| Expo         | rt EDID file                                   | Esc E X18,<br><filename>EDID←</filename>          | EdidE <mark>X18</mark> ◀┛                                                                                                    |                                            | Export EDID from specified<br>EDID slot <b>X18</b> to <i><filename></filename></i> .       |
| Send         | I file from unit to PC                         | Esc <filename>SF ←</filename>                     | file data(128 o                                                                                                    | r 256 bytes)                               | Send <filename> from unit to PC.</filename>                                                |
| KEY:         | <b>X6</b> = Video inputs                       | In:                                               | puts 1 to 6 only                                                                                                    |                                            |                                                                                            |
|              | $\overline{\mathbf{x13}}$ = EDID in Hex format | t 12                                              | 28 or 256 Byte EDID (                                                                                                    | raw HFX (text form)                        |                                                                                            |
|              | $\mathbf{X14} = $ Native resolution            | Ní                                                | ative resolution and re                                                                                                    | efresh rate from select                    |                                                                                            |
|              |                                                | mulation or output rate) (1                       | +0.62) 000 SIS varia                                                                                                    | ablas table on page 2                      |                                                                                            |
|              |                                                |                                                   | 10 021, See 313 Vana                                                                                                    | Dies lane un paye 2                        | .2                                                                                         |

| Command        |                                                                                                    | ASCII Command (host to switcher)                                                                                                    | Response<br>(switcher to host)                                                                                                    | Additional Description                                                                          |  |
|----------------|----------------------------------------------------------------------------------------------------|----------------------------------------------------------------------------------------------------|----------------------------------------------------------------------------------------------------|-------------------------------------------------------------------------------------------------|--|
| HDCP           | status                                                                                                    |                                                                                                    |                                                                                                    |                                                                                                 |  |
| View i         | input HDCP                                                                                                    | Esc I X6HDCP←<br>Verbose mode 2/3                                                                                                    | <u>X10</u> ←J<br>HdcpI <u>X6</u> * <u>X10</u> ←J                                                                                                    | View the HDCP status on input 🔀.                                                                |  |
| View           | output HDCP                                                                                                    | Esc 0 HDCP ←<br>Verbose mode 2/3                                                                                                    | <u> </u>                                                                                                    | View the HDCP status on output.                                                                 |  |
| View I<br>HDMI | HDCP status for all inputs                                                                                                    | Esc IHDCP-                                                                                                    | <u>X10</u> ● <u>X10</u> ● <u>X10</u> ● <u>X10</u> ● <u>X10</u> ● <u>X10</u>                                                                                                    | View the HDCP status on inputs 1 to 6.                                                          |  |
|                |                                                                                                    | Verbose mode 2/3                                                                                                    | HdcpI <mark>X10</mark> ●X10●X10●X10●X10●X10●                                                                                                    | (10 ← -                                                                                         |  |
| KEY:           | X6 = Video inputs         X10 = Input HDCP status                                                                                                    | 1 to 6 only                                                                                                    | rce detected 1 = Video detected w<br>d with HDCP (incoming video is encrypte                                                                                                    | ithout HDCP (incoming video is not encrypted)<br>ed)                                            |  |
|                | (see <b>page 20</b> for full detai                                                                                                    | $b = \text{No active sink}$ $ls) \qquad 1 = \text{Non-HDCP sink}$                                                                                                    | 2 = H nk detected $3 = H$                                                                                                    | DCP sink detected, output not encrypted                                                         |  |
| HDCP           | authorized setting (v                                                                                                    | alid for HDMI inputs                                                                                                    | only, to allow or block HDCP                                                                                                    | input signals)                                                                                  |  |
| Enable         | e HDCP encryption                                                                                                    | ESC E X6 *1HDCP                                                                                                    | HdcpE X6 * 1 ← J                                                                                                    | Enable HDCP encryption support for input K6 (default).                                          |  |
| Disab          | le HDCP encryption                                                                                                    | Esc E X6 * 0HDCP ←                                                                                                    | HdcpE <b>X6</b> *0 <b>←</b>                                                                                                    | Disable HDCP encryption support for input <b>x6</b> .                                           |  |
| View I         | HDCP encryption status                                                                                                    | Esc E X6 HDCP ←                                                                                                    | <u>X11</u>                                                                                                    | View HDCP encryption support setting for input <b>X6</b> .                                      |  |
| KEY:           | <b>X6</b> = Video inputs                                                                                                    | 11                                                                                                    | to 6 only                                                                                                    |                                                                                                 |  |
|                | X11 = HDMI input HDCP                                                                                                    | Authorization status                                                                                                    | = Block HDCP encryption, 1 = A                                                                                                    | low HDCP encryption (default)                                                                   |  |
| HDMI           | Output Sync mode                                                                                                    |                                                                                                    |                                                                                                    |                                                                                                 |  |
| Set ou         | utput sync mode                                                                                                    | Esc M X15 SSAV-                                                                                                    | SsavM <mark>X15</mark> ◀┛                                                                                                    | Set HDMI output sync mode to X15.                                                               |  |
| View           | output sync mode                                                                                                    | Esc MSSAV←<br>Verbose mode 2/3                                                                                                    | <u>⊠15</u><br>SsavM <u>⊠15</u>                                                                                                    | View HDMI output sync mode.                                                                     |  |
| KEY:           | <b>X15</b> = HDMI output sync                                                                                                    | mode $\emptyset$ = Disable of                                                                                                    | putput sync (default), <b>1</b> = Enable                                                                                                    | output sync                                                                                     |  |
| Plav au        | udio file                                                                                                    |                                                                                                    |                                                                                                    |                                                                                                 |  |
| NOT            | <ul> <li>This command responds</li> <li>This command responds</li> <li>This command responds</li> <li>Only one audio file is playa<br/>audio output until lineout a</li> <li>Firmware sends out a "Playa"</li> </ul> | with an E28 error (file not fou<br>with an E22 error (busy) if the<br>ed at a time. The firmware ca<br>audio output finishes audio fil<br>ay99" unsolicited response af | nd) if the alphanumeric audio file does no<br>audio file is not played due to low priori<br>nnot play audio file 1 on lineout audio ou<br>e 1.<br>ter an audio file is finished playing (after t                         | ot exist.<br>ty.<br>tput and then start audio file 2 on amplified<br>he file playing duration). |  |
| Play a         | an audio file                                                                                                    | Esc X25 * X36 * X26 *<br>X28 PLAY←                                                                                                    | Play <mark>X25</mark> * X36 * X26 * X28 + J<br>PLAY 99 + J                                                                                                    | Start audio file playback.<br>Unsolicited response (see Note above).                            |  |
| Stop (         | (abort) playback                                                                                                    | Esc 0PLAY-                                                                                                    | Play0 <b>↔</b>                                                                                                    | Stop audio file playback.                                                                       |  |
| View p         | play status                                                                                                    | Esc PLAY-                                                                                                    | 0 <b>←</b> or<br>X25]*X36)*X26)*X28 <b>←</b> J                                                                                                    | Audio not playing.<br>Audio currently playing.                                                  |  |
| KEY:           | <ul> <li>X25 = Output port to play</li> <li>X26 = Audio file playback</li> <li>X28 = Audio priority level</li> <li>X36 = Audio filename</li> </ul>                                                                   | back audio 1 = All<br>mode Ø = Play onc<br>1 to 300 = P<br>Ø to 3, option<br>Alphanumeri                                                                                | 2 = Amplified audio output<br>e (or use to stop audio file playback).<br>Play continuously (with a $Ø$ to 299 second<br>nal, $Ø$ = least. Defaults to $Ø$ if not specifie<br>c filename (see <b>page 21</b> for details) | 3 = Lineout audio output<br>d delay between repeats).<br>d                                      |  |

| Command                                        | ASCII Command (host to switcher) | Response<br>(switcher to host)             | Additional Description                                   |
|------------------------------------------------|----------------------------------|--------------------------------------------|----------------------------------------------------------|
| Picture adjustment (PVT H                      | ID RGB and PVT HD                | MI RGB, inputs 2 and 4 only                |                                                          |
| Set pixel phase value                          | Esc X29 * X30 PHAS -             | Phas <b>X29</b> * <b>X30</b> ←             | Set pixel phase <b>x30</b> for <b>x29</b> .              |
| Increment pixel phase value                    | Esc X29+PHAS-                    | Phas <b>X29</b> * <b>X30</b> ←             | Increase pixel phase to <b>X30</b> for <b>X29</b> .      |
| Decrement pixel phase value                    | Esc X29 - PHAS ←                 | Phas <b>X29</b> * <b>X30</b> ←             | Decrease pixel phase to X30 for X29.                     |
| View pixel phase value                         | Esc X29 PHAS                     | <u>X30</u> ←                               | View pixel phase <b>x30</b> for <b>x29</b> .             |
|                                                | Verbose mode 2/3                 | Phas <b>X29</b> * <b>X30</b> ←             |                                                          |
| Set total pixel value                          | Esc X29 * X31 TPIX -             | Tpix <mark>X29</mark> * <mark>X31</mark> ← | Set total pixels <b>X31</b> for <b>X29</b> .             |
| Increment total pixel value                    | Esc X29+TPIX-                    | Tpix <mark>X29</mark> * <mark>X31</mark> ← | Increase total pixels to <b>X31</b> for <b>X29</b> .     |
| Decrement total pixel value                    | Esc X29-TPIX-                    | Tpix <b>X29</b> * <b>X31</b> ←             | Decrease total pixels to <b>X31</b> for <b>X29</b> .     |
| View total pixel value                         | Esc X29 TPIX-                    | <u>X31</u> ←                               | View total pixels <b>X31</b> for <b>X29</b> .            |
|                                                | Verbose mode 2/3                 | Tpix X29 * X31 ←                           |                                                          |
| <b>KEY: X29</b> = PVT HD RGB or P <sup>1</sup> | VT HDMI RGB wallplate input      | s (2 and 4 only) <b>2</b> = Input 2        | 4 = Input 4                                              |
| <b>X30</b> = Pixel phase                       | Ø to 63 (32 = default)           |                                            |                                                          |
| <b>X31</b> = Total pixels                      | ±255 of the default valu         | le                                         |                                                          |
| Set horizontal start value                     | Esc X29 * X32 HSRT ←             | Hsrt <b>X29</b> * <b>X32</b> ←             | Set horizontal start at <b>X32</b> for <b>X29</b> .      |
| Increment horizontal start value               | Esc X29+HSRT <del>&lt;</del>     | Hsrt <b>X29</b> * <b>X32</b> ← J           | Increase horizontal start to [X32] for [X29].            |
| Decrement horizontal start value               | Esc X29-HSRT-                    | Hsrt <mark>X29</mark> * <mark>X32</mark> ← | Decrease horizontal start to <b>x32</b> for <b>x29</b> . |
| View horizontal start value                    | Esc X29 HSRT-                    | X32 <b></b> ◀┛                             | View horizontal start <b>X32</b> for <b>X29</b> .        |
|                                                | Verbose mode 2/3                 | Hsrt X29 * X32 ←                           |                                                          |
| Set vertical start value                       | Esc X29*X33 VSRT←                | Vsrt <u>X29</u> * <u>X33</u> ←             | Set vertical start at <b>X33</b> for <b>X29</b> .        |
| Increment vertical start value                 | Esc X29+VSRT-                    | Vsrt <u>X29</u> * <u>X33</u> ←             | Increase vertical start to <b>X33</b> for <b>X29</b> .   |
| Decrement vertical start value                 | Esc X29-VSRT←                    | Vsrt <u>X29</u> * <u>X33</u> ←             | Decrease vertical start to <b>X33</b> for <b>X29</b> .   |
| View vertical start value                      | Esc X29 VSRT-                    | <u>X33</u> ←                               | View vertical start <b>x33</b> for <b>x29</b> .          |
|                                                | Verbose mode 2/3                 | Vsrt <b>X29</b> * <b>X33</b> ◀┛            |                                                          |
| <b>KEY:</b> X29 = PVT HD RGB or P              | VT HDMI RGB wallplate input      | es (2 and 4 only) <b>2</b> = Input 2       | <b>4</b> = Input 4                                       |
| <b>X32</b> = Horizontal start                  | Ø to 255 (d                      | efault = 128)                              |                                                          |
| <b>X33</b> = Vertical start                    | Ø to 255 (d                      | efault = 128)                              |                                                          |

|                                                                                                    | (host to switcher)                                                                                                    | Response<br>(switcher to host)                                                                                                    | Additional Description                                                                                                    |
|----------------------------------------------------------------------------------------------------|----------------------------------------------------------------------------------------------------|----------------------------------------------------------------------------------------------------|----------------------------------------------------------------------------------------------------|
| oiceLift – VLR 302 and VLR                                                                                                    | 102                                                                                                    |                                                                                                    |                                                                                                    |
| Request VoiceLift status information (VLR 302)                                                                                                    | 341                                                                                                    | Rly1 <mark>X40</mark> •Rly2 <mark>X41</mark> •Pair<br><u>X39</u> •Ver <u>X42</u><br>or E25 <b>~</b>                                                                 | r X38 View information on VoiceLift status.<br>Device is not present.                                                                            |
|                                                                                                    | Verbose mode 2/3                                                                                                    | Inf34*Rly1 <u>X40</u> •Rly2 <u>X4</u><br>Pair <u>X38 X39</u> •Ver <u>X42</u><br>or Inf34*F25 <b>+</b>                                                               | I<br>Device is not present                                                                                                    |
| View VoiceLift status                                                                                                    | 341                                                                                                    | X45]●X46]●X47] <b>←</b>                                                                                                    | View information on VoiceLift status.                                                                                                    |
| (VLR 102)                                                                                                    |                                                                                                    | or E25                                                                                                    | Device is not present.                                                                                                    |
|                                                                                                    | Verbose mode 2/3                                                                                                    | Inf34* <mark>X45●X46●X47</mark> ◀┛<br>or Inf34*E25 <b>∢</b> ┛                                                                                                    | Device is not present.                                                                                                    |
| NOTES:                                                                                                    |                                                                                                    |                                                                                                    |                                                                                                    |
| Returns E25 (device not<br>Example A: Rly11 Rly20                                                                                                    | t present) when VoiceLift rec<br>Pair11 Ver <b>1.00.0002</b> . <i>Ex</i>                                                                                                    | eiver is not detected/present.<br>ample B: Inf34* Rly11 Rly20 Pair1                                                                                                 | 1 Ver1.00.0002                                                                                                    |
| Switcher sends out the                                                                                                    | unsolicited responses (with t                                                                                                    | anjo 2 and 2 any ;<br>ag) via Ethernet/USB/RS-232 whe                                                                                                    | enever there is any state change on the VoiceLift                                                                                                |
|                                                                                                    |                                                                                                    |                                                                                                    |                                                                                                    |
| <b>KEY: X38</b> = LINK slot 1                                                                                                    | <b>0</b> = LINK sl<br>1 = LINK sl<br>9 = Microp                                                                                                    | lot 1 is not paired or pairing fails.<br>lot 1 is paired to a microphone.<br>hone is on/ connected or LINK sk                                                       | ots are occupied and cannot pair.                                                                                                    |
| <b>X39</b> = LINK slot 2                                                                                                    | 0 = LINK s <sup>i</sup><br>1 = LINK s                                                                                                    | lot 2 is not paired or pairing fails.                                                                                                    |                                                                                                    |
|                                                                                                    | 9 = Microp                                                                                                    | hone is on/ connected or LINK slo                                                                                                    | ots are occupied and cannot pair.                                                                                                    |
| <b>X40</b> = Relay 1                                                                                                    | 9 = Microp<br>$\emptyset = \text{Off}$                                                                                                    | hone is on/ connected or LINK slo<br>1 = On                                                                                                    | ots are occupied and cannot pair.                                                                                                    |
| <b>X40</b> = Relay 1<br><b>X41</b> = Relay 2                                                                                                    | $\vartheta = Microp$<br>$\vartheta = Off$<br>$\vartheta = Off$                                                                                                    | hone is on/ connected or LINK sk<br>1 = On<br>1 = On                                                                                                    | ots are occupied and cannot pair.                                                                                                    |
| <b>X40</b> = Relay 1<br><b>X41</b> = Relay 2<br><b>X42</b> = Firmware Version                                                                                                    | 9 = Microp<br>Ø = Off<br>Ø = Off<br>Firmware v                                                                                                    | wersion info with build. <i>Example re</i>                                                                                                    | ots are occupied and cannot pair.<br>esponse: 1.00.0042                                                                                          |
| X40= Relay 1X41= Relay 2X42= Firmware VersionX45= Relay                                                                                                    | 9 = Microp<br>$\emptyset = Off$<br>$\emptyset = Off$<br>Firmware v<br>$\emptyset = Off$                                                                                                    | wersion info with build. Example re<br>1 = On<br>1 = On<br>1 = On                                                                                                   | ots are occupied and cannot pair.<br>esponse: 1.00.0042                                                                                          |
| <ul> <li>X40 = Relay 1</li> <li>X41 = Relay 2</li> <li>X42 = Firmware Version</li> <li>X45 = Relay</li> <li>X46 = Contact closure in</li> </ul>                                  | 9 = Microp<br>9 = Off                                                                                                    | hone is on/ connected or LINK sk<br>1 = On<br>1 = On<br>version info with build. <i>Example re</i><br>1 = On<br>1 = Ch                                              | ots are occupied and cannot pair.<br>Asponse: 1.00.0042                                                                                          |
| <ul> <li>X40 = Relay 1</li> <li>X41 = Relay 2</li> <li>X42 = Firmware Version</li> <li>X45 = Relay</li> <li>X46 = Contact closure in</li> <li>X47 = VoiceLift microph</li> </ul> | 9 = Microp<br>9 = Off<br>$\emptyset$ = Off<br>$\emptyset$ = Off<br>Firmware<br>$\emptyset$ = Off<br>nput state<br>$\emptyset$ = Open<br>ione status<br>$\emptyset$ = No cari<br>1 = Channe | wersion info with build. <i>Example re</i><br>1 = On<br>1 = On<br>1 = On<br>1 = On<br>1 = Closed<br>rier/ microphone is off<br>al A or C                            | 2 = Channel B or D<br>3 = Channels A or C and B or D                                                                                             |
| <ul> <li>X40 = Relay 1</li> <li>X41 = Relay 2</li> <li>X42 = Firmware Version</li> <li>X45 = Relay</li> <li>X46 = Contact closure in</li> <li>X47 = VoiceLift microph</li> </ul> | $9 = Microp$ $9 = Microp$ $\emptyset = Off$ $\emptyset = Off$ $r = Off$ $0 = Off$ nput state $0 = Open$ none status $0 = No car$ $1 = Channe$ Usage                                        | thone is on/ connected or LINK sk<br>1 = On<br>1 = On<br>version info with build. <i>Example re</i><br>1 = On<br>1 = Closed<br>rier/ microphone is off<br>el A or C | esponse: <b>1.00.0042</b><br>2 = Channel B or D<br>3 = Channels A or C and B or D                                                                |
| <ul> <li>X40 = Relay 1</li> <li>X41 = Relay 2</li> <li>X42 = Firmware Version</li> <li>X45 = Relay</li> <li>X46 = Contact closure i</li> <li>X47 = VoiceLift microph</li> </ul>  | 9 = Microp<br>9 = Off<br>Ø = Off<br>Ø = Off<br>Firmware <sup>1</sup><br>Ø = Off<br>nput state<br>Ø = Open<br>1 = Channe<br>Usage<br>Esc USAG←                                              | HHHHH:MM←<br>or E25←<br>or E14←                                                                                                    | 2 = Channel B or D<br>3 = Channels A or C and B or D<br>HHHHH:MM = hours: minutes<br>Device is not present.<br>VLR 102 detected, expected VLR 30 |
| <ul> <li>X40 = Relay 1</li> <li>X41 = Relay 2</li> <li>X42 = Firmware Version</li> <li>X45 = Relay</li> <li>X46 = Contact closure i</li> <li>X47 = VoiceLift microph</li> </ul>  | $9 = Microp$ $9 = Microp$ $\emptyset = Off$ $\emptyset = Off$ $n = Off$ $0 = Off$ $0 = Off$ nput state $0 = Open$ none status $0 = No car$ $1 = Channe$ Usage Esc USAG Verbose mode 2/3    | HHHHH: MM&J<br>or E25&J<br>or Usag*E14                                                                                                    | 2 = Channel B or D<br>3 = Channels A or C and B or D<br>HHHHH:MM = hours: minutes<br>Device is not present.<br>VLR 102 detected, expected VLR 30 |

• Returns E25 (device not present) when VoiceLift receiver is not detected/present.

| Command                                                                                                    | ASCII Command (host to switcher)                                                                                                    | Response<br>(switcher to host)                                                                                                    | Additional Description                                                                                                    |
|----------------------------------------------------------------------------------------------------|----------------------------------------------------------------------------------------------------|----------------------------------------------------------------------------------------------------|----------------------------------------------------------------------------------------------------|
| VoiceLift Pro Microphone                                                                                                 | Pairing                                                                                                    |                                                                                                    |                                                                                                    |
| Initiate pairing                                                                                                    | Esc1PAIR←                                                                                                    | Pair1 <b>↓↓</b><br>Pair <u>X38 X39</u> ↓↓<br>or Pair*E25↓↓<br>or Pair*E14↓↓                                                                                                    | Default is On.<br>Unsolicited response is sent out when<br>one of the LINK slots is successfully<br>paired or pairing fails after 30 second<br>timeout (for example Pair10).<br>Only one microphone can be paired at<br>a time.<br>Device is not present.<br>VLR 102 detected, expected VLR 302. |
| <b>NOTE:</b> When both LINK slots firmware sends out Pair99                                                              | are occupied, user/PCS mus<br>response indicating both LINK                                                                          | st clear the existing pairing first ( <b>0</b> PAIR) priot<br>< slots are already occupied.                                                                                                    | or to initiate pairing (1 PAIR) otherwise                                                                                                    |
| Clear pairing                                                                                                    | Esc0PAIR←                                                                                                    | Pair0←J<br>Pair00←J<br>or Pair*E25←J<br>or Pair*E14←J                                                                                                    | Remove all pairing.<br>Unsolicited response sent after the<br>Pair0 response that previous pairing<br>has been successfully cleared.<br>Device is not present.<br>VLR 102 detected, expected VLR 302.                                                                                            |
| View pairing                                                                                                    | Esc PAIR←<br>Verbose mode 2/3                                                                                                    | X38       X39         or E25          or E14          Pair       X38         X38       X39         or Pair*E25          or Pair*E14                                                                                                    | Indicates whether microphones are<br>paired to each LINK slot.<br>Device is not present.<br>VLR 102 detected, expected VLR 302.                                                                                                    |
| NOTES:<br>• Example A: Pair99 unso<br>microphone is On and co<br>• Example B: Pair11 resp<br>to initiate pairing (1 PAIR | blicited response is sent out w<br>connected, or both LINK slots a<br>conse indicates that micropho<br>) to pair new microphone othe | when the VLR 302 receiver is unable to enter<br>are already occupied.<br>nes are paired to both LINK slots 1 and 2.<br>arwise firmware sends out Pair99 (see abo                                                                           | er pairing mode due to an already paired<br>User must clear the pairing first (0 PAIR) prior<br>ove).                                                                                                    |
| <b>KEY: X38</b> = LINK slot 1<br><b>X39</b> = LINK slot 2                                                                | $\emptyset$ = LINK slot<br>1 = LINK slot<br>9 = Micropho<br>$\emptyset$ = LINK slot<br>1 = LINK slot<br>9 = Micropho                 | t 1 is not paired or pairing fails.<br>t 1 is paired to a microphone.<br>one is on/ connected or LINK slots are occ<br>t 2 is not paired or pairing fails.<br>t 2 is paired to a microphone.<br>one is on/ connected or LINK slots are occ | upied and cannot pair.<br>upied and cannot pair.                                                                                                    |
| VoiceLift Pro Chime Settin                                                                                               | q                                                                                                    |                                                                                                    |                                                                                                    |
| Set audible chime                                                                                                    | Esc X37 CHIM←                                                                                                    | Chim <mark>X37</mark> ←┛<br>or Chim*E25←┛<br>or Chim*E14←┛                                                                                                    | Default is On.<br>Device is not present.<br>VLR 102 detected, expected VLR 302.                                                                                                    |
| View audible chime                                                                                                    | Esc CHIM←<br>Verbose mode 2/3                                                                                                    | X37<                                                                                                    | View audible chime status.<br>Device is not present.<br>VLR 102 detected, expected VLR 302.                                                                                                    |
| <b>KEY:</b> X37 = Audible Chime                                                                                          | Ø = Off/disable<br>1 = On/enable (de<br>E25 = Device not                                                                             | efault)<br>t present/detected                                                                                                    |                                                                                                    |

| Command                                               | ASCII Command<br>(host to switcher) | Response<br>(switcher to host)                                      | Additional Description                                                                               |
|-------------------------------------------------------|-------------------------------------|---------------------------------------------------------------------|----------------------------------------------------------------------------------------------------|
| VoiceLift Pro Reset                                   |                                     |                                                                     |                                                                                                    |
| NOTE: VLR 302 receiver reb                            | oots itself after reset is comp     | lete.                                                               |                                                                                                    |
| Absolute System Reset, but retains microphone pairing | Esc v1*0RSTD←                       | Rstd•v1*Ø←<br>or Rstd*E25←<br>or Rstd*E14←                          | Reset the system, but keep pairing.<br>Device is not present.<br>VLR 102 detected, expected VLR 302. |
| Absolute System Reset                                 | Esc v1*1RSTD←                       | Rstd•v1*1 <b>←</b><br>or Rstd*E25 <b>←</b><br>or Rstd*E14 <b>←</b>  | Reset to factory default.<br>Device is not present.<br>VLR 102 detected, expected VLR 302.           |
| <b>NOTE:</b> This reset is same as                    | the first reset, except microp      | hone pairing is cleared.                                            |                                                                                                    |
| Reboot Device                                         | Esc v1*9RSTD←                       | Rstd•v1*9⊷<br>or Rstd*E25⊷<br>or Rstd*E14⊷                          | Device reboot<br>Device is not present.<br>VLR 102 detected, expected VLR 302.                       |
| VoiceLift Pro Feedback Su                             | Ippressor                           |                                                                     |                                                                                                    |
| Set feedback suppressor                               | Esc X43 FSEN←                       | Fsen <mark>X43←<br/>or E25←<br/>or E14←</mark>                      | Default is Off.<br>Device is not present.<br>VLR 102 detected, expected VLR 302.                     |
| View feedback suppressor                              | Esc FSEN←<br>Verbose mode 2/3       | X43<br>or Fsen*E25←J<br>or Fsen*E14←J<br>FsenX43←J<br>or Fsen*E25←J | View feedback suppressor status.<br>Device is not present.<br>VLR 102 detected, expected VLR 302.    |
|                                                       | occor <b>0</b> Off/dischlar         |                                                                     | E2E - Davida pat present/detacted                                                                    |
| <b>KET:</b> <u>X43</u> = Feedback suppre              | $\mathcal{D} = OII/OISADIE ($       |                                                                     | E25 = Device flot present/detected                                                                   |
| Special Function Comm                                 | lands                               |                                                                     |                                                                                                    |
| Set Line out to variable                              | 55*1#                               |                                                                     | M/boro 1 - variable (default)                                                                        |
| Set Line out to fixed                                 | 55*2#                               | LineOut*1                                                           | Where $1 = $ variable (default).                                                                     |
| View Line out mode                                    | 55#                                 | LineOut*X                                                           | Where $X = 1$ (variable, default),<br>or 2 (fixed).                                                  |
| Set audio output mode                                 |                                     |                                                                     |                                                                                                    |
| Set audio output mode to dual mono                    | 18*1#                               | PreAmpMod*1←                                                        | Where <b>1</b> = dual mono (default).                                                                |
| Set audio output mode to stereo                       | 18*2#                               | PreAmpMod*2 <b>←</b>                                                | Where 2 = stereo.                                                                                    |
| View audio output mode                                | 18#                                 | PreAmpMod*X◀┛                                                       | Where $X = 1$ (dual mono, default) or 2 (stereo).                                                    |

| Command                                   | ASCII Command<br>(host to switcher) | Response<br>(switcher to host)                                      | Additional Description                                                                                                    |
|-------------------------------------------|-------------------------------------|---------------------------------------------------------------------|----------------------------------------------------------------------------------------------------|
| Paging Sensor hold time                   |                                     |                                                                     |                                                                                                    |
| Set Paging Sensor hold time               | 75*X#                               | PageDly*X <b>←</b>                                                  | $X =$ paging hold time in seconds, in1 second steps. $\theta = \theta$ second (disabled), $1 = 1.0, 2 = 2.0,$ $8 = 8.0$ seconds; default is 3.0seconds. |
| View Paging Sensor hold time              | 75#                                 | PageDly*X◀┛                                                         |                                                                                                    |
| Paging Sensor sensitivity                 |                                     |                                                                     |                                                                                                    |
| Set Paging Sensor sensitivity             | 83*X#                               | PageSen*X <b>←</b>                                                  | Where $X = 0$ to 100 (paging sensor sensitivity range); default = 50.                                                                                   |
| View sensitivity                          | 83#                                 | PageSen*X←                                                          |                                                                                                    |
| RS-232 Serial port parame                 | ters                                |                                                                     |                                                                                                    |
| Configure RS-232 seral port<br>parameters | Esc X103 CP -                       | Ccp <u>X103</u> ←                                                   | Set the baud rate for the RS-232 port.                                                                                                    |
| View RS-232 seral port parameters         | Esc CP←<br>Verbose mode 2/3         | <u>X103</u> ←J<br>Ccp <u>X103</u> ←J                                | Query the baud rate for the RS-232 port.                                                                                                    |
| <b>KEY:</b> X103 = Baud rate Ø =          | 96ØØ (Default) 1                    | = 19200 2 = 38400                                                   | 3 = 1152ØØ                                                                                                    |
| Information request (also se              | ee <b>Device information</b>        | requests on page 25)                                                |                                                                                                    |
| Request A/V input number                  | I                                   | Vid <b>•X1</b> •Aud•X1 <b>←</b>                                     | Reports input number for active video and audio signals.                                                                                                |
| <b>KEY:</b> X1 = Input selection          | 1 to 7                              |                                                                     |                                                                                                    |
| Query model name                          | 11<br>Verbose mode 2/3              | PVS 407D <b>←</b><br>Inf01*PVS 407D <b>←</b>                        | Reports model name.                                                                                                    |
| Query model description                   | 21<br>Verbose mode 2/3              | PoleVault Digital Switcher w<br>Inf02*PoleVault Digital Swit        | vith Ethernet Control≁<br>tcher with Ethernet Control≁                                                                                                  |
| Query system-memory usage                 | 31<br>Verbose mode 2/3              | <pre># Bytes Used out of # KBytes Inf03*# Bytes Used out of #</pre> | ;41<br>KBytes41                                                                                                    |
| Query user-memory usage                   | 41<br>Verbose mode 2/3              | <pre># Bytes Used out of # KBytes Inf04*# Bytes Used out of #</pre> | ;←<br>KBytes←                                                                                                    |
| Query firmware version                    | Q                                   | x.xx                                                                | View firmware version.                                                                                                    |
| Query full firmware version               | *Q                                  | x.xx.xxxx                                                           | View full firmware version.                                                                                                    |
| Query part number                         | N<br>Verbose mode 2/3               | <part number="">₊<br/>Pno<part number="">₊</part></part>            | View the part number.                                                                                                    |
| Query VoiceLift firmware version          | 34Q                                 | <i>x.xx.xxxx</i> ←<br>or E25←                                       | View firmware version.<br>E25 = device not present                                                                                                    |
|                                           | Verbose mode 2/3                    | Ver34* <i>x.xx.xxxx</i> ←<br>or Ver34*E25←                          |                                                                                                    |
| Query PVT wallplate 1<br>firmware version | 36Q                                 | x.xx.xxxx↔<br>or E25↔                                               | View firmware version.<br>E25 = device not present                                                                                                    |
|                                           | Verbose mode 2/3                    | Ver36* <i>x.xx.xxxx</i> ↔<br>or Ver36*E25↔                          |                                                                                                    |
| Query PVT wallplate 2<br>firmware version | 38Q                                 | x.xx.xxxx↔<br>or E25↔                                               | View firmware version.<br>E25 = device not present                                                                                                    |
|                                           | Verbose mode 2/3                    | Ver38*x.xx.xxxx≁<br>or Ver38*E25≁                                   |                                                                                                    |

| Command                                                                                                    | ASCII Command<br>(host to switcher)                                                                                                    | Response<br>(switcher to host)                                | Additional Description                                                                                    |  |  |  |
|----------------------------------------------------------------------------------------------------|----------------------------------------------------------------------------------------------------|---------------------------------------------------------------|----------------------------------------------------------------------------------------------------|--|--|--|
| Query VoiceLift Receiver part number                                                                                                    | 34N                                                                                                    | 60-1637-01←<br>or 60-938-01←<br>or E25←                       | View the part number.<br>E25 = device not present                                                         |  |  |  |
|                                                                                                    | Verbose mode 2/3                                                                                                    | Pno34* <part number="">₊↓<br/>or Pno34*E25₊↓</part>           |                                                                                                    |  |  |  |
| Query PVT wallplate 1 part<br>number                                                                                                    | 36N                                                                                                    | 60-1756-03 ↔<br>or 60-1335-13 ↔<br>or 60-1270-13 ↔<br>or E25↔ | 60-1756-03 = PVT HD RGB<br>60-1335-13 = PVT HDMI RGB<br>60-1270-13 = PVT HDMI<br>E25 = device not present |  |  |  |
|                                                                                                    | Verbose mode 2/3                                                                                                    | Pno36* <part number="">₊<br/>or Pno36*E25₊</part>             |                                                                                                    |  |  |  |
| Query PVT wallplate 2 part<br>number                                                                                                    | 38N                                                                                                    | 60-1756-03 ↔<br>or 60-1335-13 ↔<br>or 60-1270-13 ↔<br>or E25↔ | 60-1756-03 = PVT HD RGB<br>60-1335-13 = PVT HDMI RGB<br>60-1270-13 = PVT HDMI<br>E25 = device not present |  |  |  |
|                                                                                                    | Verbose mode 2/3                                                                                                    | Pno38* <part number="">₊↓<br/>or Pno38*E25₊↓</part>           |                                                                                                    |  |  |  |
| Reset (Zap) command                                                                                                    |                                                                                                    |                                                               |                                                                                                    |  |  |  |
| Reset all device settings to factory defaults                                                                                                    | Esc ZXXX ←                                                                                                    | Zpx≁                                                          | Esc ZXXX command resets all video and audio settings.                                                     |  |  |  |
| Absolute system reset,<br>retain IP                                                                                                    | Esc ZY-                                                                                                    | Zpy≁J                                                         | See Note below.                                                                                           |  |  |  |
| <ul> <li>NOTES:</li> <li>This reset is same as ZQC and port mapping (Telnet, update.) Also erases file s</li> <li>The factory configured pareset, the passwords con</li> </ul>                                                                                                    | <ul> <li>NOTES:</li> <li>This reset is same as ZQQQ except it excludes IP settings such as IP address, subnet mask, gateway IP address, unit name, DHCP setting, and port mapping (Telnet/web/direct access) in order to preserve communication with the device. (This reset is recommended after a firmware update.) Also erases file system and passwords.</li> <li>The factory configured passwords for all accounts on this device have been set to the device serial number. In the event of a complete system</li> </ul> |                                                               |                                                                                                    |  |  |  |
| Erase all files from flash<br>(user) memory                                                                                                    | Esc ZFFF ←                                                                                                    | Zpf←                                                          | See Note below.                                                                                           |  |  |  |
| <b>NOTE:</b> This reset only removes files created in the user space, and includes those created by the backup/restore functions, software configuration tools, EDID settings, image captures, user-supplied HTML files, and so forth. Space being used by firmware for internal operations (such as saving of non-volatile settings) is not removed. |                                                                                                    |                                                               |                                                                                                    |  |  |  |
| Absolute system reset                                                                                                    | Esc ZQQQ ←                                                                                                    | Zpq <b>≁</b> I                                                | See Note below.                                                                                           |  |  |  |
| <b>NOTE:</b> This command resets a                                                                                                    | NOTE: This command resets all device settings to factory default; however, firmware version remains the same.                                                                                                    |                                                               |                                                                                                    |  |  |  |
| IP system reset                                                                                                    | Esc 1ZQQQ←                                                                                                    | Zpq1 <b>≁</b>                                                 | See Note below.                                                                                           |  |  |  |
| NOTE: This resets only IP setti<br>web/direct access) back to fa                                                                                                    | ings such as IP address, subr<br>actory defaults.                                                                                                    | net mask, gateway IP address, unit name,                      | DHCP setting and port mapping (telnet/                                                                    |  |  |  |

| Command                                                                       | ASCII Command<br>(host to switcher)             | Response<br>(switcher to host)                                                                                         | Additional Description                                            |
|-------------------------------------------------------------------------------|-------------------------------------------------|----------------------------------------------------------------------------------------------------|-------------------------------------------------------------------|
| IP Setup Commands                                                             |                                                 |                                                                                                    |                                                                   |
| Set verbose mode                                                              | Esc X102 CV                                     | Vrb <b>X102</b>                                                                                                    | Enable or disable verbose mode and tagged responses.              |
| View verbose mode                                                             | Esc CV-                                         | X102                                                                                                    | View the verbose mode.                                            |
| Set unit name <sup>24</sup>                                                   | Esc X105 CN                                     | Ipn● <mark>X105</mark> ◀┛                                                                                              | Set the device name to <b>X105</b> .                              |
| Set unit name to factory default <sup>24</sup>                                | Esc ●CN ←                                       | Ipn● <mark>X101</mark> ◀┛                                                                                              | Reset the device name to the factory default.                     |
| View unit name                                                                | Esc CN-                                         | X105                                                                                                    | View the device name.                                             |
| Set date and time <sup>24</sup>                                               | Esc X106 CT ←                                   | Ipt● <u>X106</u> ←                                                                                                    | Set the date and time to <b>x106</b> .                            |
| View date and time                                                            | Esc CT ←                                        | X106                                                                                                    | View the device date and time.                                    |
| View GMT offset                                                               | Esc CZ                                          | X112                                                                                                    | View the GMT offset.                                              |
| <b>KEY:</b> X101 = Default name                                               | Combination of mode                             | al name and last 3 hex pairs of MAC                                                                                    | address (for example PVS-407D-07-4B-E9).                          |
| X102 = Verbose mode                                                           | 0 = Clear/none, 1 = (where additional info      | /erbose mode, <b>2</b> = Tagged respons<br>rmation responses is provided in res                                        | ses for queries, $3$ = Verbose mode and tagged sponse to a query) |
| <b>X105</b> = Unit name                                                       | Text string up to 24 cl<br>No blank or space ch | haracters drawn from the alphabet (<br>aracters are permitted.                                                         | (A to Z), digits ( <b>0</b> to 9), minus sign/hyphen (-).         |
| <b>X106</b> = Date and time                                                   | Set local date and tim                          | ne format (MM / DD / YY - HH : MM : SS).                                                                               |                                                                   |
| X112 = GMT offset                                                             | Greenwich Mean Tim<br>This represent hours ;    | e (GMT) offset value (- <b>12:00</b> to <b>14</b><br>and minutes (hh:mm) offset from GN                                | : 00).<br>∕IT.                                                    |
| E24 - Privilege violation                                                     |                                                 |                                                                                                    |                                                                   |
| Set time zone                                                                 | Esc <zonename><br/>*TZON←</zonename>            | Tzon● <zonename><br/>*<description>←↓</description></zonename>                                                         | Set the time zone.                                                |
| View time zone                                                                | Esc TZON 🖛                                      | <zonename><br/>*<description><del>↓</del></description></zonename>                                                     | View the current time zone.                                       |
| List time zones                                                               | Esc *TZON <del>&lt;</del>                       | <zonename><br/>*<description>←<br/><zonename><br/>*<description>←↓←↓</description></zonename></description></zonename> | Lists all the time zones.                                         |
| Set DHCP on <sup>24</sup>                                                     | Esc 1DH◀                                        | Idh1◀┛                                                                                                    | Turn on DHCP.                                                     |
| Set DHCP off <sup>24</sup>                                                    | Esc 0DH                                         | Idh0 <b>←</b>                                                                                                    | Turn off DHCP (default).                                          |
| View DHCP mode                                                                | Esc DH←                                         | X107                                                                                                    | View the DHCP setting.                                            |
| Set IP address <sup>24</sup>                                                  | Esc X109CI -                                    | Ipi● <mark>X109</mark> ←                                                                                               | Set the IP address to X109.                                       |
| Read IP address <sup>24</sup>                                                 | Esc CI ←                                        | <u>X109</u> ←                                                                                                    | View the current IP address.                                      |
| KEY:         X107         = On/Off status           X109         = IP address | Ø = off/disable; 1 = o<br>xxx.xxx.xxx.(192      | n/enable<br>2.168.254.254 = default)                                                                                   |                                                                   |
| Set subnet mask <sup>24</sup>                                                 | Esc X110 CS-                                    | Ips●X110                                                                                                    | Set the subnet mask to <b>X110</b> .                              |
| View subnet mask                                                              | Esc CS-                                         | X110                                                                                                    | View the subnet mask setting.                                     |
| Set gateway IP address <sup>24</sup>                                          | Esc X111CG                                      | Ipg● <mark>X111</mark> ←                                                                                               | Set gateway address to <b>X111</b> .                              |
| View gateway IP address                                                       | Esc CG←                                         | X111 -                                                                                                    | View the gateway IP address.                                      |
| KEY:     X110     = Subnet address       X111     = Gateway address           | xxx.xxx.xxx.xxx.xxx<br>ss xxx.xxx.xxx.xxx       | (255.255.0.0 = default)<br>((0.0.0.0 = default)                                                                        |                                                                   |

| Command                                                     | ASCII Command<br>(host to switcher)                           | Response<br>(switcher to host)                    | Additional Description                                   |  |  |  |  |  |
|-------------------------------------------------------------|---------------------------------------------------------------|---------------------------------------------------|----------------------------------------------------------|--|--|--|--|--|
| Reboot system                                               | Esc 1B00T ←                                                   | Boot14                                            | Restarts the system after a firmware upgrade (required). |  |  |  |  |  |
| Reboot network                                              | Esc 2BOOT ←                                                   | Boot2←                                            | Restarts network (see Note below).                       |  |  |  |  |  |
| NOTE: Changes made to any                                   | TCP/IP settings do not take e                                 | ffect until the reboot network command,           | Esc 2B00T is issued.                                     |  |  |  |  |  |
| Set IP, Subnet, and Gateway (all at once)                   |                                                               |                                                   |                                                          |  |  |  |  |  |
| <b>NOTE:</b> Setting any values with <b>Esc</b> 2B00T.      | the CISG command changes                                      | s DHCP from on to off (default). Settings         | take place immediately without the need for              |  |  |  |  |  |
| Set IP                                                      | Esc 1* X109 CISG ←                                            | Cisg●1*X109/X113*X111                             | 1= NIC number.                                           |  |  |  |  |  |
| Set IP/subnet<br>or                                         | Esc 1 * X109 * X110<br>CISG←                                  | Cisg●1* <u>X109</u> / <u>X113</u> * <u>X111</u> ← |                                                          |  |  |  |  |  |
| Set IP/subnet                                               | Esc 1*X109/X113<br>CISG←                                      | Cisg●1* <u>X109</u> / <u>X113</u> * <u>X111</u> ← |                                                          |  |  |  |  |  |
| Set IP/subnet/Gateway<br>or                                 | Esc 1 * X109 * X110 *<br>X111 CISG ←                          | Cisg●1* <u>X109</u> / <u>X113</u> * <u>X111</u> ← |                                                          |  |  |  |  |  |
| Set IP/subnet/Gateway                                       | Esc 1 * <u>X109</u> / <u>X113</u> *<br>X111 CISG <del>←</del> | Cisg●1* <u>X109</u> / <u>X113</u> * <u>X111</u> ← |                                                          |  |  |  |  |  |
| View IP/subnet/Gateway (all)                                | Esc 1CISG ←                                                   | <u>X109</u> / <u>X113</u> * <u>X111</u> ← J       |                                                          |  |  |  |  |  |
| <b>KEY:</b> X109 = IP address                               | xxx.xxx.x                                                     | xx.xxx (192.168.254.254 = defa                    | ult)                                                     |  |  |  |  |  |
| X110 = Subnet address                                       | xxx.xxx.x                                                     | xx.xxx (255.255.0.0 = default)                    |                                                          |  |  |  |  |  |
| X111 = Gateway address                                      | s xxx.xxx.x                                                   | xx.xxx (0.0.0.0 = default)                        |                                                          |  |  |  |  |  |
| X113 = Prefix (subnet ma                                    | sk bits) Subnet 25                                            | 5.255.0.0 is represented as                       | a prefix value by /16.                                   |  |  |  |  |  |
| Read MAC address                                            | Esc CH←<br>Verbose mode 2/3                                   | <u>X104</u> ←J<br>Iph● <u>X104</u> ←J             | 00-05-A6- <i>xx-xx-xx</i>                                |  |  |  |  |  |
| View number of Ethernet connections                         | Esc CC ←                                                      | <u>X44</u> ←                                      | View the number of open connections.                     |  |  |  |  |  |
| <b>KEY:</b> X44 = Number of open c<br>X104 = Hardware MAC a | onnections<br>ddress (00-05                                   | -A6- <i>xx-xx-xx</i> )                            |                                                          |  |  |  |  |  |

| Command                                                                                                    | ASCII Command<br>(host to switcher)                                                                                                    | Response<br>(switcher to host)                                                                                                    | Additional Description                                                                                                    |
|----------------------------------------------------------------------------------------------------|----------------------------------------------------------------------------------------------------|----------------------------------------------------------------------------------------------------|----------------------------------------------------------------------------------------------------|
| Passwords                                                                                                    |                                                                                                    |                                                                                                    |                                                                                                    |
| Set administrator password                                                                                       | Esc X108 CA-                                                                                                    | Ipa• <mark>X108</mark> ◀┛                                                                                                    | Set the administrator password to <b>X108</b> .                                                                                                 |
| Read administrator password                                                                                      | Esc CA-                                                                                                    | X108                                                                                                    | View whether the administrator password exists (see Note below).                                                                                |
| <ul> <li>The factory configured pareset, the passwords con</li> <li>Reading password: RS-20 password.</li> </ul> | sswords for all accounts on t<br>vert to the default, which is n<br>32 and IP connections respo                                                                                      | this device have been set to the<br>o password for this device. Pas<br>nds with 4 asterisks (****) if pass                                                                                | e device serial number. In the event of a complete system<br>swords are case sensitive.<br>sword exists and empty if not, instead of the actual |
| Reset (clear) administrator password                                                                             | Esc●CA←                                                                                                    | Ipa●←                                                                                                    | Reset (clear) the administrator password.                                                                                                    |
| Set user password                                                                                                | Esc X108 CU                                                                                                    | Ipu● <mark>X108</mark> ←                                                                                                    | Set the user password to <b>X108</b> .                                                                                                    |
| Read user password                                                                                               | Esc X108 CU                                                                                                    | <u>X108</u> ←J                                                                                                    | View whether the user password exists (see Note above).                                                                                         |
| Reset (clear) user password                                                                                      | Esc●CU←                                                                                                    | Ipu <b>●←</b>                                                                                                    | Reset (clear) the user password.                                                                                                    |
| <b>KEY: X108</b> = Password •<br>•<br>•                                                                          | Need to be logged in as adn<br>Maximum length is 12 chara<br>All human-readable characte<br>Passwords are case-sensitiv<br>User password cannot be as<br>If admin password gets clea | ninistrator to perform these task<br>acters.<br>ers are permitted except "/", "\",<br>re and cannot be a single space<br>ssigned if no admin password e<br>red, then user password is rem | ks.<br>, " ", " ", and "*".<br>e.<br>exists, (returns E14).<br>oved too.                                                                        |

# **Configuration Software**

The Extron PVS 407D Product Configuration Software (PCS) offers another way to control the PVS 407D via USB or Ethernet connection, in addition to using the SIS commands.

This section describes installation and communication (see the *PVS 407D Help File* for detailed control information). The topics covered in this section include:

- Installing the Software
- Connecting to PCS
- Software Overview

PCS is compatible with Windows 7, Windows 8, and Windows 10.

# **Installing the Software**

The PCS software can be downloaded from **www.extron.com** and installed onto the hard drive of a connected PC.

#### **NOTES:**

- You can also download the latest versions of firmware for your product.
- An Extron Insider account is required to download the firmware or software.

# Installation

1. On www.extron.com, hover the mouse pointer over Download, (1) (see figure 14) and select PCS Product Configuration Software (2).

| Extron                      |                                      | 🤳 Contact Us 👻 | 💄 Extron Insider 👻    | 🚖 My Favorites   |
|-----------------------------|--------------------------------------|----------------|-----------------------|------------------|
| PRODUCTS - TRAINING -       | RESOURCES - COMPANY - O DOWNLOAD     | -              |                       | Q                |
| Find Software & Downloads > |                                      |                |                       |                  |
| Downloads                   | Featured Software                    |                |                       |                  |
| Control System Drivers      | Dante Controller                     |                | Accessible Contractor | a o see manderer |
| DSP Templates               | DSP Configurator Software            |                | ang mara              |                  |
| Firmware                    | Global Configurator                  |                | Anna Reason Anna 1    | COLUMN CARDO     |
| GUI Design Themes           | Global Configurator Plus             |                |                       |                  |
| HID Modules                 | Global Configurator Professional     |                |                       | 1000 000         |
| Software                    | GUI Configurator                     |                |                       |                  |
|                             | GUI Designer                         |                |                       | Statistic        |
|                             | IP Intercom HelpDesk Software        |                |                       | a control        |
| 6                           | PCS Product Configuration Software   |                | EMS Eve               | ress             |
|                             | VCS Videowall Configuration Software |                |                       | 1633             |
|                             | XTP System Configuration Software    |                | Mobile                |                  |
|                             |                                      |                | Software              | 9 -              |
|                             |                                      |                | Ouantun               | n                |
|                             |                                      |                | Ultra                 |                  |
|                             |                                      |                | Jitta                 |                  |

Figure 14. Software Links on Download Screen

2. Click **Download** (figure 15, **1**) and follow the onscreen instructions to download and install the program on your PC.

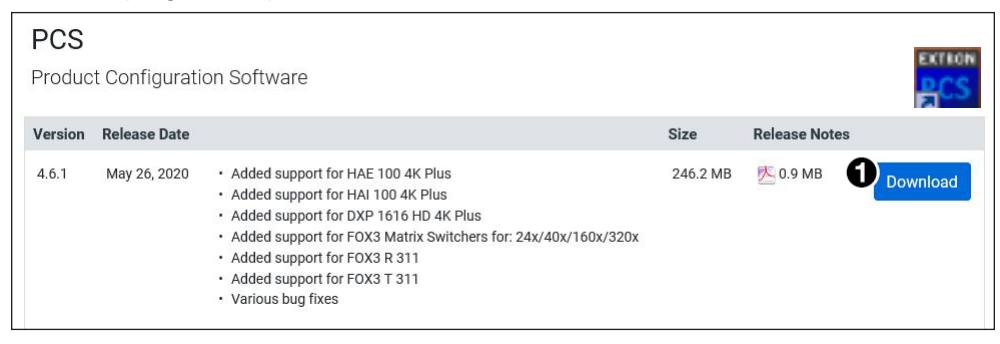

Figure 15. PCS Download

# **Connecting to PCS**

- 1. Ensure that the PVS 407D is connected to the control PC.
- 2. Locate and click C:\Program Files(x86)\Extron\Extron PCS\EAF.exe. This opens the PCS program.

Alternatively, if an icon was installed on the desktop, PCS can be started by double-clicking on the icon. The **Device Discovery** window opens.

| Extron PCS |                  |                          |                    |                               |            | -      | × |
|------------|------------------|--------------------------|--------------------|-------------------------------|------------|--------|---|
| +   •      |                  |                          |                    |                               |            |        |   |
|            |                  |                          |                    |                               |            |        |   |
|            |                  |                          |                    |                               |            |        |   |
|            | Device Discovery | Device Discovery         |                    |                               | Network A  | Japter |   |
|            | TCP/IP           | Model                    | IP Address         | Device Name                   | Connection |        |   |
|            | TOTAL            | Annotator 300            | 192.168.254.254 Ed | iit annotator300-0B-37-01     | TCP/IP     | ^      |   |
|            |                  | DSC HD-HD 4K A           | 192.168.250.120 Ed | lit ItHzWANIP2                | TCP/IP     |        |   |
|            |                  | DSC HD-HD 4K Plus A      | 192.168.250.118 Ed | it DSC-HD-HD-4K-PLUS-A-0F-    | AB TCP/IP  |        |   |
|            |                  | DSC HD-HD 4K Plus A      | 192.168.250.114 Ed | it DSC-HD-HD-4K-PLUS-A-0F-    | AB TCP/IP  |        |   |
|            |                  | DSC HD-HD 4K Plus A xi   | 192.168.250.113 Ed | iit DSC-HD-HD-4K-PLUS-A-xi-1  | 0-6 TCP/IP |        |   |
|            |                  | DSC HD-HD 4K Plus A xi   | 192.168.250.111 Ed | iit DSC-HD-HD-4K-PLUS-A-xi-0  | F TCP/IP   |        |   |
|            |                  | DSC HD-HD 4K Plus A xi   | 192.168.250.92 Ed  | lit DSC-HD-HD-4K-PLUS-A-xi-1  | 0 TCP/IP   |        |   |
|            |                  | DTP CP 108 4K IPCP MA 70 | 192.168.140.64 Ed  | iit DTP-CrossPoint-108-Edgar  | TCP/IP     |        |   |
|            |                  | DTP CP 108 4K IPCP MA 70 | 192.168.140.60 Ed  | it DTPCP108-IPCP-MA-70-0D-    | C4 TCP/IP  |        |   |
|            |                  | DTP CP 108 4K IPCP SA    | 192.168140.10 Ed   | tit DTP-CrossPoint-108-Series | TCP/IP     |        |   |
|            |                  | DTP CP 82 4K IPCP SA     | 192.168.129.76 Ed  | lit DTPCPoint82-4K-IPCP-SA-0  | 5 TCP/IP   |        |   |
|            |                  | DTP CP 84                | 192.168.112.58 Ed  | it DTPCP84-0D-05-0D-TWR       | TCP/IP     |        |   |
|            |                  | DTP CP 84 IPCP MA 70     | 192.168.112.36 Ed  | fit DTPCP84-0B-88-20          | TCP/IP     |        |   |
|            |                  | DTP CP 84 IPCP SA        | 192.168.110.98 Ed  | lit DTPCP84-0B-A1-AA          | TCP/IP     |        |   |
|            |                  | DTP CP 84 IPCP SA        | 192.168.110.68 Ed  | it DTPCP84-0B-75-13           | TCP/IP     |        |   |
|            |                  | DVS 605 A                | 192.168.110.72 Ed  | tit DVS-605-Series-08-D4-1Bi  | TCP/IP     |        |   |
|            |                  | DXP 1616 HD 4K           | 192.168.110.44 Ed  | lit DXP1616-4K-Morgan-Edgar   | TCP/IP     |        |   |
|            |                  | DXP 1616 HD 4K           | 192.168.110.39 Ed  | tit DXP-1616-HD-4K-11-03-7A   | TCP/IP     |        |   |
|            |                  | DXP 168 HD 4K            | 192.168.110.13 Ed  | lit DXP-168-UCLab             | TCP/IP     | ~      |   |

# Figure 16. Device Discovery Window

- **3.** Select the desired device from either:
  - a. The Device Discovery list by scrolling to the desired device, or
  - b. The New Configuration File tab, by clicking on the drop-down arrow. This opens two menu options: New Configuration File and Open Configuration File.

| + |                         |
|---|-------------------------|
|   | New Configuration File  |
|   | Open Configuration File |

#### Figure 17. New or Open Configuration File menu

c. Choose either New Configuration File or Open Configuration File.

# **New Configuration File**

From the New Configuration File device selection list, either enter the model name in the search field and press **Enter**, or scroll down to select the device and click **Configure**.

| New Configuration File  | ×      |
|-------------------------|--------|
| Search by model         | Q      |
| Device Models           |        |
| MPS 602 (60-1313-01)    | *      |
| MPS 602 (60-1313-51)    |        |
| MPS 602 MA (60-1315-01) |        |
| MPS 602 MA (60-1315-51) |        |
| MPS 602 SA (60-1314-01) |        |
| MPS 602 SA (60-1314-51) |        |
| PVS 407D                |        |
| SW2 HDMI                |        |
| SW4 HDMI                |        |
| SW6 HDMI                |        |
| SW8 HDMI                | E      |
|                         | -      |
|                         |        |
| Configure               | Cancel |

#### Figure 18. Select the Device from the New Configuration File List

This opens in offline configuration (emulation mode) and the PVS 407D device input configuration page appears.

| PCS PVS 407D - Extron PCS |             |              |             |                 |                 |                  |
|---------------------------|-------------|--------------|-------------|-----------------|-----------------|------------------|
| ● PV5 407D ▼<br>-         |             |              |             |                 |                 |                  |
| AV Controls (             | Ħ           |              | 200         |                 | 8               | a <sup>o</sup>   |
| AV Inputs                 | Input Confi | g ED         | ID Minder   | Audio Config    | VLR 302 Config  | General Settings |
| Input 1                   | Input Co    | nfiguratio   | n           |                 |                 |                  |
| Input 2                   | Wallplate 1 |              |             |                 | Status: -       |                  |
| Input 3                   | Input       | Video Format | HDCP Status | HDCP Authorized | EDID Assignment |                  |
| Input 4                   | 1           | HDMI         | -           | V               | 1080p @60Hz     |                  |
| Input 5     Input 6       | 2           | HDMI •       |             | V               | 1080p @60Hz     |                  |
| Audio Input               | Wallplate 2 |              |             |                 | Status: -       |                  |
| Input 7                   | Input       | Video Format | HDCP Status | HDCP Authorized | EDID Assignment |                  |
| Video Mute Audio Mute     | 3           | HDMI         | -           | $\checkmark$    | 1080p @60Hz     |                  |
| Active Input              | 4           | HDMI 🔻       |             | $\checkmark$    | 1080p @60Hz     |                  |
| -                         |             |              |             |                 |                 |                  |
| Output                    | Local Input | 5            |             |                 |                 |                  |
| No Display                | Input       | Video Format | HDCP Status | HDCP Authorized | EDID Assignment |                  |
|                           | 5           | HDMI         | -           | $\checkmark$    | 1080p @60Hz     |                  |
|                           | 6           | HDMI         | -           | V               | 1080p @60Hz     |                  |
|                           |             |              |             |                 |                 |                  |

#### Figure 19. Device Input Configuration Page.

**NOTE:** The PVS 407D tab (1) has a round, gray connection status indicator that indicates there is no actual device connected and the software is running in emulation mode. When an item on a menu screen is grayed out, that item is not selectable at that time and may only be selectable when in a live (connected) mode.

To configure the emulated device, click the applicable item on the ribbon menu. For menu details see the applicable sections (Input Config, EDID Minder, Audio Config, VLR 302 Config, and General Settings) within the Help file (see the Software Overview section on the next page for how to open the Help file).

Any configurations made in emulation mode can be saved and uploaded to a connected device later (see **Connect to a Device** on page 42 for details).

# **Open Configuration File**

From the **Open Configuration File** window (Open File) navigate to and select the .extc file previously saved on the connected PC.

| PCS Open File                                    |                                        |                     |                       | ×       |
|--------------------------------------------------|----------------------------------------|---------------------|-----------------------|---------|
| Core Vice Core Core Core Core Core Core Core Cor | jramData → Extron → Backups → PVS 407D | <b>-</b> <i>≠</i> j | Search PVS 407D       | ٩       |
| Organize 🔻 New folder                            |                                        |                     | :==                   | • 🔟 🔞   |
| 🔆 Favorites                                      | Name                                   | Date modified       | Туре                  | Size    |
|                                                  | PVS 407D_Config1.extc                  | 5/29/2015 10:39 AM  | EXTC File             | 18 KB   |
| Cal Libraries                                    |                                        |                     |                       |         |
| 🖳 Computer                                       |                                        |                     |                       |         |
| 🕦 Network                                        |                                        |                     |                       |         |
| THEMON                                           |                                        |                     |                       |         |
|                                                  |                                        |                     |                       |         |
|                                                  |                                        |                     |                       |         |
|                                                  |                                        |                     |                       |         |
| File name: PVS 407                               | 'D_Config1.extc                        | •                   | PCS Device Files (*.e | extc) 🔻 |
|                                                  |                                        |                     | Open                  | Cancel  |

#### Figure 20. Select the Saved Configuration File.

Click **Open**. This opens in offline configuration (emulation mode) and the PVS 407D **Device Input Configuration** page appears (see **figure 19** on previous page).

# **Software Overview**

**NOTE:** For details about specific PCS features and to control the PVS 407D, see the *PVS* 407D *PCS Help File*.

The PVS 407D product tab has a device menu, accessible by clicking on the drop-down arrow on the name tab.

| 🥥 PV5 407D 🔽 |                                   |
|--------------|-----------------------------------|
|              | Commissioning Report              |
|              | Save                              |
|              | Save As                           |
|              |                                   |
|              |                                   |
|              | Deploy Configuration to Device(s) |
|              | Disconnect                        |
|              | Settings •                        |
|              | Reset Device                      |
|              | Update Firmware                   |
|              | PVS 407D Help                     |
|              | About This Module                 |
|              |                                   |

# Figure 21. Device Menu

The device configuration items available through this menu are:

**Commissioning Report** — Allows the user to create and save a commissioning report to aid with troubleshoot device issues.

**Save** — Saves current configuration file to an existing saved file (.extc file) on the connected PC.

**Save As** – Saves current configuration file as a new file on the connected PC.

**Connect** — Connects to a device (via an existing USB connection, TCP/IP, or Pass-thru via MLC connection) and configuration becomes live (see **Connect to a Device** on the next page for details).

**NOTE:** If a device is already connected, the **Connect** option is disabled until the device is disconnected or the connection times out.

**Connect and Apply** — Connects to a device (via an existing USB connection, TCP/IP, or Pass-thru via MLC connection) and applies the current PCS configuration.

**Deploy Configuration to Device(s)** — Connects and deploys current configuration to multiple devices simultaneously.

**Disconnect** — Disconnects from a connected device.

**Settings** — This opens to two submenus:

- Hardware Settings Opens the Hardware Settings window that accesses a read-only Unit Information page and a Device Name option page.
- **Communication Settings** Opens the **Communication Settings** window that allows the user to change the settings for the TCP/IP connection to the device.

**Reset Device** — Allows the user to reset the device.

**NOTE:** The factory configured password for all accounts on this device have been set to the device serial number. If the switcher is reset, the password reverts to the default, which is no password.

**Update Firmware** — Opens to two submenus to start the update process for either this device or multiple devices.

**NOTE:** If a device is not connected, the **Disconnect**, **Reset**, and **Update Firmware** options are disabled until the device is connected.

**PVS 407D Help** — Opens the device specific Help file. This file opens in a browser and has an embedded PDF file for printing if desired.

**About This Module** — Opens an information box with module name, version number, and compatible devices details.

For details of these menus see the PVS 407D Help file.

# **Connect to a Device**

To connect to the device or re-establish the connection:

1. From the device menu, select **Connect...**. The **Connect** dialog box opens.

| Device Discovery | Device Dis | covery          |      |                      |            |
|------------------|------------|-----------------|------|----------------------|------------|
|                  | Model      | IP Address      |      | Device Name          | Connection |
| TCP/IP           | PVS 407D   | 192.168.254.254 | Edit | PVS-407D-0D-05-B6    | TCP/IP     |
| Pass-Thru        | PVS 407D   | 192.168.10.17   | Edit | DV-PVS-407D-0C-B4-D8 | TCP/IP     |
|                  |            |                 |      |                      |            |
|                  |            |                 |      |                      |            |
|                  |            |                 |      |                      |            |
|                  |            |                 |      |                      |            |
|                  |            |                 |      |                      |            |
|                  |            |                 |      |                      |            |
|                  |            |                 |      |                      |            |
|                  |            |                 |      |                      |            |
|                  |            |                 |      |                      |            |
|                  |            |                 |      |                      |            |
|                  |            |                 |      |                      |            |
|                  |            |                 |      |                      |            |
|                  |            |                 |      |                      |            |
|                  |            |                 |      |                      |            |
|                  |            |                 |      |                      |            |
|                  |            |                 |      |                      |            |

# Figure 22. Connect Dialog Box

2. Choose the device from the Device Discovery list (TCP/IP or USB connection) or select the Pass-Thru tab, depending on the desired connection method. For devices where the IP address is known, but the device is not listed, select the TCP/IP tab.

**NOTE:** The factory configured password for all accounts on this device have been set to the device serial number. Passwords are case sensitive. If the switcher is reset, the password reverts to the default, which is no password. A new password would need to be configured to secure the device.

- For a USB or TCP/IP connection, select a listed device (see figure 22).
- For a Pass-Thru connection:
  - **a.** Click the **Pass-Thru** tab. The **Pass-Thru** panel appears (see **figure 23** on the next page).
  - **b.** Enter the IP address of the connected MLC. When checked, the **Show Characters** check box allows the user to see the password letters when typed in.
  - c. If applicable, enter the password of the connected MLC.
  - d. Enter the Telnet Port for the connected MLC (default is 23).
  - e. Enter the Pass-Thru Port number for the connected MLC (default is 2003).

| Connect          |                   |                 |         | ×      |
|------------------|-------------------|-----------------|---------|--------|
| Device Discovery | Pass-Thru         |                 |         |        |
| TCP/IP           | Pass-Thru: 1      | 192.168.113.104 |         |        |
| Pass-Thru        | Password: •       |                 |         |        |
|                  | Telnet Port: 2    | 23              |         |        |
|                  | Pass-Thru Port: 2 | 2003            |         |        |
|                  | Show C            | Characters      |         |        |
|                  |                   |                 |         |        |
|                  |                   |                 |         |        |
|                  |                   |                 |         |        |
|                  |                   |                 |         |        |
|                  |                   |                 |         |        |
|                  |                   |                 |         |        |
|                  |                   |                 |         |        |
|                  |                   |                 |         |        |
|                  |                   |                 |         |        |
|                  |                   |                 |         |        |
|                  |                   |                 | Connect | Cancel |

Figure 23. Example Connection via Pass-Thru Option

- For a device not listed but where the IP address is known:
  - a. Click the TCP/IP tab. The TCP/IP panel appears (see figure 24).
  - **b.** Enter the IP address of the PVS 407D.
  - c. If applicable, enter the password of the device. When checked, the Show Characters check box allows the user to see the password letters when typed in.
  - **d.** Enter the Telnet port for the device (default is 23).

| PCS Connect      |             |                 |         | ×      |
|------------------|-------------|-----------------|---------|--------|
| Device Discovery | TCP/IP      |                 |         |        |
| TCP/IP           | IP Address/ | 192.168.113.104 | ]       |        |
| Pass-Thru        | Hostname:   |                 | ]       |        |
|                  | Port:       | 23              | ] ①     |        |
|                  |             | Show Characters |         |        |
|                  |             |                 |         |        |
|                  |             |                 |         |        |
|                  |             |                 |         |        |
|                  |             |                 |         |        |
|                  |             |                 |         |        |
|                  |             |                 |         |        |
|                  |             |                 |         |        |
|                  |             |                 |         |        |
|                  |             |                 |         |        |
|                  |             |                 |         |        |
|                  |             |                 | Connect | Cancel |

Figure 24. Example Connection Using the TCP/IP Option

For all methods, then click **Connect**. The **Input Configuration Software** window opens (see **figure 25** on the next page).

| PVS 407D - 192.168.53.61 - Extron PCS | ;           |              |             |                 |                     |                  | - |   |  |
|---------------------------------------|-------------|--------------|-------------|-----------------|---------------------|------------------|---|---|--|
| + - O PVS 407D - O PVS 40             | )7D 🔻       |              |             |                 |                     |                  |   |   |  |
| AV Controls (                         | 11          |              | -999        |                 | 0                   | 0 <sup>0</sup>   |   | _ |  |
| AV Inputs                             | Input Cont  | fig ED       | ID Minder   | Audio Config    | VLR 302 Config      | General Settings |   |   |  |
| Input 1                               | Input Co    | onfiguratio  | n           |                 |                     |                  |   |   |  |
| Input 2                               | Wallplate 1 |              |             |                 | Status: Wallplate N | lot Detected     |   |   |  |
| Input 3                               | Input       | Video Format | HDCP Status | HDCP Authorized | EDID Assignment     |                  |   |   |  |
| Input 4                               | 1           | HDMI         | -           | ✓               | 1080p @60Hz         |                  |   |   |  |
| Input 5                               | 2           | HDMI -       |             | <b>V</b>        | 1080p @60Hz         |                  |   |   |  |
| Input 6                               |             |              |             |                 |                     |                  |   |   |  |
| Audio Input                           | Wallplate 2 | !            |             |                 | Status: Wallplate N | lot Detected     |   |   |  |
| Input 7                               | Input       | Video Format | HDCP Status | HDCP Authorized | EDID Assignment     |                  |   |   |  |
| Video Mute Audio Mute                 | 3           | HDMI         | -           | V               | 1080p @60Hz         |                  |   |   |  |
| tive Input                            | 4           | HDMI -       | -           |                 | 1080p @60Hz         |                  |   |   |  |
| -                                     | Local Input | 's           |             |                 |                     |                  |   |   |  |
| No Display                            | Input       | Video Format | HDCP Status | HDCP Authorized | EDID Assignment     |                  |   |   |  |
|                                       | 5           | HDMI         |             |                 | 1080p @60Hz         |                  |   |   |  |
|                                       | 6           | HDMI         | -           | <b>V</b>        | 1080p @60Hz         |                  |   |   |  |
|                                       |             |              |             |                 |                     |                  |   |   |  |
|                                       |             |              |             |                 |                     |                  |   |   |  |
|                                       |             |              |             |                 |                     |                  |   |   |  |
|                                       |             |              |             |                 |                     |                  |   |   |  |

Figure 25. Device Configuration Window for a Connected Device

# **Disconnect from a Device**

To disconnect from a device, select **Disconnect** (see figure 21 on page 40).

# **PCS Software Menu**

PCS has a default Help file and a settings menu that is specific to the software. To access these, click the menu icon in the top right corner of the PCS window.

A drop-down menu appears (see figure 26). These options are available:

- Show Expanded Device Tabs
- Software Settings
- Tutorial
- Extron PCS Help
- About Extron PCS
- Exit

| Show Expanded Device Tabs<br>Software Settings<br>Tutorial<br>Extron PCS Help |
|-------------------------------------------------------------------------------|
| Software Settings<br>Tutorial<br>Extron PCS Help                              |
| Tutorial<br>Extron PCS Help                                                   |
| Extron PCS Help                                                               |
|                                                                               |
| About Extron PCS                                                              |
| Exit                                                                          |

#### Figure 26. PCS Default Settings Menu

Information and details for using this menu are available in the Extron PCS Help file, opened by clicking **Extron PCS Help**. This file opens in a browser and has an embedded PDF file for printing if desired.

# **Exiting PCS**

Disconnect the connected devices and close the PCS application by choosing one of the following:

- Click the **X** at the top right of the PCS window (see **figure 16** on page 38).
- Select the PCS Menu (see **PCS Software Menu** on the previous page) and click **Exit**.

# Using the Internal Web Page

The PVS 407D features an internal web server that hosts an embedded web page. This page allows you to:

- Edit the device name
- Set the date and time either manually or to sync with a connected PC
- Edit the TCP/IP and audio stream settings
- Update the firmware version
- Set administrator and user passwords
- Add a LinkLicense to the device

Connection is made via a LAN or WAN connection through one of the four rear panel LAN (RJ-45) ports, using a web browser such as the latest versions of Microsoft<sup>®</sup> Edge<sup>®</sup> Mozilla<sup>®</sup> Firefox<sup>®</sup>, Google Chrome<sup>™</sup>, and Apple<sup>®</sup> Safari<sup>®</sup>.

**NOTE:** If you are using Microsoft Internet Explorer<sup>®</sup>, the compatibility mode must be turned off (see **Turning Off Compatibility Mode** on the next page for details).

This section gives an overview of the default web page, which is always available and cannot be erased or overwritten.

Topics that are covered include:

- Accessing the Internal Web Page
- Using the Internal Web Page
- Downloading the Latest Switcher Firmware

# Accessing the Internal Web Page

Access the PVS 407D through the internal web page as follows:

- 1. Launch the web browser on your computer.
- 2. Click in the browser Address field.
- 3. Enter the unit IP address in the browser Address field.

**NOTE:** If the local system administrators have not changed the value, the factory-specified default is DHCP set to **Off**, IP address = **192.168.254.254**.

- 4. Press the keyboard < Enter > key. The PVS 407D checks for password protection.
  - If your firmware level is lower than 5.02 and the device is not password protected, the web page opens without further input.
  - If the firmware level is 5.02 or above and the device is not password protected, enter **admin** or **user** to the username field to access and view the default webpage.
  - If the device is password-protected, the screen displays an Enter Network Password page.
- 5. For a password protected device, click in the **Password** field and enter the appropriate administrator or user password if prompted.

6. Click OK. The web page opens.

**NOTE:** After accessing the web page, if there has been no activity for 30 minutes, the default web page displays a dialog box asking if you want to keep the session alive. After a short period, the user is logged off automatically if no action is taken.

# **Turning Off Compatibility Mode**

The PVS 407D default web pages do not support **Compatibility Mode** in Internet Explorer.

#### To check compatibility view settings:

From the **Tools** menu of the browser, select **Compatibility View Settings**. The **Compatibility View Settings** dialog box opens.

Be sure that the **Display all websites in Compatibility View** check box is cleared, and that the IP address of the PVS 407D is not in the list of web sites that have been added to compatibility view.

# **Using the Internal Web Page**

# NOTES:

- PVS 407D firmware version 5.00 or above is needed to show the Audio Stream and LinkLicense panes shown in the internal web page.
- The screen shots in this section show firmware version 5.02. Screens with older firmware may look slightly different.

| 07D                                                                                                    |                                                                                                    | ± /                                                                                                    |
|----------------------------------------------------------------------------------------------------|----------------------------------------------------------------------------------------------------|----------------------------------------------------------------------------------------------------|
| Device Info                                                                                                    | B Device Status                                                                                       | • Network Settings                                                                                                    |
| PVS 407D Dovids Name: PVS-407D-06-57-45 Description: PoleVault Digital Switcher with EL. Petr Number: 60-1466-01 Menufature: Extrem | Direc: Monday, October 12, 2020<br>Time: 12:08:19 PM<br>Trevarone: (UTC-08:00/UTC-07:00)   Pacific TL | PVS-407D-06-27-45           DVC:         Off           IP Address:         192.168.254.254           Silvert:         253.259.00           damesty:         0.0.0           Mar.Address:         00.05 Ad-06-27.45 |
| EDIT                                                                                                    | EDIT SYNC TO PC                                                                                       | EDIT                                                                                                    |
| Audio Stream                                                                                                    | Firmware                                                                                              | Roles and Permissions                                                                                                    |
| IP Multicast Address:         239,255,255,250           Server IP Address:         0.0.0.0           UDP Public Port:         3030  | Version:         5.02.0000-b016           Wall Plate 1:         -           Wall Plate 2:         -   | Admin: Not Set<br>User: Not Set                                                                                                    |
| UDP Priority Port: 2020<br>UDP Listen Port: 3029                                                                                    | Update Firmware:                                                                                      | EDIT                                                                                                    |
| Receive Timeout (msec): 600<br>Volume (dB): -20<br>Stream Status: 0                                                                 | SELECT FILE<br>UPDATE                                                                                 |                                                                                                    |
| EDIT                                                                                                    |                                                                                                    |                                                                                                    |
| LinkLicense                                                                                                    |                                                                                                    |                                                                                                    |
| LinkLicense: PVS 407D Audio Decoding                                                                                                |                                                                                                    |                                                                                                    |
| Add LinkLicense:                                                                                                    |                                                                                                    |                                                                                                    |
| SELECT FILE                                                                                                    |                                                                                                    |                                                                                                    |
| ADD                                                                                                    |                                                                                                    |                                                                                                    |

#### Figure 27. Internal Web Page Example

The PVS 407D default web page (see figure 27) has seven panels:

- Device Info
- Device Status
- Network Settings

- Audio Stream (In the figure, the Audio Stream feature is enabled.)
- Firmware
- Roles and Permissions
- LinkLicense (In the figure, the LinkLicense is added.)

# **Device Info**

The **Device Info** panel (see **figure 27**, **(A)**, on the previous page) shows the current device name, description, part number, and manufacturer. By clicking **EDIT** on the bottom of that panel, the **Device Info Settings** dialog box (see figure 28) opens and allows you to change only the **Device Name**.

| Device I                    | nfo Settings        |  |
|-----------------------------|---------------------|--|
| Device Name /<br>PVS-407D-0 | Hostname<br>E-27-45 |  |
| SAVE                        | CANCEL              |  |

Figure 28. Device Info Settings Dialog Box

#### To change the device name:

1. Click into the **Device Name/Hostname** field.

Device Name / Hostname PVS-407D-0E-27-45

2. Enter a desired name.

**NOTE:** The name can have alphanumeric characters and hyphens only. A hyphen cannot be the first or last character. An incorrect name is ignored and the current name is not changed.

3. Click **SAVE**. The new name is applied, the dialog box closes, and the device name in the **Network Settings** pane is also updated with the new name.

Click **CANCEL** to exit the process without making any changes.

**NOTE:** The default name is a combination of the model name and last 3 pairs of the MAC address (for example, PVS - 4Ø7D - ØA - 1B - 22).

# **Device Status**

The **Device Status** panel (see **figure 27** on page 47) shows the date, time, and time zone for the connected switcher, and allows the user to either synchronize the date and time to a connected PC or set the date and time manually.

#### To synchronize to the connected PC:

1. Click SYNC TO PC on the Device Status panel.

EDIT SYNC TO PC

2. After the Date, Time, and Timezone update, a pop-up notification indicates that the synchronization was successful.

#### To set the information manually:

- 1. Click **EDIT** on the **Device Status** panel.
- 2. The Device Status Settings dialog box (see figure 29) opens allowing you to change Time, Date, and Timezone. Click SAVE when done.

A pop-up notification indicates the update has been successful.

Click **CANCEL** at any time to exit the process without making any changes.

| 10/15/20 09:33 / | A B A             |  |
|------------------|-------------------|--|
|                  | -1171             |  |
| (010-08.00/010-0 | 100) Pacific Time |  |
|                  | 200               |  |

Figure 29. Device Status Settings Dialog Box

# **Network Settings**

The Network Settings panel (see figure 27 on page 47) shows the current network settings for the PVS 407D. To change the TCP/IP settings, click **EDIT** to access the Network Settings dialog box (see figure 30).

| Network Settings             |  |
|------------------------------|--|
|                              |  |
| LAN                          |  |
| Off On                       |  |
| P Address<br>192.168.254.254 |  |
| D subnet 255.255.0.0         |  |
| Gateway<br>0.0.0.0           |  |
| B SAVE CANCEL                |  |

Figure 30. Network Settings Dialog Box

#### To configure the settings for use with DHCP:

- **1.** Set the DHCP slider (A) to **On**.
- 2. Click SAVE (B). An IP address is automatically assigned to the device. Contact your IT administrator for more information.

Click **CANCEL** to exit the process without making any changes.

#### To configure the settings with a static IP address:

- **1.** Ensure the DHCP slider (A) is set to **Off**.
- 2. In the IP Address field (C), enter an IP address for the device.
- 3. In the **Subnet** field (**D**), enter the subnet mask for the device.
- 4. In the **Gateway** field (**E**), enter the default gateway to be used.
- 5. Click SAVE (B) to apply the changes, or click CANCEL to exit the process without making any changes.

**NOTE:** The default TCP/IP settings are:

- IP address = 192.168.254.254
- Subnet Mask = 255.255.0.0
- Default Gateway = 0.0.0.0

# **Audio Stream**

The Audio Stream panel (see **figure 27** on page 47) shows the current audio stream settings for the PVS 407D. In this example, the settings are shown **after** the LinkLicense is installed. (Refer to **LinkLicense** on page 53 for installation information.)

The Audio Stream settings on the PVS 407D default webpage are disabled until the PVS 407D Audio Decoding LinkLicense is applied to the switcher. With the LinkLicense successfully added, audio stream settings are accessible as shown in the figure. IP address and UDP port settings should be coordinated with your GlobalViewer Campus Communication Suite and network administrators for proper operation.

To change the settings, click **EDIT** to access the **Audio Stream Settings** dialog box (see **figure 31** on the next page).

- 1. Change the desired criteria or click **Reset to default** (A) to return to the factory settings.
- 2. Click SAVE (B) to apply the changes, or click CANCEL to exit the process without making any changes.

The settings include:

- IP Multicast Address (C): Enter a Multicast address on which to receive an audio stream on the defined UDP Public or Priority port. Default: 239.255.25.250.
- Server IP Address (D): Enter the IP address of the GlobalViewer Campus Communication Suite (GVCCS) server PC. Default is Ø.Ø.Ø.Ø.
- UDP Public port (E): Enter the port number for receiving a UDP stream. Set UDP port to a value between 1024 and 65535. UDP Port numbers 0 to 1023 are reserved and cannot be assigned. Default is 3030.
- UDP Priority port (F): Enter the port number for receiving a priority UDP stream. Set UDP port to a value between 1024 and 65535. UDP Port numbers 0 to 1023 are reserved and cannot be assigned. Default is 2020.

- UDP Listen port (): Enter the port number for sending data to the GlobalViewer Campus Communication Suite (GVCCS) server PC. UDP Port numbers Ø to 1023 are reserved and cannot be assigned. Default is 3029.
- Receive Timeout (msec) (H): Enter the duration when the next incoming UDP packets are not received in a timely manner for the session to be closed. Minimum is 600 msec and maximum is 5000 msec. Default is 600 msec.
- Volume (dB) (1): Adjust the volume slider to set the audio stream volume level.
- Stream status: Shown in figure 27 on page 47, this displays the audio stream status of  $\emptyset$  = idle and 1 = currently streaming.

| Audio Stream Settings     |                            |
|---------------------------|----------------------------|
| IP Multicast Address      | G UDP Listen Port          |
| 239.255.255.250           | 3029                       |
| Server IP Address         | Receive Timeout (msec) 600 |
| 0.0.0.0                   | 600 5000 Range 600-5000    |
| UDP Public Port           | Volume (dB) -20            |
| 3030                      | -100 - 0 Range -100-0      |
| UDP Priority Port<br>2020 |                            |
| B SAVE CANCEL A RESET TO  | DEFAULT                    |

Figure 31. Audio Stream Settings Dialog Box

# **Firmware**

The Firmware panel (see **figure 27** on page 47) shows the current firmware version and when it was last updated to the PVS 407D.

**NOTE:** The latest firmware can be downloaded from the Extron **website** (see **Downloading the Latest Switcher Firmware** on page 55 for method).

#### To update the switcher firmware version:

- 1. Before starting, download the latest version of the firmware (see the note above).
- 2. On the Firmware panel (see figure 27 on page 47), click Select File. This opens an Explorer window (see figure 32).

| o Open                  |                                                 |                             |                         |               |           |        | X        |
|-------------------------|-------------------------------------------------|-----------------------------|-------------------------|---------------|-----------|--------|----------|
| 🌀 🔵 🗢 📙 « Program Files | s (x86) ► Extron ► Firmware ► PVS 407D ► 49-301 | -01-1.00.0000-b003 <b>•</b> | <b>▼</b> 4 <sub>7</sub> | Search 49-30. | 1-01-1.00 | 0000-Ь | <i>y</i> |
| Organize 👻 New folder   |                                                 |                             |                         |               | 8== -     |        | 0        |
| 쑦 Favorites             | Name                                            | Date modified               | Туре                    | Size          |           |        |          |
|                         | 🚹 49-301-01-1.00.0000-b003-ii.zip               | 9/24/2015 1:30 PM           | Compressed (zipp        | 44,223 KB     |           |        |          |
| 🥽 Libraries             | 49-301-50-1.00.0000-b003-full.eff               | 9/24/2015 1:31 PM           | EFF File                | 39,024 KB     |           |        |          |
|                         |                                                 |                             |                         |               |           |        |          |
| 👰 Computer              |                                                 |                             |                         |               |           |        |          |
| 💶 Network               |                                                 |                             |                         |               |           |        |          |
| - INCLINICK             |                                                 |                             |                         |               |           |        |          |
|                         |                                                 |                             |                         |               |           |        |          |
|                         |                                                 |                             |                         |               |           |        |          |
|                         |                                                 |                             |                         |               |           |        |          |
|                         |                                                 |                             |                         |               |           |        |          |
| File name               | 49-301-50-1.00.0000-b003-full.eff               |                             | -                       | All Files     |           |        | -        |
|                         |                                                 |                             |                         | Open -        | -         | Cancel |          |

Figure 32. Explorer Window

- **3.** Browse to the location of the firmware and select the file.
- 4. Click **Open**. The window closes and the **Firmware Update** dialog box reopens showing the firmware file in the file name field.

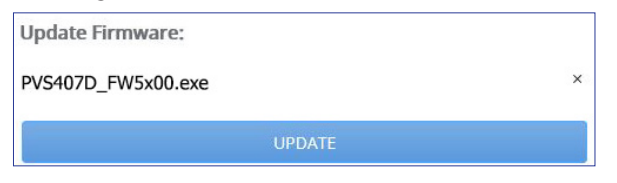

#### Figure 33. Update Firmware Button

5. Click UPDATE. The firmware is uploaded to the connected PVS 407D.

**NOTE:** When the system is restarted after a firmware update, and PVT wallplates connect to the switcher, the switcher syncs and updates the firmware to the wallplates when needed. When no wallplate is connected, the display shows a "–" (dash).

# **Roles and Permissions**

The **Roles and Permissions** panel (see **figure 27** on page 47) gives the user access to set the admin and user passwords for the PVS 407D switcher. To change them, click **EDIT** to access the **Roles and Permission Settings** dialog box (see figure 34).

Change each password field as applicable. Click **SAVE** to apply the changes or **CANCEL** to exit the process without making any changes.

**NOTE:** The factory configured password for all accounts on this device have been set to the device serial number. Passwords are case sensitive. If the switcher is reset, the password reverts to the default, which is no password. A new password would need to be configured to secure the device.

See the notes on the next page for conditions.

| Role and Permission Settin | gs                    |
|----------------------------|-----------------------|
| ADMIN                      | USER                  |
| Admin Password             | User Password         |
| Confirm Admin Password     | Confirm User Password |
| SAVE CANCEL                |                       |
| Show Passwords             |                       |

Figure 34. Role and Permission Settings

NOTES:

- Only an administrator can set the admin password.
- A user password can only be set if an admin password exists.
- The default admin ID is *admin* and the default user ID is *user*.
- An indicator of the current login status is shown on the top right corner of the main screen.

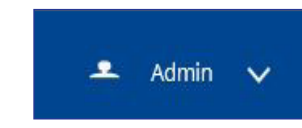

# LinkLicense

The LinkLicense panel (see figure 27 on page 47) shows the status of the LinkLicense as well as lets the user add a LinkLicense.

# NOTES:

- A LinkLicense is obtained directly from Extron, usually by email. When received, download the file to your computer in order to upload it to the device.
- In order to install LinkLicense, the device must be using firmware version 5.00 or higher.
- The latest firmware can be downloaded from the Extron website (see Downloading the Latest Switcher Firmware on page 55 for method).

# To add the LinkLicense to your PVS 407D:

1. On the LinkLicense panel (see figure 35), click Select File.

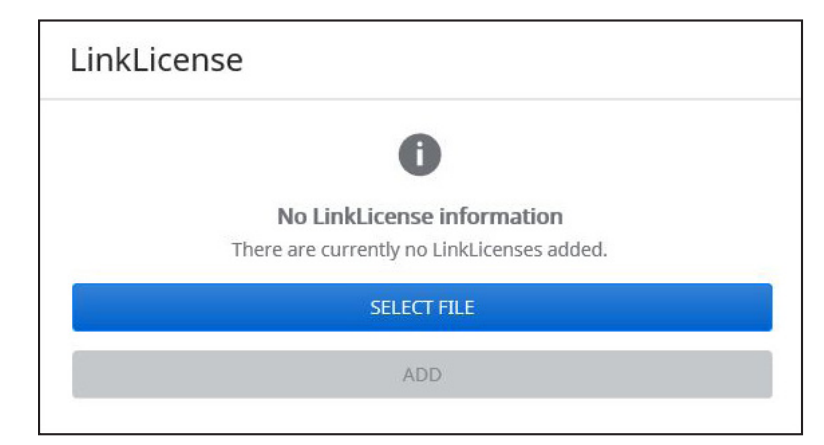

Figure 35. LinkLicense Window

2. This opens an Explorer window (see figure 36). Browse to the location of the LinkLicense and select the LinkLicense file with .ell file extensions.

| → ✓ ↑ 🤤 > This PC > Downlos | ads > LinkLicense | 5 V | Search LinkLicense  |          |
|-----------------------------|-------------------|-----|---------------------|----------|
| rganize 🔻 New folder        |                   |     |                     | • 🔳      |
| 10.1                        | ^ Name ^          |     | Date modified       | Туре     |
| Deskton                     | PAD-A1M90RM.ell   |     | 3/1/2019 9:40 AM    | ELL File |
| Downloads                   | *                 |     |                     |          |
| Documents                   | *                 |     |                     |          |
| Dictorer                    | ⇒ <b>∨</b> <      |     |                     | 1        |
| File name: PAD-A1M9         | 0RM.ell           | ~   | Custom Files (*.ell | 1)       |

# Figure 36. Explorer Window

**3.** Click **Open**. The window closes and the LinkLicense dialog box reopens showing the LinkLicense file in the file name field (see figure 37).

| Add LINKLIGENSE, |     |    |
|------------------|-----|----|
| PAD-A1M90RM.ell  |     | 80 |
|                  | ADD |    |

# Figure 37. Add LinkLicense Button

To cancel this procedure, click the  $\mathbf{x}$  at the right of the file name.

4. Click ADD. The LinkLicense is uploaded and automatically installs to the connected PVS 407D. The switcher automatically performs a system reboot when complete to apply the LinkLicense. When the license is properly installed, your LinkLicense panel looks like figure 38.

| LinkLice                             | nse         |  |  |  |  |  |  |
|--------------------------------------|-------------|--|--|--|--|--|--|
| LinkLicense: PVS 407D Audio Decoding |             |  |  |  |  |  |  |
| Add LinkLice                         | ense:       |  |  |  |  |  |  |
|                                      | SELECT FILE |  |  |  |  |  |  |
|                                      | ADD         |  |  |  |  |  |  |
|                                      |             |  |  |  |  |  |  |

#### Figure 38. LinkLicense Uploaded

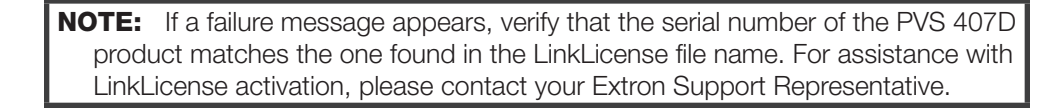

# **Downloading the Latest Switcher Firmware**

The latest switcher firmware can be downloaded from the Extron website and installed onto the hard drive of a connected PC, ready for uploading to the PVS 407D switcher.

#### To download from the website:

1. On www.extron.com, select the Download tab. The Download Center screen appears.

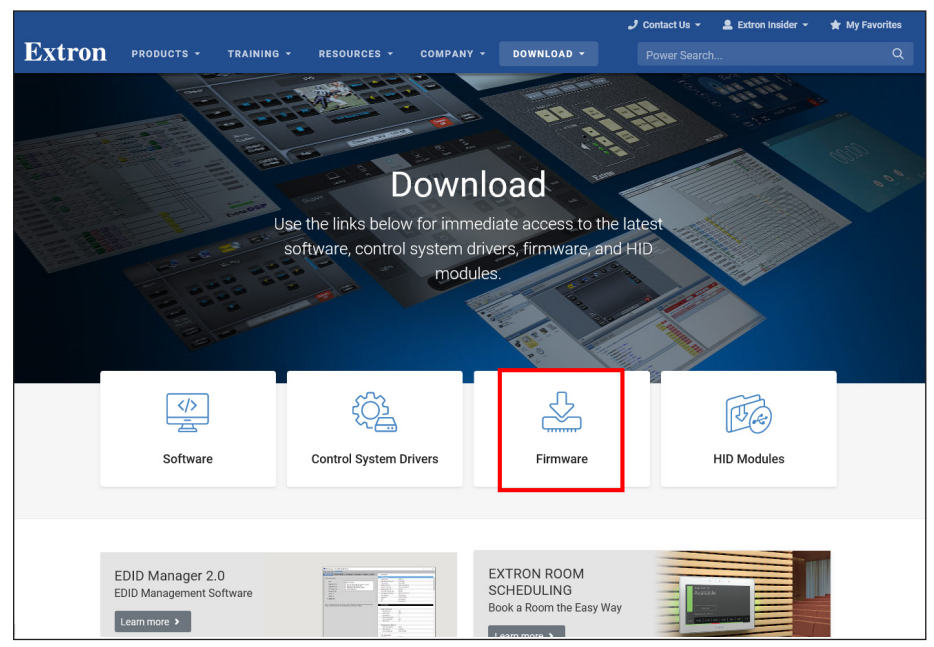

Figure 39. Extron Website Download Center

- 2. On the Download Center screen, select the Firmware menu from the left side-bar, or click the Firmware icon on the page. This takes you to the Firmware pages.
- 3. Click P (see figure 40, (A)) and scroll to the PVS 407D line.

| Dow<br>Firmv                   | /nl<br>/are  | <b>0</b> 2<br>e (2 | ad<br>17                    | C<br>file | er<br>es)   | nte | sı          |      |       |     |   |   |            |            |            | A |      |       |    |   |     |      |    |      |       |     |
|--------------------------------|--------------|--------------------|-----------------------------|-----------|-------------|-----|-------------|------|-------|-----|---|---|------------|------------|------------|---|------|-------|----|---|-----|------|----|------|-------|-----|
| ALL #<br>Archives<br>Please co | A<br>>       | B                  | C<br>Se No                  | D         | E<br>for ir | F   | G<br>tant ( | H    | ı     | J   | K | L | M<br>on an | N<br>d his | o<br>tory. | Р | Q    | R     | S  | т | U   | V    | w  | X    | Y     | Z   |
| Descrip                        | tion         |                    |                             |           |             |     |             | Par  | t Nu  | mbe | r |   | Ve         | rsion      | 6          | C | Date |       |    |   |     | Siz  | e  |      |       |     |
| PVS 407<br>Firmware            | D<br>for the | PVS 4              | 407D<br>L <mark>ogin</mark> | requ      | uired       | )   |             | 49-3 | 301-5 | 50  |   |   | 5          | .0         |            |   | Jan. | 9, 20 | 20 |   | 36. | ) MB | De | ownl | oad - | » B |

# Figure 40. Extron Website Download Center

- 4. Click Download (B).
- 5. Follow the on-screen instructions to download the firmware to your PC.

# **Connector Wiring**

This section of the manual discusses the connector wiring for a PVS 407D device. Topics covered include:

- Speaker Configuration
- TP Cable Termination and Recommendations
- Power Supply Wiring
- RS-232 Connector Wiring
- Input 7 Connector Wiring

# **Speaker Configuration**

When setting up a speaker configuration, the correct speaker impedance loading must be observed.

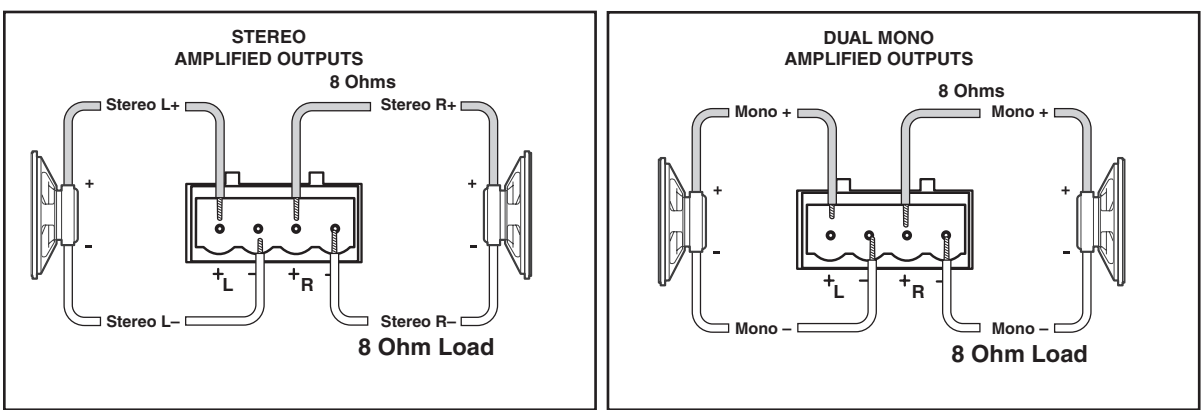

Figure 41. Stereo or Dual Mono Output Using In Line Speaker Wiring

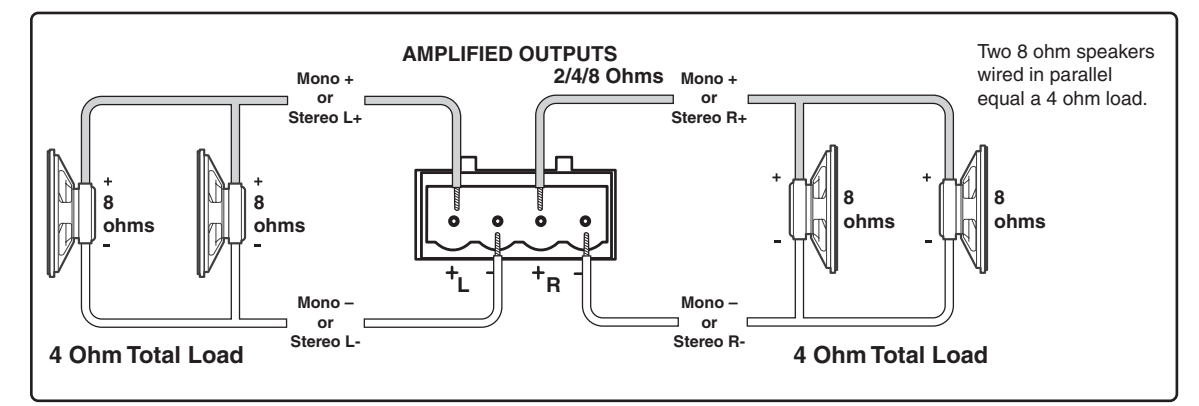

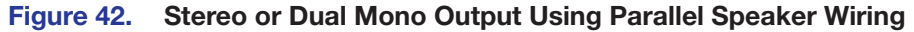

**NOTE:** By default, the amplifier is set for dual mono output. Refer to the *PVS 407D PCS Help* file or **SIS Communication and Control** on page 19 to change the setting to stereo if desired.

# **Terminating the Speaker Cable**

To terminate the cable, strip the end of the cable 0.2 inch (5 mm) and secure the wires into the supplied 4-pole captive screw connector as shown in figure 43.

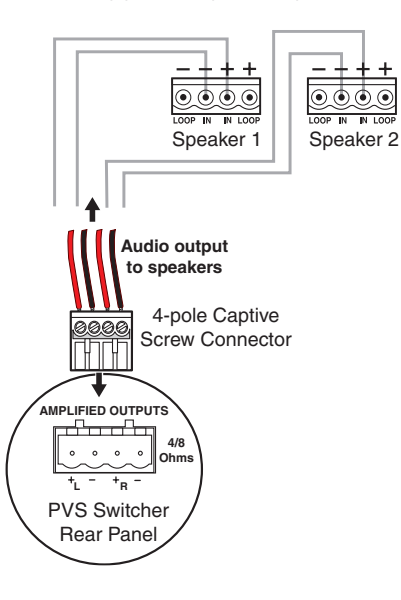

| Speaker Wire<br>Color | To PVS 407D Terminal (Left and Right) |  |  |  |  |  |  |
|-----------------------|---------------------------------------|--|--|--|--|--|--|
| Red                   | Positive (+)                          |  |  |  |  |  |  |
| Black                 | Negative (-)                          |  |  |  |  |  |  |

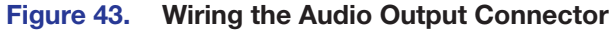

# **TP Cable Termination and Recommendations**

Figure 44 details the recommended termination of both ends of TP cables with RJ-45 connectors in accordance with the **TIA/EIA T568B** wiring standard.

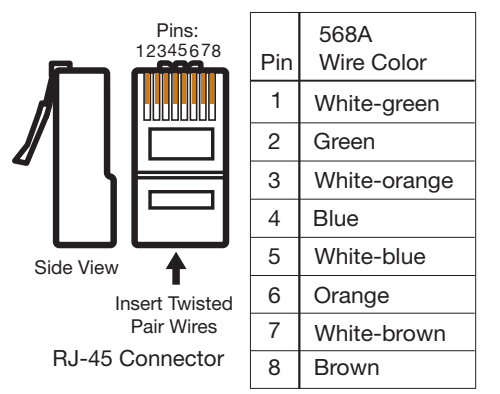

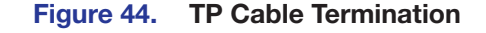

## **ATTENTION:**

- The PoleVault signal transmission method is specific for PVS 407D switchers working with PVT digital wallplates. **DO NOT** connect the input ports to an MTP system or to an Ethernet/LAN or data transmission system.
- La méthode de transmission du signal PoleVault est spécifique pour les sélecteurs PVS 407D qui fonctionnent avec les plaques murales PVT numériques. Ne PAS connecter les ports d'entrée à un système MTP ou à un système Ethernet/LAN ou de transmission de données.

# **Power Supply Wiring**

**NOTE:** Use only the supplied 12 VDC, 4 A, or 4.2 A power supply for this switcher. The PVS 407D power supply can support a typical system: for example, a PVS 407D, 2 PVT Wallplates, 2 or 4 speakers, an MLC Plus 100 with an IRCM DV+, and a VoiceLift Microphone system.

Figure 45 shows how to wire the connector.

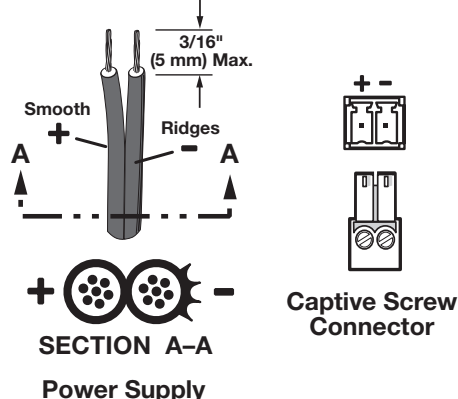

Output Cord

Figure 45. Power Connector Wiring

**WARNING:** The two power cord wires must be kept separate while the power supply is plugged in. Remove power before wiring.

**AVERTISSEMENT :** Les deux cordons d'alimentation doivent être maintenus à l'écart tant que la source d'alimentation est branchée. Coupez l'alimentation avant d'effectuer les raccordements.

# **ATTENTION:**

- Always use a power supply supplied and or specified by Extron. Use of an unauthorized power supply voids all regulatory compliance certification and may cause damage to the supply and the end product.
- Utilisez toujours une source d'alimentation fournie ou recommandée par Extron. L'utilisation d'une source d'alimentation non autorisée annule toute certification de conformité réglementaire, et peut endommager la source d'alimentation et l'unité.
- Unless otherwise stated, the AC/DC adapters are not suitable for use in air handling spaces or in wall cavities.
- Sauf mention contraire, les adaptateurs CA/CC ne conviennent pas à une utilisation dans les espaces d'aération ou dans les cavités murales.
- The installation must always be in accordance with the applicable provisions of National Electrical Code ANSI/NFPA 70, article 725 and the Canadian Electrical Code part 1, section 16. The power supply shall not be permanently fixed to building structure or similar structure.
- Cette installation doit toujours être conforme aux dispositions applicables du Code américain de l'électricité (National Electrical Code) ANSI/NFPA 70, article 725, et du Code canadien de l'électricité, partie 1, section 16. La source d'alimentation ne devra pas être fixée de façon permanente à la structure de bâtiment ou à d'autres structures similaires.

# ATTENTION:

- Power supply voltage polarity is critical. Incorrect voltage polarity can damage the power supply and the unit. The ridges on the side of the cord (see **figure 45** on page 58) identify the power cord negative lead.
- La polarité de la source d'alimentation est primordiale. Une polarité incorrecte pourrait endommager la source d'alimentation et l'unité. Les stries sur le côté du cordon permettent de repérer le pôle négatif du cordon d'alimentation (voir figure 45 a la page 58).
- To verify the polarity before connection, plug in the power supply with no load and check the output with a voltmeter.
- Pour vérifier la polarité avant la connexion, brancher l'alimentation hors charge et mesurer sa sortie avec un voltmètre.
- The length of the exposed wires in the stripping process is **important**.
   The ideal length is 3/16 inch (5 mm). Any longer and the exposed wires may touch, causing a short circuit between them. Any shorter and the wires can be easily pulled out even if tightly fastened by the captive screws.
- La longueur des câbles exposés est importante lorsque l'on entreprend de les dénuder La longueur idéale est de 5 mm (3/16 inches). S'ils sont trop longs, les câbles exposés pourraient se toucher et provoquer un court-circuit. S'ils sont trop courts, ils peuvent être tirés facilement, même s'ils sont correctement serrés par les borniers à vis.

**NOTE:** Do not tin the power supply leads before installing them in the direct insertion connector. Tinned wires are not as secure in the connectors and could be pulled out.

# **RS-232 Connector Wiring**

Figure 46 shows the wiring for the PVS 407D and the MLC Plus 100 RS-232 connectors.

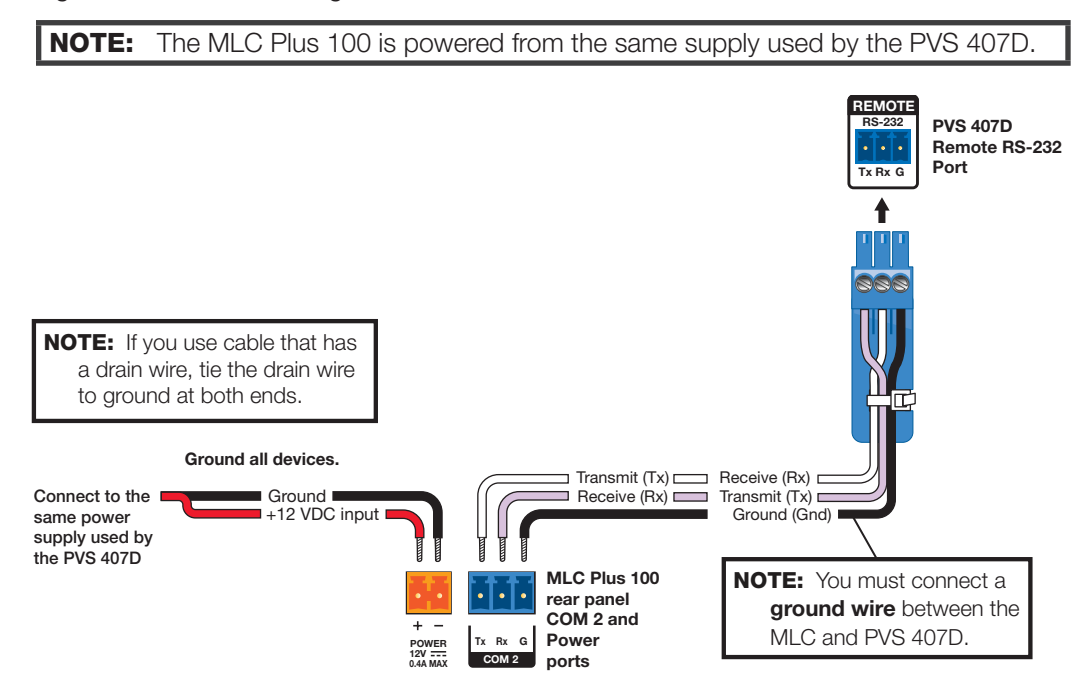

## Figure 46. RS-232 Connector Wiring

| From MLC Plus 100 Terminal | Wire Color | To PVS 407D Terminal     |
|----------------------------|------------|--------------------------|
| Rx on the COM 2 port       | White      | Tx on the RS-232 port    |
| Tx on the COM 2 port       | Violet     | Rx on the RS-232 port    |
| COM 2 Ground               | Drain wire | G - Ground               |
| Power Ground               | Black      | To PVS 407D Power Supply |
| 12 V In                    | Red        | To PVS 407D Power Supply |

See the **Attention** notice on the previous page for wire length and wire stripping.

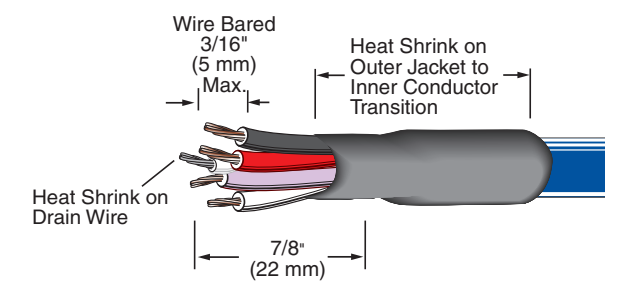

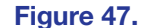

**Connector Wire Preparation** 

# Wiring for IR Communication

Connect the IR/RS-232 projector communication cable for either RS-232 or IR projector control.

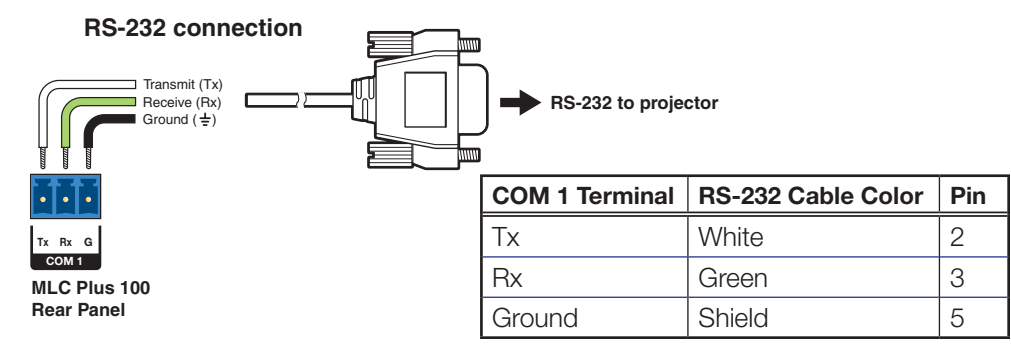

**NOTE:** Some projectors require null connection wiring, which inverts the Tx and Rx connections. See the projector guide for details.

#### Figure 48. RS-232 Connection to Projector

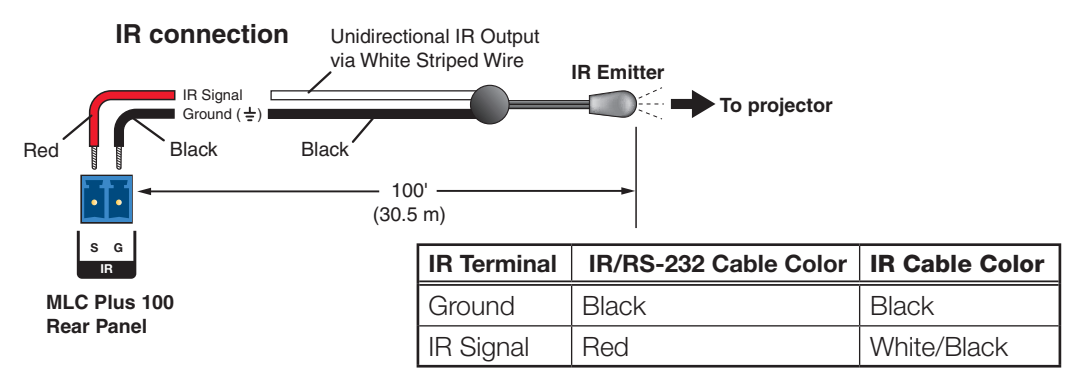

# Figure 49. IR Connection to Projector

Connect the MLC to the projector with an RS-232 cable or IR emitter cable, as appropriate.

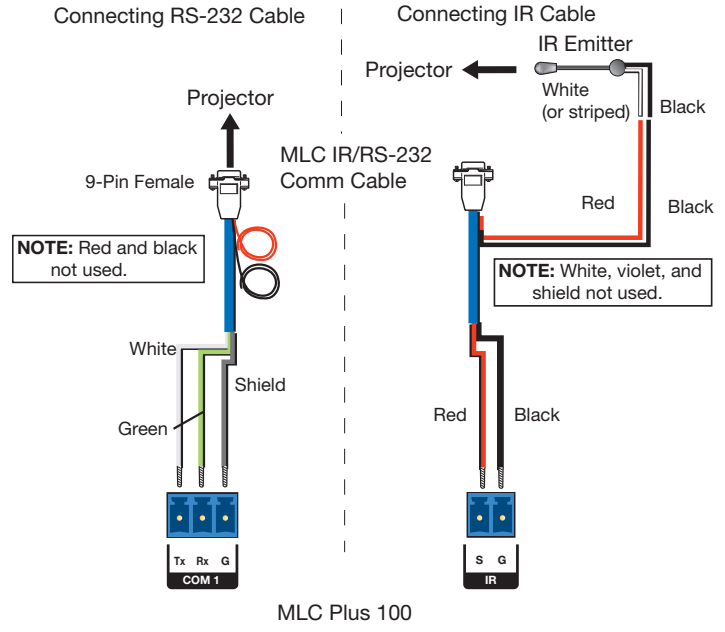

Figure 50. IR Emitter Cable Connection

IR control for a connected input device such as a Blu-ray player can be made through the PVT wallplate.

The connections between the MLC Plus 100 and the PVS 407D switcher should look like the figure below.

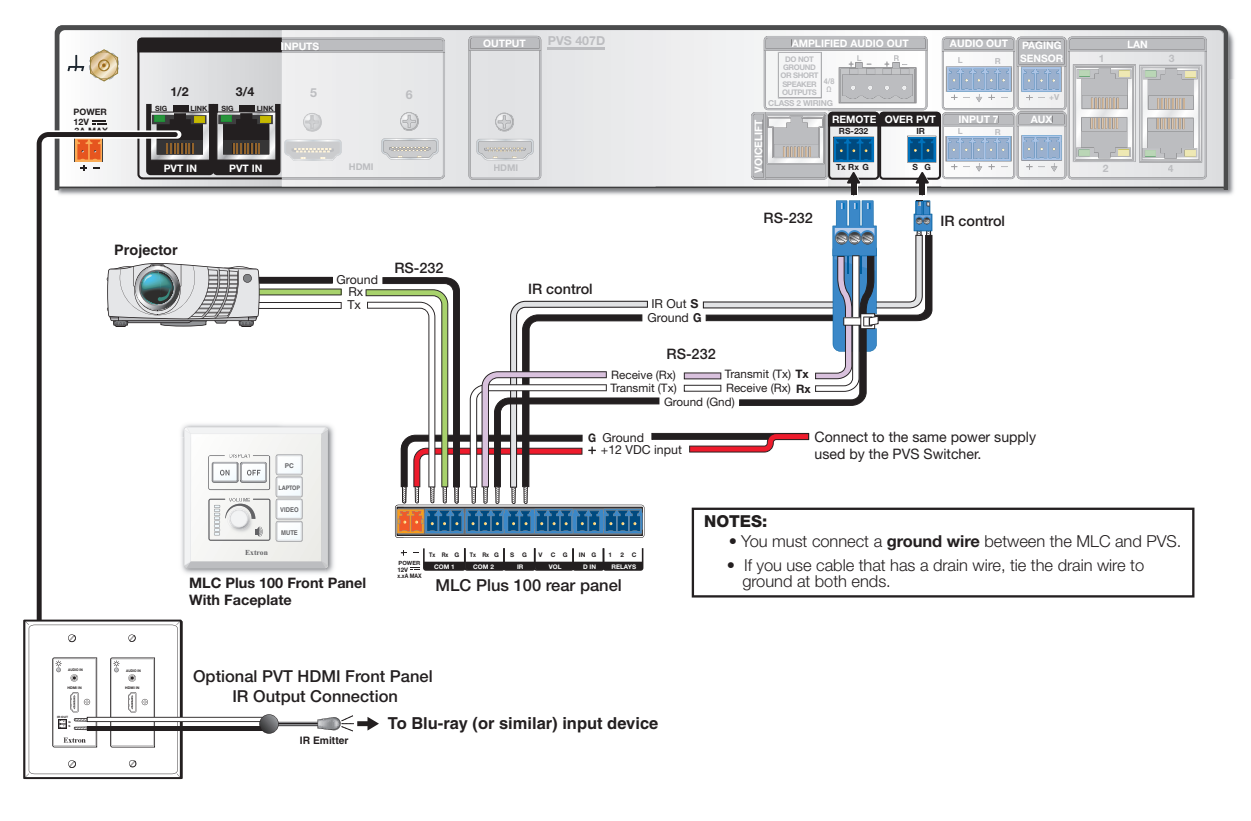

Figure 51. MLC Wiring to the PVS 407D Switcher

# **Input 7 Connector Wiring**

Input 7 is a dedicated audio-only input for an auxiliary, stereo, line-level analog audio signal from an output source such as an iPod device or an MP3 player. Connect the cable from the source to this 5-pole captive screw connector. The connector can be wired as balanced or unbalanced as shown below.

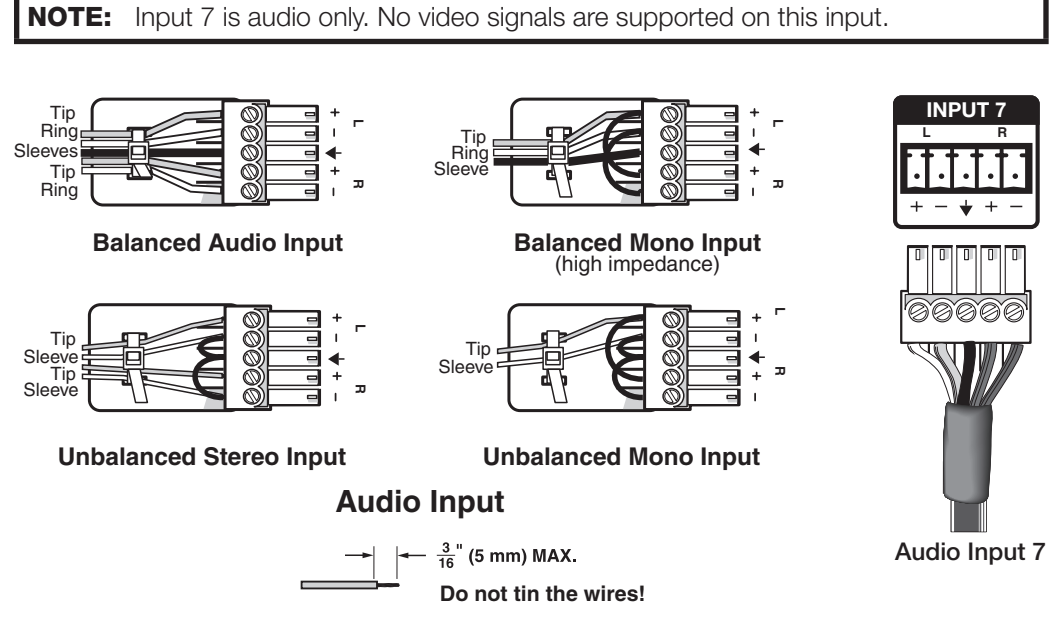

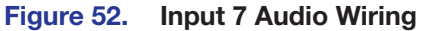

# **Extron Warranty**

Extron warrants this product against defects in materials and workmanship for a period of three years from the date of purchase. In the event of malfunction during the warranty period attributable directly to faulty workmanship and/ or materials, Extron will, at its option, repair or replace said products or components, to whatever extent it shall deem necessary to restore said product to proper operating condition, provided that it is returned within the warranty period, with proof of purchase and description of malfunction to:

# USA, Canada, South America, and Central America:

Extron 1230 South Lewis Street Anaheim, CA 92805 U.S.A.

# Europe:

Extron Europe Hanzeboulevard 10 3825 PH Amersfoort The Netherlands

# Africa:

Extron South Africa South Tower 160 Jan Smuts Avenue Rosebank 2196, South Africa

# Asia:

Extron Asia Pte Ltd 135 Joo Seng Road, #04-01 PM Industrial Bldg. Singapore 368363 Singapore

# China: Extron China 686 Ronghua Road Songjiang District Shanghai 201611 China

# Japan:

Extron Japan Kyodo Building, 16 Ichibancho Chiyoda-ku, Tokyo 102-0082 Japan

# Middle East:

Extron Middle East Dubai Airport Free Zone F13, PO Box 293666 United Arab Emirates, Dubai

This Limited Warranty does not apply if the fault has been caused by misuse, improper handling care, electrical or mechanical abuse, abnormal operating conditions, or if modifications were made to the product that were not authorized by Extron.

**NOTE:** If a product is defective, please call Extron and ask for an Application Engineer to receive an RA (Return Authorization) number. This will begin the repair process.

| <b>USA</b> : 714.491.1500 or 800.633.9876 | <b>Asia</b> : 65.6383.4400  |
|-------------------------------------------|-----------------------------|
| Europe: 31.33.453.4040 or 800.3987.6673   | Japan: 81.3.3511.7655       |
| Africa: 27.11.447.6162                    | Middle East: 971.4.299.1800 |

Units must be returned insured, with shipping charges prepaid. If not insured, you assume the risk of loss or damage during shipment. Returned units must include the serial number and a description of the problem, as well as the name of the person to contact in case there are any questions.

Extron makes no further warranties either expressed or implied with respect to the product and its quality, performance, merchantability, or fitness for any particular use. In no event will Extron be liable for direct, indirect, or consequential damages resulting from any defect in this product even if Extron has been advised of such damage.

Please note that laws vary from state to state and country to country, and that some provisions of this warranty may not apply to you.